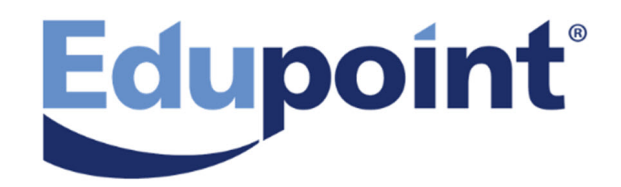

# **User Guide for Michigan**

# **Release 2018.01**

December 2017

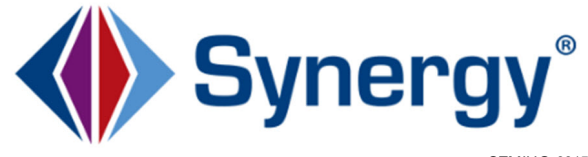

The Edupoint software and any form of supporting documentation are proprietary and confidential. Unauthorized reproduction or distribution of the software and any form of supporting documentation is strictly prohibited and may result in severe civil and criminal penalties.

Information in this document is provided in connection with Edupoint Educational Systems, LLC. products. No license to any intellectual property rights is granted by this document.

The screens, procedural steps, and sample reports in this manual may be slightly different from the actual software due to modifications in the software based on state requirements and/or school district customization.

The data in this document may include the names of individuals, schools, school districts, companies, brands, and products. Any similarities to actual names and data are entirely coincidental.

Copyright ©2016-2017 Edupoint Educational Systems, LLC.

Edupoint, Synergy Student Information System, Synergy Special Education, Synergy Assessment, TeacherVUE, LessonVUE, StudentVUE, and ParentVUE are registered trademarks of Edupoint Educational Systems. Inspect is a registered trademark of Key Data Systems. Google and the Google logo are registered trademarks of Google Inc. Apple and iPad Pro are trademarks of Apple Inc. Microsoft and OneDrive are trademarks of the Microsoft group of companies.

Other names and brands may be claimed as the property of others.

# About This Manual

Edupoint Educational Systems, LLC. develops software with multiple release dates for the software and related documentation. The documentation is released in multiple volumes to meet this commitment.

This document serves as a reference for Edupoint's recommendations and Best Practices for Synergy processes. Due to the complex nature and myriad configurations possible within the Synergy software, it is not feasible to include every possible scenario within this guide.

## **Conventions Used in This Manual**

- Bold indicates user interactions such as a button or field on the screen.
- Italics indicate the option to select or text to enter.
- Notes, Tips, References, and Cautions appear in the margin to provide additional information.

Notes provide additional information about the subject.

ot

Tips suggest advanced options or other ways of approaching the subject.

References list another source of information, such as another manual or website.

Cautions warn of potential problems. Take special care when reading these sections.

## Before You Begin

Before installing any of the Edupoint family of software products, be sure to review the system requirements and make sure the district's computer hardware and software meet the minimum requirements.

## Software and Document History

| Document<br>Version | Release<br>Date | Software<br>Release | Description                                                                                                    |
|---------------------|-----------------|---------------------|----------------------------------------------------------------------------------------------------|
| 1.0                 | Apr 2016        | 10.03               | Initial document for release                                                                                                    |
| 2.0                 | Jul 2016        | 10.04               | Updated for release.                                                                                                    |
| 3.0                 | Dec 2016        | 10.05               | No change required.                                                                                                    |
| 4.0                 | May 2017        | 2018                | Updated:<br>• Translation of Documents<br>• Introduction to the Portfolio Screen<br>• Accessing and Editing Student Data and Information<br>Added:<br>• Progress Reports |

| Document | Release  | Software | Description                                                                                                    |
|----------|----------|----------|----------------------------------------------------------------------------------------------------|
| Version  | Date     | Release  |                                                                                                    |
| 5.0      | Dec 2018 | 2018.01  | <ul> <li>Added <u>APM-1 - Automatic Process Moves Report</u></li> <li>Moved the <i>Managing SE Documents</i> chapter to the <i>Synergy SE – Documents Guide</i> for your state</li> <li>Added Exited field to <u>Admin Progress Report</u></li> </ul> |

## **Table of Contents**

| About This Manual                          | 3  |
|--------------------------------------------|----|
| Conventions Used in This Manual            |    |
| Before You Begin                           | 3  |
| Software and Document History              | 3  |
| Table of Contents                          | 5  |
| Chapter 1: Synergy SE Overview             | 8  |
| Synergy SE                                 |    |
| Launching Synergy SE                       |    |
| Disable Pop-Up Blockers                    | 10 |
| Changing the Focus                         | 11 |
| Navigating in Synergy SE                   | 12 |
| Title Bar Icons                            | 13 |
| Navigation Panel                           | 14 |
| PAD Tree                                   | 17 |
| Bookmarks Panel                            | 17 |
| Quick Navigation Bar                       | 18 |
| Icons and Buttons                          | 19 |
| Finding and Sorting Records                |    |
| Scrolling to Find Records                  |    |
| Searching by Primary Field                 | 22 |
| Searching Using Multiple Fields            |    |
| Using the Find Results Grid                | 23 |
| Chapter 2: Managing the Synergy SE Account |    |
| Changing Password                          | 27 |
| Setting Preferences                        | 27 |
| Paging Preferences                         |    |
| Point of View Home Page                    |    |
| Log in Preferences                         |    |
| Report Preferences                         |    |
| Setting User Profile                       |    |
| Demographics Tab                           | 31 |
| Navigation Menu Tab                        |    |
| Security Access Tab                        |    |

| Spell Check Options Tab                               |    |
|-------------------------------------------------------|----|
| POV Tab                                               |    |
| Tasks                                                 |    |
| Chapter 3: Managing Students                          |    |
| Overview                                              |    |
| SE Student Screen                                     |    |
| Portfolio Screen                                      |    |
| Admin Student Portfolio Screen                        | 54 |
| Admin Teacher Portfolio Screen                        |    |
| Adding Students From Synergy SIS                      |    |
| Adding a Current Synergy SE Student to Your Portfolio |    |
| Accessing and Editing Student Data and Information    |    |
| Viewing a Student's Timeline                          |    |
| Student Contact Log                                   | 61 |
| Student Notifications                                 |    |
| Manually Moving a Student to Another Process          | 63 |
| Exiting a Student from Special Education              | 65 |
| Team Student Team List                                | 66 |
| Adding a Team Member                                  |    |
| Changing the Role of a Team Member                    | 67 |
| Deleting a Team Member                                |    |
| Assigning Teams to Students                           |    |
| Managing Student Teams                                |    |
| Special Ed Calendar                                   |    |
| Using the Calendar                                    |    |
| Assigning Medicaid Services to Students               |    |
| Logging Medicaid Services for a Student as a Provider | 72 |
| Chapter 4: Synergy SE Processes                       |    |
| Process Overview                                      | 77 |
| Initial Process                                       | 77 |
| Annual Review Process                                 | 77 |
| Reevaluation Process                                  |    |
| Transfer Process                                      |    |
| Preschool Process                                     |    |

|   | Working with Process Documents                               |     |
|---|--------------------------------------------------------------|-----|
| ( | Chapter 5: Synergy SE Reports                                | 83  |
|   | Admin Progress Report                                        | 85  |
|   | Student Area                                                 |     |
|   | Synergy SE Reports                                           | 87  |
|   | Available Reports                                            |     |
|   | Running Reports                                              |     |
|   | Staff Reports                                                | 91  |
|   | CAS01: Case Load                                             |     |
|   | CLS-LST-01: Portfolio List                                   |     |
|   | TCH401: Staff Directory                                      |     |
|   | Student Reports                                              | 94  |
|   | APM01: Automatic Process Movement                            |     |
|   | ELI01: Eligibility List                                      |     |
|   | EMAIL- EVENT: Timeline Event Due Date Report                 |     |
|   | EMAIL-EVAL: Evaluation Due Date Report                       |     |
|   | EMAIL-IEP: IEP Due Date Report                               |     |
|   | EMAIL-OVER: Timeline Overdue Report                          |     |
|   | EVA01: Evaluation List                                       | 104 |
|   | IEP-DIS-00: IEP Disability Report                            |     |
|   | IEP-DIS-01: IEP Disability Report by Case Manager and School |     |
|   | RSK01: Risk Report                                           |     |
|   | RSK02: Risk Report                                           | 110 |
|   | RSK03: Risk Report                                           | 111 |
|   | RSK04: Risk Report                                           | 112 |
|   | SIS401: SIS Discrepancy Report                               |     |
|   | SIS402: SIS Synchronization Log                              |     |
|   | STU-001: Student Listing                                     | 115 |
|   | Job Queue Viewer                                             |     |
|   | Deleting Jobs                                                |     |
|   |                                                              |     |

# Chapter 1: Synergy SE Overview

| Synergy SE                  |    |
|-----------------------------|----|
| Launching Synergy SE        |    |
| Disable Pop-Up Blockers     | 10 |
| Changing the Focus          | 11 |
| Navigating in Synergy SE    | 12 |
| Icons and Buttons           | 19 |
| Finding and Sorting Records |    |

## Synergy SE

Synergy SE is a web-based application that provides districts with a solution to efficiently and successfully accommodate the unique needs of their Special Education students.

The software is accessed using a web browser like Internet Explorer, Chrome, or FireFox. Each district chooses whether to make Synergy SE available on the internet or only from the internal district network.

This user guide explains Synergy SE where special education student demographic and report data is recorded. Special education student reports can also be generated here.

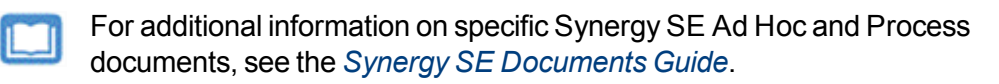

The setup and configuration of the modules in this user guide is explained in the Synergy SE Administrator Guide.

# Launching Synergy SE

- 1. Open an internet browser.
- 2. Enter the Synergy SE URL in the address field.
- 3. Press Enter.
- 4. Enter your Login Name and Password.
- 5. Press Enter.

| Final Street   Final Street Final Street   Login Name   Login Name   Password   Password   Login   Login   Login   Login   Login     |          |
|----------------------------------------------------------------------------------------------------|----------|
| Constant the provided in the Popular Page to key Favorates<br>Desynfert © 2002-2015 Edupoint Educational Bystems. Ad rights maximum. | Edupoint |

Login Screen

## **Disable Pop-Up Blockers**

The Synergy SE software does not support the use of Pop-Up Blockers in browsers. Disable any Pop-Up Blockers before logging into the Synergy SE software.

- Internet Explorer:
  - Select Tools > Pop-up Blocker > Turn off Pop-up Blocker.

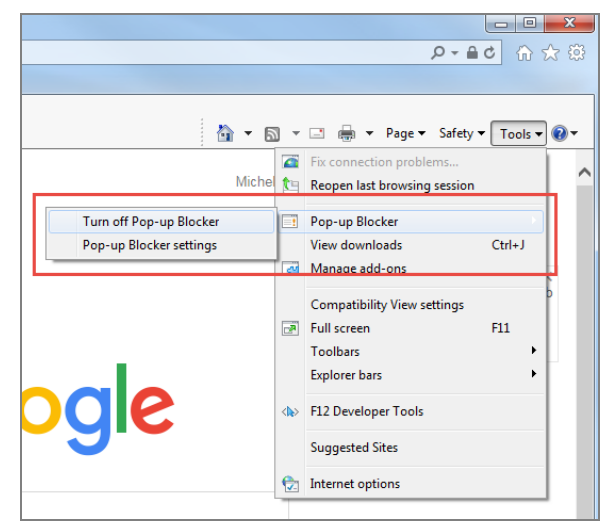

Internet Explorer – Tools Menu

 Select Tools > Pop-up Blocker > Pop-up Blocker Settings and add the URL address for Synergy SE inAddress of website to allow.

| Pop-up Blocker Settings                                                                                                    |
|----------------------------------------------------------------------------------------------------|
| Exceptions           Pop-ups are currently blocked. You can allow pop-ups from specific websites by adding the site to the list below.                                                                                                    |
| Address of website to allow:                                                                                                    |
| Add                                                                                                    |
| Allowed sites:                                                                                                    |
| 172.16.0.61       Remove         http://support.dell.com/support/index.aspx?c=us&l=en&       Remove         http://support.dell.com       Remove all         http://www.dell.com       Index aspx?c=us&l=en&         http://www.dell.com       Notifications and blockion level: |
| Play a sound when a pon-up is blocked                                                                                                    |
| Show Notification bar when a pop-up is blocked.                                                                                                    |
| Blocking level:                                                                                                    |
| Medium: Block most automatic pop-ups                                                                                                    |
| Learn more about Pop-up Blocker Close                                                                                                    |

Internet Explorer Pop-up Blocker Settings

• Chrome automatically blocks pop-ups from displaying. When a pop-up is blocked, the address bar displays a pop-up blocker icon 🔽.

- FireFox:
  - 1. Click and select **Options**.
  - 2. Select Content.
  - 3. Select Block pop-up windows.

| 0 General    | Content                                             |
|--------------|-----------------------------------------------------|
| Q Search     |                                                     |
| Content      | Pop-ups                                             |
| Applications | ✓ Block pop-up windows                              |
| 🗢 Privacy    | Fonts & Colors                                      |
| 🛆 Security   | Default font Times New Roman                        |
| 🗘 Sync       |                                                     |
| 🗴 Advanced   | Languages                                           |
|              | Choose your preferred language for displaying pages |

FireFox Content Screen

## **Changing the Focus**

Each Synergy SE user is setup to look at records for a specific school and year by default or focus. The focus sets whether inactive students or active students are displayed. The user's current focus is listed at the top right-hand corner of the screen.

| Synergy*                           |                                                                                                    |              |                   | Ed   | School Dist       | Admin User<br>2015-2016 Hope (sin School<br>Show edite, of Insche |                                                |                                                                          |        |  |  |  |  |
|------------------------------------|----------------------------------------------------------------------------------------------------|--------------|-------------------|------|-------------------|-------------------------------------------------------------------|------------------------------------------------|--------------------------------------------------------------------------|--------|--|--|--|--|
| 🔺 🏚 🖛 📌 🗐 🎭 🛛 Quick Launch         |                                                                                                    |              |                   |      |                   |                                                                   | Change Focus                                   |                                                                          |        |  |  |  |  |
| = PAD Tree                         | < #                                                                                                    | Good Aft     | ernoon,           | Adn  | nin User          |                                                                   | Year:                                          | 2015-2016                                                                | -      |  |  |  |  |
| ESD     Synergy SE     Synergy SIS |                                                                                                    | Hide Dismiss | ed Messages       |      |                   |                                                                   | Organization:                                  | Hope High School                                                         |        |  |  |  |  |
|                                    |                                                                                                    | Announcemer  | nts               |      |                   |                                                                   | - ⊕ 1. Element                                 | tary Schools<br>Schools                                                  |        |  |  |  |  |
|                                    |                                                                                                    | Urgency      | Organizat<br>Name | tion |                   |                                                                   | − Ξ 3. High Schools Hope High School           |                                                                          |        |  |  |  |  |
|                                    | Edupoint School<br>District new announcem                                                                                      |              |                   |      |                   | lassic mode                                                       | <ul> <li>Kennedy</li> <li>King Higl</li> </ul> | <ul> <li>Kennedy High School</li> <li>King High School</li> </ul>        |        |  |  |  |  |
|                                    | Edupoint School Because we have been experiencing power outages<br>District use of "power hungry" equipment and devices during |              |                   |      |                   |                                                                   | – ⊕ 4. Special<br>– ⊕ 5. Closed                | Schools<br>Schools                                                       | ~      |  |  |  |  |
|                                    |                                                                                                    | Tasks        |                   |      |                   | Show Students:                                                    | O Show Active Only                             |                                                                          |        |  |  |  |  |
|                                    |                                                                                                    | Task Da      | te/Time           |      | Name              |                                                                   |                                                | <ul> <li>Show Inactive Only</li> <li>Show Active and Inactive</li> </ul> | ctive  |  |  |  |  |
|                                    |                                                                                                    | 11/30/2015   | 1:00 PM           | -    | Abbott, Billy C   | Routing                                                           |                                                | Save                                                                     | Cancel |  |  |  |  |
|                                    |                                                                                                    | 12/07/2015   | 4:51 PM           |      | Jackson, Kathleen | PVUE Updates                                                      |                                                |                                                                          |        |  |  |  |  |

Synergy SE Home Screen, Change Focus

- 1. Select the focus area. The Change Focus windows displays.
  - To change to a different school year, use the drop-down to select a different school **Year**.
  - To change the Organization, use the drop-down or select in the tree.
  - To change whether Active or Inactive students are displayed, select a radio button in **Show Students**.
- 2. Click Save.

## Navigating in Synergy SE

You navigate through the system based on the security level set by the administrator. After logging into Synergy SE, various options are available based on your user security setup.

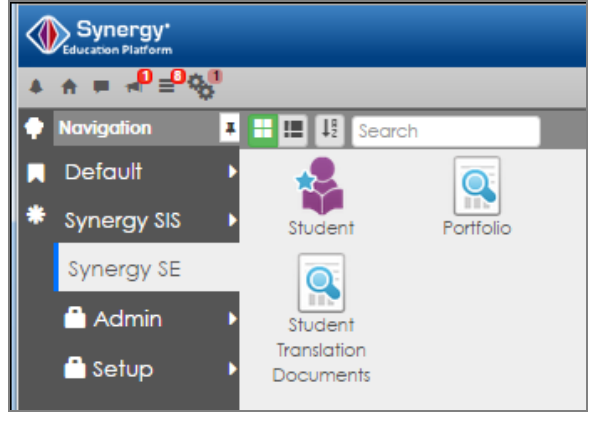

Navigation Panel

• Choose if your security level allows you to be added to student's Team to see a student's progress for each Team you belong to.

| Portfolio                   |            |        |               |             |       |            |   |   |   |              |  |   |  |   |   |      |          |     |         |          | <b>V</b> • | C C     | 3 🛛 🕻 |
|-----------------------------|------------|--------|---------------|-------------|-------|------------|---|---|---|--------------|--|---|--|---|---|------|----------|-----|---------|----------|------------|---------|-------|
| Menu - + Add SIS            |            |        |               |             |       |            |   |   |   |              |  |   |  |   |   |      |          |     |         |          |            |         |       |
| Good evening, Admin User    |            |        |               |             |       |            |   |   |   |              |  |   |  |   |   |      |          |     |         |          |            |         |       |
| Portiolio<br>Sort F         | ole        |        |               |             |       |            |   |   |   |              |  |   |  |   |   |      |          |     |         |          |            |         |       |
| Name 🔹                      |            |        | -             |             |       |            |   |   |   |              |  |   |  |   |   |      |          |     |         |          |            |         |       |
| Reevaluation                |            |        |               |             |       |            |   |   |   |              |  |   |  |   |   |      |          |     |         |          |            |         |       |
| Line Student Name Grade Tea | m Ad Hoc D | ocs Hi | storical Docs |             |       |            |   |   |   | Process Docs |  |   |  |   |   | EP   | A-R Date |     |         | R-E Date |            |         |       |
| 1 Aaron, lan 04 Ed          | t Edit     | Vi     | ew 🖻          | <b>PR</b> 6 |       | <b>A</b> ( |   |   |   |              |  |   |  |   |   |      |          | •   | 12/03/2 | 014      | ٥          | 10/09/2 | 017   |
| Preschool                   |            |        |               |             |       |            |   |   |   |              |  |   |  |   |   |      |          |     |         |          |            |         |       |
| Line Chudant Name           | 0.1        | Tana   | Adulas Dava   |             |       | -1.D       |   |   |   |              |  |   |  |   |   | Proc | ess D    | ocs |         |          |            |         |       |
|                             | Grade      | ream   | Ad Hoc Docs   | n           | ISION | ai Doc     | 8 |   |   |              |  |   |  |   | M |      |          |     |         |          |            |         | IEP   |
| 1 Armenta, Sandra           | PS         | Edit   | Edit          | View        |       |            | 0 | ۲ | 0 | 0            |  | 0 |  | 0 | 0 |      |          |     |         | 0        |            |         |       |
| 2 Maya, Diane P.            | PS         | Edit   | Edit          | V           | iew   |            |   |   |   |              |  |   |  |   | 0 |      | 0        | 0   | 0       | 0        | 0          |         | 0     |

Portfolio Screen

• Choose if you are a user who is not added to the Team to access a student's special education records or to access SE student information not available in the Portfolio.

| 💿 Studen                    | t R                                              |                 |                       |                          |              |                      |                                    |                   |                   | 🤨 🌲 📆 🕨 | ೆ ೮ 🎎 9 |  |  |  |
|-----------------------------|--------------------------------------------------|-----------------|-----------------------|--------------------------|--------------|----------------------|------------------------------------|-------------------|-------------------|---------|---------|--|--|--|
| Menu 🗸 🔍                    | ۹ 🕨 🖷                                            | Save            | 🕈 Undo 🕂 Add          | X Delete                 |              |                      |                                    |                   |                   |         | 🕰 🖉 🗷 🖲 |  |  |  |
| Student Name: Aa            | ron, lan Gen                                     | der: Male Grade | e: 04 Primary disabil | ity: SLD School: Adams I | Elementary   |                      |                                    |                   |                   |         |         |  |  |  |
| Demographics                | Parents                                          | Team A          | Ad Hoc Documents      | Historical Documents     | Process Docs | Timeline             | Student Contact Log                |                   |                   |         |         |  |  |  |
| Last Name<br>Aaron          | Last Name First Name Middle Name Aaron Ian       |                 | ddle Name             | Suffix                   |              | Student ID<br>129442 |                                    | Gender<br>Male    | Grade<br>• 04     | •       |         |  |  |  |
| Photo                       | Home Add                                         | tress           |                       |                          |              |                      | Mailing Address                    |                   |                   |         |         |  |  |  |
| <u>San</u>                  | Address<br>1955 S Val                            | Vista Dr        | City<br>Mesa          | State                    | *            |                      | Mail Address<br>1955 S Val Vista D | )r                | Mail City<br>Mesa |         |         |  |  |  |
| 200                         | Zip Code<br>85234                                |                 | Grid Code<br>741B     | Map it!                  | Schools      |                      | Mail State                         | Mail Zip<br>85234 | Zip Code<br>34    |         |         |  |  |  |
|                             |                                                  |                 |                       |                          |              |                      | Map it!                            |                   |                   |         |         |  |  |  |
| Race and Ethn               | city                                             |                 |                       |                          |              |                      |                                    |                   |                   |         | edbac   |  |  |  |
| Hispanic/Latino<br>Hispanic | <ul> <li>Resolved F</li> <li>Hispanic</li> </ul> | Race/Ethnicity  |                       |                          |              |                      |                                    |                   |                   |         | e<br>L  |  |  |  |

Student Screen

#### **Title Bar Icons**

The icons available in the upper left side of your screen allow navigation in Synergy SE.

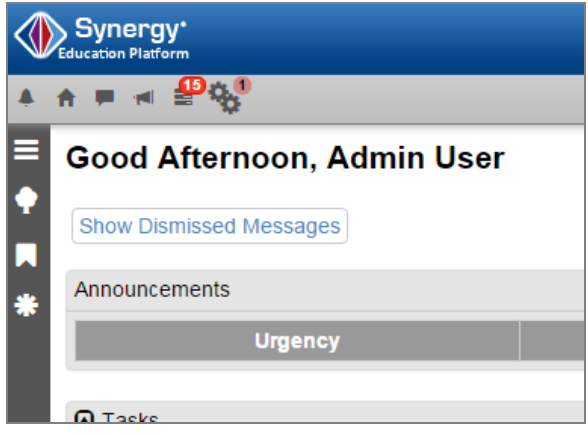

Home Screen

|              | TeacherVUE – Opens Synergy SIS TeacherVUE for users,<br>such as principals and specialists, who are not automatically<br>directed to TeacherVUE. Use this button to toggle back and<br>forth between Synergy SIS and TeacherVUE to access<br>items such as attendance and Grade Book for assigned<br>students. |
|--------------|----------------------------------------------------------------------------------------------------|
| A            | Home – Returns you to the Home screen.                                                                                                    |
| -            | Streams – Opens Streams.                                                                                                    |
|              | Announcements – Displays District Notifications.                                                                                                    |
|              | Tasks – Displays your tasks                                                                                                    |
| \$           | Job Queue Viewer – Displays the Job Queue Viewer and gives access to completed jobs.                                                                                                    |
|              | Navigation – Displays the Navigation panel.                                                                                                    |
|              | PAD Tree – Displays the PAD tree.`                                                                                                    |
|              | Bookmarks – Displays screens that you have bookmarked for easy access.                                                                                                    |
| *            | History – Displays recently visited screens.                                                                                                    |
| Quick Launch | Quick Launch – Enter the screen name or report ID and select from the drop-down menu.                                                                                                    |

## **Navigation Panel**

Synergy\* ft ٨ lavigation \* 1ª ≡ Search Default Synergy SIS Portfolio Student Synergy SE  $\bigcirc$ 🗂 Admin Student Translation 🗂 Setup Documents

Use the Navigation panel to access shortcuts in Synergy SE.

Navigation Panel

#### **Editing the Navigation Panel**

- To add a group:
  - 1. Right-click in the panel and select Add New Group

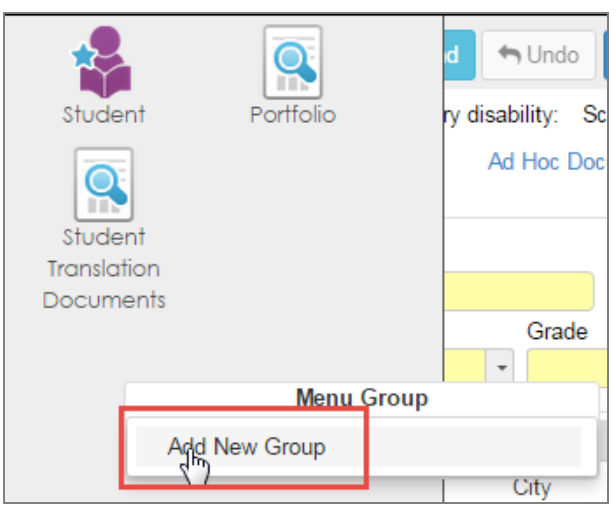

Navigation Panel

2. Enter the name for the group. It displays in the Navigation list.

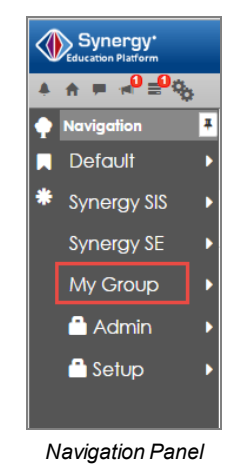

- To add icons to your group:
  - a. Navigate to the item in the PAD tree.
  - b. Right-click and select Add to Group > Group Name.

| Synergy*                                                                  |                                                                                  |       |                         | Edupoint<br>School Distric                                                | at  |
|---------------------------------------------------------------------------|----------------------------------------------------------------------------------|-------|-------------------------|---------------------------------------------------------------------------|-----|
| <b>▲ ☆ = ⊲</b> 0 <b>≡</b> 0 <b>q</b>                                      | þ                                                                                |       |                         |                                                                           |     |
| PAD Tree     Synergy SE     Studen     Setup     Setup     Setup     Pers | :<br>h<br>orts<br>o<br>al Library Personal<br>ion Search                         | × //e | been e                  | An<br>experiencing power outages in the afternoon,                        | nou |
| Pho<br>Port<br>Spe<br>Stur                                                | ne Search<br>ifolio<br>cial Ed Calendar<br>doot<br>Student                       |       |                         |                                                                           |     |
| St<br>G St<br>► Synergy                                                   | Open in Current Window<br>Open in New Window<br>Add to Group<br>Add to Quick Nav |       | •<br>Distric<br>Distric | Registration complete.<br>Default<br>Synergy SIS<br>Synergy SE<br>My Gpup |     |

Add Icon To Group

The icon is added to your group.

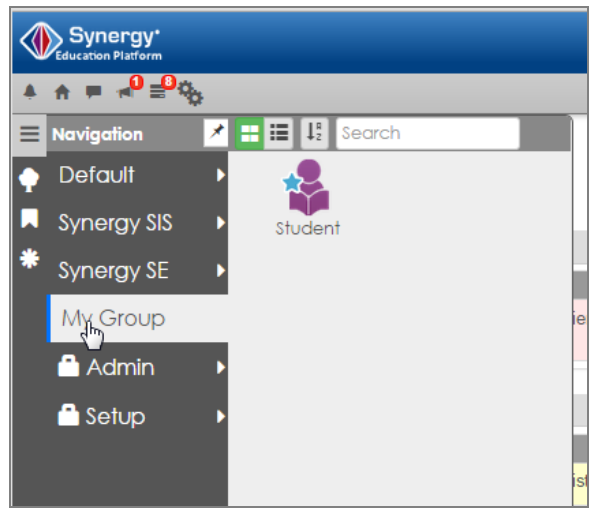

Navigation Panel, Added Group

• To delete an icon, right-click the icon and select *Remove Icon*.

| Studen: | Portfolio             | d 🖍 Undo<br>ry disability: S |
|---------|-----------------------|------------------------------|
| Student | t                     | Ad Hoc Doo                   |
| Transla | Student Translation   | Documents                    |
| Docun   | Open in Current Windo | w                            |
|         | Open in New Window    |                              |
|         | Add to Quick Nav      |                              |
|         | Remove Icon           |                              |
|         | Ś                     | City                         |

Navigation Panel

#### **PAD Tree**

1. Click b to toggle the menus.

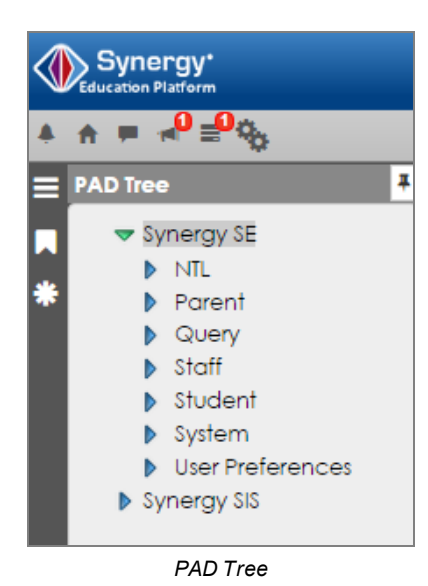

2. Select a screen to display.

| Synergy*                                   |                                                                | Admin User<br>2014-2015 Hope High Salard<br>Store as the ast insche |
|--------------------------------------------|----------------------------------------------------------------|---------------------------------------------------------------------|
|                                            |                                                                | Quick Launch Ø Lock Sign Out Support Help                           |
| E PAD Tree                                 | 🗉 Student 🗏                                                    | · C C 🏶 O                                                           |
| Synergy SE                                 | Menu - < Q 🗲 🚔 Q Find 🖘 Undo 🕇                                 | Add X Delete                                                        |
| <ul> <li>Reports</li> <li>Setup</li> </ul> | Student Name: Gender: Grade: Primary disability: School        | :                                                                   |
| Goal Library Personal                      | Demographics Parents Team Ad Hoc Docume<br>Student Contact Log | nts Historical Documents Process Docs Limeline                      |
| Phone Search                               | Last Name First Name Mide                                      | lle Name Suffix                                                     |
| Portfolio                                  |                                                                |                                                                     |
| Special Ed Calendar                        | Student ID Gender Grade                                        |                                                                     |
|                                            |                                                                | *                                                                   |
| Student Translation Documents              | Photo     Home Address                                         | Mailing Address                                                     |

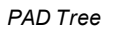

#### **Bookmarks Panel**

Add any view to the Bookmarks panel by toggling the bookmark icon on the view.

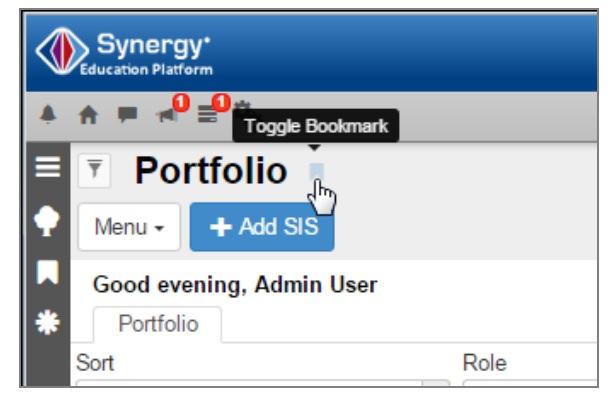

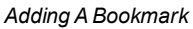

The view displays in the Bookmarks panel.

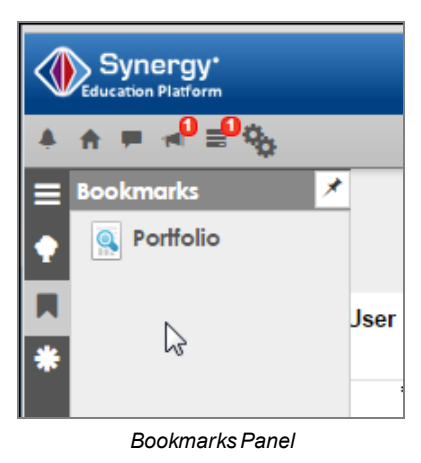

### **Quick Navigation Bar**

The Quick Navigation Bar is located on the top right side of the screen.

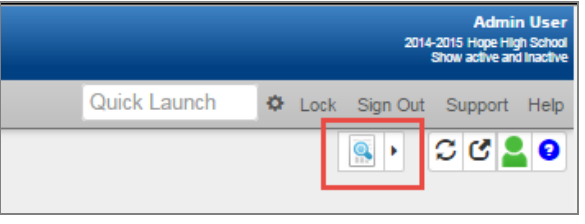

Quick Navigation Bar

• To add an icon to the Quick Navigation Bar, right-click the icon and select Add to Quick NavThe icon displays in the Quick Navigation Bar.

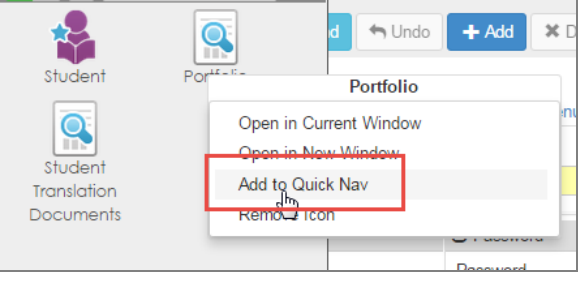

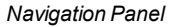

• To remove an icon from the Quick Navigation Bar, right click the icon and select Remove Icon.

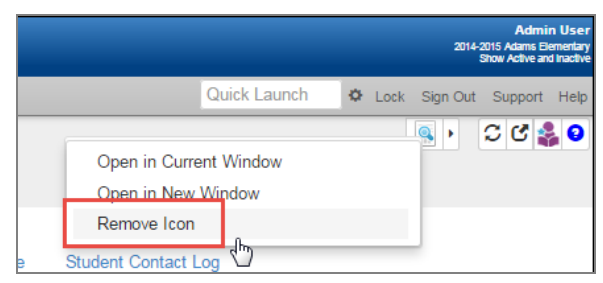

Quick Navigation Bar

## **Icons and Buttons**

| Q        | The <b>Search</b> icon displays on the Action Bar with various views.                                                                                                    |
|----------|----------------------------------------------------------------------------------------------------|
|          | Click the icon to clear the record and activate the Find button.                                                                                                    |
| < >      | The <b>Previous</b> and <b>Next</b> icons display on the Action Bar with various views.                                                                                                    |
|          | Click the icon and the software accesses the database and populates the tab or view with that information.                                                                                                    |
|          | For example, when using the <b>Previous</b> icon, the <b>Demographics</b> tab of the Student view currently displays information for Becky Johnson. Barbara Johnson's information is listed immediately before Becky Johnson's information in the database. If you click the <b>Previous</b> icon, the software clears the fields of Becky Johnson's information and then populates the fields with Barbara Johnson's information. |
| + Add    | The <b>Add</b> button displays on the Action Bar with various views.                                                                                                    |
|          | Click the button to add a record to the view.                                                                                                    |
| X Delete | The <b>Delete</b> button displays on the Action Bar with various views.                                                                                                    |
|          | Click the button to delete a record from the view.                                                                                                    |
| Q Find   | The <b>Find</b> button displays on the Action Bar when search criteria has been entered in a field.                                                                                                    |
|          | Click the button to have the software search the database for information that matches the criteria entered into a specific field or series of fields.                                                                                                    |
| Save     | The <b>Save</b> button displays on the Action Bar when the information has been modified in a field on the current view.                                                                                                    |
|          | Click the button to save your additions or changes to fields in the current view. You cannot switch to another view until you click the <b>Save</b> or <b>Undo</b> buttons.                                                                                                    |
| 🕎 Undo   | The <b>Undo</b> button displays on the Action Bar when information has been entered into a field on the current view.                                                                                                    |
|          | Click the button to remove the additions or changes to fields in the current view.                                                                                                    |
|          | Only the additions or changes in the current view are removed<br>and not to other views you may have open. You cannot switch<br>to another view until you click the <b>Undo</b> or <b>Save</b> buttons.                                                                                                    |

| S             | The <b>Refresh Page</b> icon displays on the right side of the Action Bar.                                                                                                    |
|---------------|----------------------------------------------------------------------------------------------------|
|               | Click the icon to refresh the entire view.                                                                                                    |
| C             | The <b>Detach Page</b> icon displays on the right side of the Action Bar, next to the <b>Refresh Page</b> icon.                                                                               |
|               | Click the icon and a new window displays your active window to allow you to keep this page open while navigating to other screens within Synergy SE.                                          |
|               | Minimize the detached page to navigate other screen.                                                                                                    |
|               | <ul> <li>Maximize the detached page when you are ready to<br/>work in it again.</li> </ul>                                                                                                    |
| Print Preview | The <b>Print Preview</b> button displays on the Action Bar with highlighted text when the software displays an IEP-related view for a student.                                                |
|               | Click the button to generate a PDF of the document (report) that you are working on. The software generates a PDF file to display the document in Adobe Acrobat Reader in the user's browser. |
| 4             | The <b>Expand</b> icon displays on the right side of the Title Area when the Quick Navigation bar is collapsed.                                                                               |
|               | Click the icon to expand the Quick Navigation Bar.                                                                                                    |
| •             | The <b>Collapse</b> icon displays on the right side of the Title Area when the Quick Navigation Bar is expanded.                                                                              |
|               | Click the icon to collapse the Quick Navigation Bar.                                                                                                    |
| Θ             | The <b>Down Arrow</b> icon displays on group boxes and text boxes.                                                                                                    |
|               | Click the icon to expand the group box or increase the size of the text box.                                                                                                    |
|               | The Up Arrow icon displays on group boxes and text boxes.                                                                                                    |
|               | Click the icon to collapse the group box or decrease the size of the text box.                                                                                                    |
| Show Detsil   | The <b>Show Detail</b> icon displays on the right side of some grids.                                                                                                    |
|               | Click the icon to display additional details for the item selected in the grid.                                                                                                    |
| 🗈 Hide Detail | he Hide Detail icon displays on the right side of some grids.                                                                                                    |
|               | Click the icon to collapse the detail section and return to a grid.                                                                                                    |

| i             | The Calendar icon displays in date fields.                                                                  |
|---------------|----------------------------------------------------------------------------------------------------|
|               | Click the icon to select the date from the calendar. Dates may also be entered in <b>MM/DD/YYYY</b> format. |
| C             | The Spell Check icon displays in text boxes.                                                                |
|               | Click the icon to spell check the text in the text box.                                                     |
| Please repond | Misspelled words in text boxes are indicated by a red line.                                                 |
|               | Right-click to select the correct word.                                                                     |
| or 📈          | The <b>Expand</b> icons display in text boxes.                                                              |
|               | Use the arrows or drag the corner to expand the text box.                                                   |

## **Finding and Sorting Records**

The records available are controlled by the <u>focus</u>. For example, if the focus is set to only show active students at a specific school, an inactive student's records cannot be found by scrolling nor active student's at a different school.

Screens are automatically in Find mode when you log in to Synergy SE. Once a student record has been selected, that student's records appears in all of the student-related screens. For example, if you are looking at a student's records in the Student screen and then view the Health screen, that student's records display in the Health screen without searching for them.

#### **Scrolling to Find Records**

Use the scroll buttons to scroll through the records. Records are sorted alphabetically by the first field on the screen.

| Student               |                                                                                                    |                  |                        |                    |            |   | . 🌲 🛒 🕨 | ್ ೮ 🍰 9 |
|-----------------------|----------------------------------------------------------------------------------------------------|------------------|------------------------|--------------------|------------|---|---------|---------|
| Menu - 🕻 Q            | > 📥 🗸 Save                                                                                            | 🖘 Undo 🕇 🕂       | dd 🗶 Delete            |                    |            |   |         | €▲      |
| Student Name: Abbott, | Student Name: Abbott, Billy C. Gender: Male Grade: 12 Primary disability: School: Kennedy High School |                  |                        |                    |            |   |         |         |
| Demographics Parer    | nts Team Ad Hoc Docum                                                                                 | nents Historical | Documents Process Docs | Timeline Student C | ontact Log |   |         |         |
| Last Name             | First Name                                                                                            | Middle Name      | Suffix                 | Student ID         | Gender     |   | Grade   |         |
| Abbott                | Billy                                                                                                 | ) (c             |                        | 905483             | Male       | - | 12      | •       |
| Student Screen        |                                                                                                    |                  |                        |                    |            |   |         |         |

## **Searching by Primary Field**

Use Find mode to find the exact record when searching through large groups of records.

- 1. Click <sup>Q</sup> to clear the existing record.
- 2. Enter the text you want to search for in the appropriate field. For example, a student's last name.

| Studer        | nt 💻        |              |             |                 |           |              |            |                     |    | <u>s</u> • | ೮ 🗳 😣 |
|---------------|-------------|--------------|-------------|-----------------|-----------|--------------|------------|---------------------|----|------------|-------|
| Menu -        | ۹           | 🚔 🔍 Fin      | d 🖣 Uno     | <b>do 🕇 🕇</b> A | dd 🗙 De   | lete         |            |                     |    |            |       |
| Student Name: | Gender: Gra | ade: Primary | disability: | School:         |           |              |            |                     |    |            |       |
| Demographics  | Parents Te  | am Ad Hoc [  | Documents   | Historical      | Documents | Process Docs | Timeline   | Student Contact Log |    |            |       |
| Last Name     | First       | Name         | Mide        | dle Name        | Suffix    |              | Student ID | Gender              | Gr | ade        |       |
| Abbott        |             |              |             |                 |           |              |            |                     | -  |            | -     |

Student Screen

3. Click Find or Enter. The first record with that information displays.

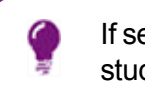

If searching by last name, use the scroll buttons to look at other student records with the same last name.

### **Searching Using Multiple Fields**

In some instances, more than one piece of information should be used in the search. For example, there may be several students with a last name of Smith.

- 1. Click  $\mathbf{Q}$  to clear the existing record.
- 2. Enter the text you want to search for in the appropriate fields. For example, part of a student's last name and part of the student's first name.

| Student           | R            |                     |              |          |              |            |                     |     | . 🌲 🛒 🕨 | ್ ೮ 🍰 9 |
|-------------------|--------------|---------------------|--------------|----------|--------------|------------|---------------------|-----|---------|---------|
| Menu - 🔇 🔾        | x 🔉 🚔        | Q, Find 🖣 Un        | io 🕇 Ad      | d 🗙 De   | lete         |            |                     |     |         |         |
| Student Name: Ger | nder: Grade: | Primary disability: | School:      |          |              |            |                     |     |         |         |
| Demographics Pa   | arents Team  | Ad Hoc Documents    | Historical D | ocuments | Process Docs | Timeline   | Student Contact Log | 1   |         |         |
| Last Name         | First Nam    | e Mid               | dle Name     | Suffix   |              | Student ID | Gend                | ler | Grade   |         |
| abb               | b            |                     |              |          |              |            |                     | -   |         | -       |
|                   |              |                     |              | •        |              |            |                     |     |         |         |

Student Screen

3. Click **Find** or **Enter**. The first record with that information displays.

## Using the Find Results Grid

When information is entered in the primary field, Find mode tries to match the criteria and display the specific record in the Synergy SE database. However, the Find Results grid displays when multiple results are available from the search criteria such as:

- Primary field left blank.
- Asterisk (\*) placed in any field.
- A specific selection is made from a drop-down. For example, Female is selected from the Gender drop-down.

To use the Find Results grid:

- 1. Click  $\bigcirc$  to clear the existing record.
- 2. (Optional) Enter an asterisk (\*) in the appropriate fields or make a selection from a drop-down. The placement of the asterisk (\*) in the field controls how the existing information entered in the field is matched to the records.
  - If the asterisk (\*) is placed before the text, the text must be matched exactly in the field.
  - If the asterisk (\*) is placed after the text, it matches any records that start with that text in the field.
  - If the asterisk (\*) is placed before and after the text, the text may be anywhere in the field.
  - If the asterisk (\*) is placed in the middle of the text, the field must start with the text before the asterisk and end with the text following the asterisk.

| Studer          | nt 🖷                             |                                             | 👢 🌲 💁 🕨                             | ೦ ೮ 缘 ᠑ |  |  |  |  |
|-----------------|----------------------------------|---------------------------------------------|-------------------------------------|---------|--|--|--|--|
| Menu 🗸 <        | Q 🕨 🚔 Q Find                     | Undo 🕂 Add 🗙 Delete                         |                                     |         |  |  |  |  |
| Student Name:   | Gender: Grade: Primary disabil   | ity: School:                                |                                     |         |  |  |  |  |
| Demographics    | Parents Team Ad Hoc Docum        | ents Historical Documents Process Docs      | Timeline Student Contact Log        |         |  |  |  |  |
| Last Name       | First Name                       | Middle Name Suffix                          | Student ID Gender Grade             |         |  |  |  |  |
|                 |                                  |                                             | Female -                            | ·       |  |  |  |  |
| Photo           | <ul> <li>Home Address</li> </ul> |                                             | <ul> <li>Mailing Address</li> </ul> |         |  |  |  |  |
| No Photo        | Address                          | City                                        | Mail Address                        |         |  |  |  |  |
| NO FIIOLO       |                                  |                                             |                                     |         |  |  |  |  |
| Edupoint        | State Zip Code                   | Grid Code Man it1 Schoole                   | Mail City Mail State Mail Zip Code  |         |  |  |  |  |
|                 | •                                |                                             |                                     |         |  |  |  |  |
| On file         |                                  |                                             | Map it!                             |         |  |  |  |  |
|                 |                                  |                                             |                                     |         |  |  |  |  |
| Race and Ethn   | icity                            |                                             |                                     |         |  |  |  |  |
| Hispanic/Latino | Resolved Race/Ethnicity          |                                             |                                     |         |  |  |  |  |
| <u> </u>        |                                  |                                             |                                     |         |  |  |  |  |
| Race            | Race                             |                                             |                                     |         |  |  |  |  |
| American India  | n or Alaska Native 🗌 Asian 🗋 Bla | ck or African American 🗌 Native Hawaiian or | Other Pacific Islander  White       |         |  |  |  |  |

Student Screen

3. Click Find. The Find Result screen displays based on the search criteria

| Find Result                         |            |                            | 🌉 🜲 🕵 🕨 😆 😔 |
|-------------------------------------|------------|----------------------------|-------------|
| O Query                             |            | Filter                     |             |
| Open In Query Print Output Type PDF | •          | Save As Filter Filter Name | Make Active |
| Students                            |            |                            |             |
| Line Last Name                      | First Name | Middle Name                | Student ID  |
| 1 Abbott                            | Billy      | С                          | 905483      |
| 2 Acevedo                           | Andrew     |                            | 886630      |
| 3 Alcorn                            | Donald     | Allen                      | 929994      |
| 4 Labianca                          | Douglas    | S                          | 888763      |
| 5 Nansel                            | Craig      | Brennan                    | 903013      |
| 6 Pace                              | Тепу       | Franklin                   | 903453      |
| 7 Tackett                           | Heather    | S                          | 102708      |
| 8 Valasco                           | Randy      | Mitchell                   | 909354      |

#### Find Result Using Empty Fields

| Find Result                           |             |                       |        | L 🕹 🚊 🕨         | 00 |
|---------------------------------------|-------------|-----------------------|--------|-----------------|----|
| Query                                 | 🖸 Fil       | er                    |        |                 |    |
| Open In Query Print Output Type PDF - | Save        | As Filter Filter Name |        | Make Active     |    |
| Students                              |             |                       |        |                 |    |
| Line Last Name First Name             | Middle Name | Student ID            | Gender | Hispanic/Latino |    |
| 1 Tackett Heather                     | S           | 102708                | Female | Non-Hispanic    |    |

Find Result Using Asterisk

4. Select a line to display the record.

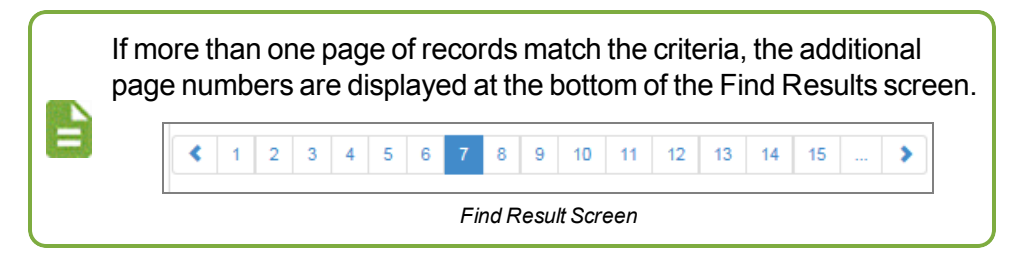

- To display a specific page, click on the page number.
- To select another record, select a different line.
- To advance to the next page, click .
- To see additional page numbers, click

At the top of the Find Result screen, there is the option to save the results as a query or filter. See the *Synergy SE – Query & Reports Guide* for more information about using the Find Results grid to produce reports or filter the students displayed.

# Chapter 2: Managing the Synergy SE Account

| Changing Password    |    |
|----------------------|----|
| Setting Preferences  | 27 |
| Setting User Profile |    |

## **Changing Password**

| User Password and Preferences                                                                                | 🔚 👬 🏶 🌲 💽 🕨 | ೆ ೮ 况 9 |
|----------------------------------------------------------------------------------------------------|-------------|---------|
| Save Sud                                                                                                    |             |         |
| User Name: User, Admin                                                                                       |             |         |
| Password Preferences Report Preferences                                                                      |             |         |
| Change Your Logon Password                                                                                   |             |         |
| Type your current password:                                                                                  |             |         |
| Type a new password:                                                                                         |             |         |
| Type the new password again to confirm:                                                                      |             |         |
| Remember: If your password contains capital letters, be sure to type them the same way every time you login. |             |         |

User Password And Preferences Screen

- 1. Navigate to Synergy SE > User Preferences > User Password and Preferences.
- 2. Type your current password.
- 3. Type a new password.
- 4. Type the new password again to confirm the password.
- 5. Click Save.

## **Setting Preferences**

Use the Preferences tab to change the:

- Number of pages displayed in a search
- Number of records displayed on a page
- POV Home Page
- Preferred log on application

| User Password and Preferences                                  | <br>೦೮ 况 9 |
|----------------------------------------------------------------|------------|
| le ✓Save ⇔Undo                                                 |            |
| User Name: User, Admin                                         |            |
| Password Preferences Report Preferences                        |            |
| Paging Preferences                                             |            |
| Paging Size Paging Row Size                                    |            |
| O Point Of View Home Page                                      |            |
| POV Home Page Change POV Home Page                             |            |
| O Log in Preferences                                           |            |
| Preferred Application To Log Into Last Log In Page Synergy SIS |            |

User Password And Preferences Screen, Preferences Tab

### **Paging Preferences**

Use Paging Preferences to increase the number of records viewed to reduce the number of times a different set of records display.

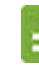

Searches display more slowly when more records display.

- 1. Navigate to Synergy SE > User Preferences > User Password and Preferences.
- 2. Select the Preferences tab:
  - To change the number of pages displayed in a search, enter a number in Paging Size. The default is 15.
  - To change the number of records displayed on a page, enter a number in **Paging Row Size**. The default is 20 rows.
- 3. Click Save.

#### **Point of View Home Page**

The Point of View Home Page is the initial screen displayed after logging into Synergy SE. By default, this is usually the Synergy SE home page which displays announcements, a task list, and the dashboard widgets.

To change the POV home page:

- 1. Navigate to Synergy SE > User Preferences > User Password and Preferences.
- 2. Select the **Preferences** tab.
- 3. Click Change POV Home Page. The UserPADTreeFind screen displays.

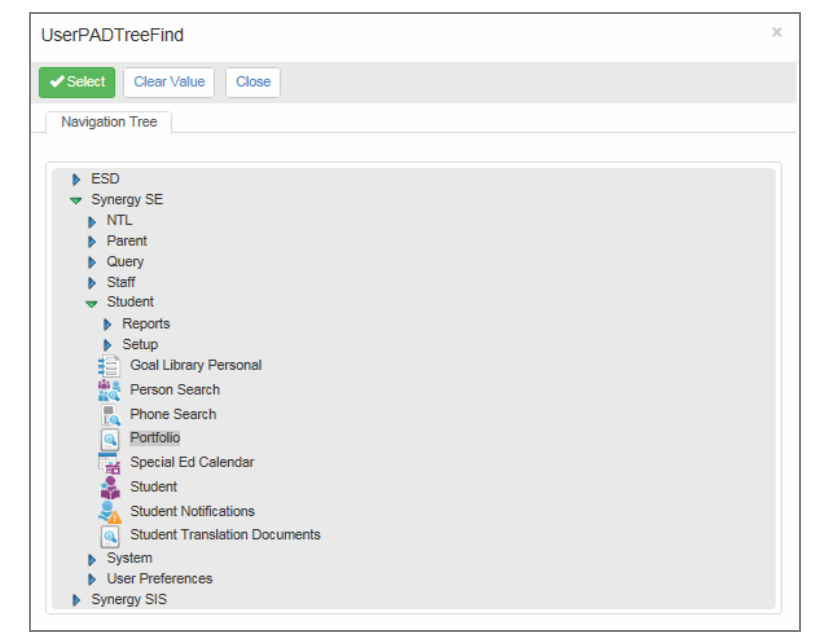

UserPADTreeFind Screen

- 4. Use to find and select the screen.
- 5. Click Select. The selected screen displays in the POV Home Page field.

| O Point Of View Home Page  | e                    |  |
|----------------------------|----------------------|--|
| POV Home Page<br>Portfolio | Change POV Home Page |  |

User Password And Preferences Screen, Preferences Tab

6. Click Save.

## Log in Preferences

If you have access to Synergy SIS, TeacherVUE, and Synergy SE, you can select which application displays first after you log in:

| Log in Preferences          |                          |   |  |  |
|-----------------------------|--------------------------|---|--|--|
| Preferred Application To Lo | yg Into Last Log In Page | • |  |  |
| Last Application            |                          |   |  |  |
| Synergy SIS                 |                          |   |  |  |
| Synergy Teacher//UE         | ļ                        |   |  |  |

User Password And Preferences Screen, Preferences Tab

- 1. Navigate to Synergy SE > User Preferences > User Password and Preferences.
- 2. Select the Preferences tab.
- 3. Select the Preferred Application to Log Into.
- 4. Click Save.

### **Report Preferences**

- 1. Navigate to Synergy SE > User Preferences > User Password and Preferences.
- 2. Select the Report Preferences tab.
- 3. Modify the report preferences.

| ▼ User Password and Preferences                   | To 🞎 🔹 🔍 • | ି ଓ 🔔 9 |
|---------------------------------------------------|------------|---------|
| Save m Undo                                       |            |         |
| User Name: User, Admin                            |            |         |
| Password Preferences Report Preferences           |            |         |
| Student Profile                                   |            |         |
| Suppress Photo                                    |            |         |
| Hide Health Conditions                            |            |         |
| Hide Parent Info                                  |            |         |
| Hide Emergency Info                               |            |         |
| Hide Physician Info                               |            |         |
| Hide Signature Info                               |            |         |
| Include Health Condition History                  |            |         |
| Show Homeroom Teacher                             |            |         |
|                                                   |            |         |
| Student Schedule                                  |            |         |
| L Hide All Personal Into                          |            |         |
|                                                   |            |         |
| Full Schedule When Printed From Menu              |            |         |
| Sort Schedule by Pendo, then Term, and tinally by |            |         |
|                                                   |            |         |
| 0                                                 |            |         |
| U Discipline Profile                              |            |         |
| Include Full History                              |            |         |
| O Student Attendance Profile                      |            | _       |
| Hide Type Totals                                  |            |         |
| Hide Reason Code Totals                           |            |         |
| Include Current Schedule                          |            |         |
| Hide Parent Information                           |            |         |
| Show All Day Reason Code Totals                   |            |         |
| Reporting Preferences                             |            |         |
| Use Simple Header                                 |            |         |
|                                                   |            |         |
| Phone Number Options                              |            |         |
| Mask Phone Numbers                                |            |         |
| •                                                 |            |         |
|                                                   |            |         |
| O IDS801 Preferences                              |            |         |
| Hide Custodial Information                        |            |         |
| Hide Messages to Parent Hide Messages to Parent   |            |         |
| Use Custom Acknowledgement Text                   |            |         |
| Custom Acknowledgement Text:                      |            |         |
|                                                   |            |         |
|                                                   |            |         |
|                                                   |            |         |
| 1                                                 |            |         |

User Password And Preferences Screen, Report Preferences Tab

- Select the desired preferences for the various report profiles.
- Select how to Mask Phone Numbers on reports.

| Phone Number Options        |  |
|-----------------------------|--|
| Mask Phone Numbers          |  |
| Mask unlisted phone numbers |  |
| Hide Measages to Decent     |  |

User Password And Preferences Screen, Report Preferences Tab

 Enter the desired Custom Acknowledgment Text to customize the acknowledgment message on the IDS801 report.

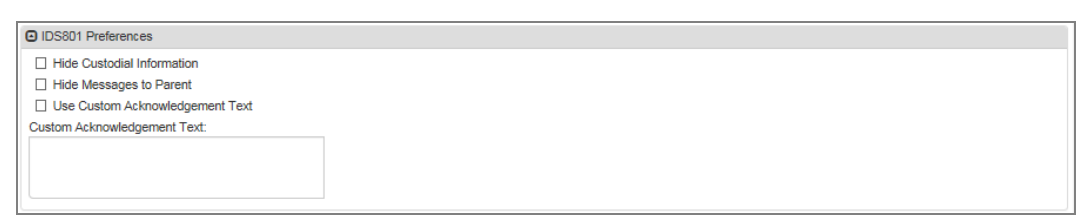

User Password And Preferences Screen, Report Preferences Tab

The IDS801 Preferences refer to the printable Disciplinary Action Form in the detailed view of **Synergy SIS > Discipline Incident > Student Incident, Discipline** tab. The form contains an acknowledgment statement in the **Signatures** box that can be customized.

4. Click Save.

## **Setting User Profile**

Use the User Profile screen to view and/or modify demographics information, modify tool bars, view security information, set spell check options, or change how your home screen appears.

## **Demographics Tab**

Use the **Demographics** tab to view or modify your home address and phone information.

| 🔻 User Profile 🗏                                                                        |                         |                                       |                        |   | <u>s</u> | <u>s</u> • | ្ល     | 4. 9 |
|-----------------------------------------------------------------------------------------|-------------------------|---------------------------------------|------------------------|---|----------|------------|--------|------|
| Menu - 🚔 🗸 Save 👆 Undo                                                                  |                         |                                       |                        |   |          |            |        |      |
| User Name: User, Admin Login Name: Admin Demographics Navigation Menu Security Adminent | cess Spell Check Option | ns POV                                |                        |   |          |            |        |      |
| Login                                                                                   | Password                |                                       |                        |   |          |            |        |      |
| Email<br>Jee.test@edupoint.com                                                          | Password Con            | firm Password                         |                        |   |          |            |        |      |
| Address                                                                                 |                         | Preferences                           |                        |   |          |            |        |      |
| Address City                                                                            | State Zip Code          | Default Mode<br>Edit •<br>Paging Size | Paging Row Size        |   |          |            |        |      |
|                                                                                         |                         | Show Quick Launce                     | h Channe POV/Home Page |   |          |            |        |      |
| -                                                                                       |                         |                                       |                        |   |          |            |        |      |
| Phone Numbers + Add                                                                     |                         |                                       |                        |   |          |            |        |      |
| X Line Primary                                                                          | 🗢 🕈 Pho                 | one 🗢                                 | Extension              | ¢ | Contact  | ÷          | Listed | ÷    |
|                                                                                         | ▼ 480-555-1111          | 22                                    |                        |   |          |            |        |      |

User Profile Screen, Demographics Tab

- 1. Navigate to Synergy SE > User Preferences > User Profile.
- 2. Make desired modifications:
  - Change your Email address.
  - Enter a new Password and Confirm Password.
  - Update your Address, City, State, and / or Zip Code.
  - Set Preferences:
    - Select the Default Mode.
      - Edit All screens can be edited without clicking Edit.
      - Inquiry All screens are set to read-only. Must click Edit to change the screen.

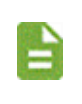

Inquiry mode can help prevent accidental edits to the records, but can add an extra step for data entry personnel who constantly edit records.

Show Quick Launch - Select the checkbox to use the Quick Launch field in the tool bar.

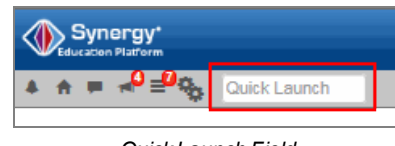

Quick Launch Field

• Set the Paging Size, Paging Row Size, and POV Home Page.

These fields can also be set on the **Preferences** tab of the User Password and Preferences screen. See the <u>Setting Preferences</u> instructions for details.

- Add phone numbers.
  - a. Click Add. A new row displays.
  - b. Indicate if t is the **Primary** number to call.
  - c. Select the Type.
  - d. Enter an Extension if needed.
  - e. Select if it is a Contact or Listed number.
- 3. Click Save.

### **Navigation Menu Tab**

Use the Navigation Menu tab of the User Profile screen to modify custom tool bars that display on the left side of the Synergy SE screen.

| Menu       Same       Pulndo         User Name: User, Admin       Login Name: Admin         Demographics       Navigation Menu       Security Access         • Attendance       Statem         • Attendance       Statem         • Statem       Statem         • Opfault       Statem         • Statem       Statem         • Statem       Statem                                                                                                    | User Profile =                                  |        |           |                            |                            |   |                                     | 👢 🌲 🧕 • S C 💶 😖                 |                                                                                                    |
|----------------------------------------------------------------------------------------------------|-------------------------------------------------|--------|-----------|----------------------------|----------------------------|---|-------------------------------------|---------------------------------|----------------------------------------------------------------------------------------------------|
| User Name: User, Admin Login Name: Admin<br>Demographic Namigation Menu Security Access Speil Check Options POV<br>Navigation Menu Security Access Speil Check Options POV<br>Navigation Menu Security Access Speil Check Options POV<br>Navigation Menu Security Access Speil Check Options POV<br>Navigation Menu Security Access Speil Check Options POV<br>Subject TranslationDocument<br>Subject TranslationDocument<br>Subject TranslationDocume | Menu 👻 🚔 🖌 Save 👆 Undo                          |        |           |                            |                            |   |                                     |                                 |                                                                                                    |
| Demographic       Navigation Menu       Security Access       Spel Check Options       POV         Navigation Menu <ul> <li>Attendance</li> <li>Default</li> <li>Synergy Stations</li> <li>Student TranslationDocument</li> <li>Student TranslationDocument</li> <li>Student Translation Document</li> <li>Student TranslationDocument</li> <li>Student TranslationDocument</li> <li>S</li></ul>                                                                                                    | User Name: User, Admin Login Name: A            | Admin  |           |                            |                            |   |                                     |                                 |                                                                                                    |
| Navigation Menu     Statemance       > Attendance     Statemance       > Default     Statemance       > Synergy SE     Statemance       Statemance     Statemance       Statemance     Statemance       State                                                                                                    | Demographics Navigation Menu                    | Secu   | rity Acce | ess Spell Check Options PO | V                          |   |                                     |                                 |                                                                                                    |
| A thendance   Default   Synergy SE   Student   WorkfowResponsibility   Student Curse   Curse Detrict   Student CTE   Synergy SIS   Student CTE   Student CTE   Student CTE   Student CTE   Student CTE   Student CTE   Student CTE   Student CTE   Student CTE   Student CTE   Student CTE   Student CTE   Student CTE   Student CTE   Student CTE   Student CTE   Student CTE   Student CTE   Student CTE   Student CTE                                                                                                    | Navigation Menu                                 |        |           |                            |                            |   | Synergy*                            |                                 |                                                                                                    |
| Synergy SE     Synergy SE     Student     View Type     View Type                                                                                                    | <ul> <li>Attendance</li> <li>Default</li> </ul> | Set It | em Orde   | er -                       |                            |   | ≜ ⊨ ≁ <sup>0</sup> ≣ <sup>0</sup> © | Quick Launch                    | Jenoor Br                                                                                                    |
| Suddert     1     Student     Attendance     Student     Student                                                                                                    | <ul> <li>Synergy SE</li> </ul>                  | ×      | Line      | View Type                  |                            | • | Navigation                          | ¥ 🏥 😫 Search                    |                                                                                                    |
| Subdent Translation Document     2     Workflow/Responsibility     Default     School Course       Student Translation Document     3     Student Translation Document     School Course       Student Translation Document     School Course     Student Translation Document     School Course       Student Translation Document     School Course     Student Translation Document     School Course       Test     5     Ocurse District     Test       Student Translation Document     School Course     School Course       Student Translation Document     School Course     School Course       Student Translation Document     School Course     School Course       Student Translation Document     School Course     School Course       Student Translation Document     School Course     School Course       Student Translation Document     School Course     School Course       Student Translation Document     School Course     School Course       Student Translation Document     School Course     School Course       Student Translation Document     School Course     School Course       Student Translation Document     School Course     School Course       Student Translation Document     School Course     School Course       Student Translation Document     School Course     School Course <t< td=""><td>Student WorkflowResponsibility</td><td></td><td>1</td><td></td><td>Student</td><td></td><td>Attendance</td><td>Student</td><td>Portfolio</td></t<>                                                                                                    | Student WorkflowResponsibility                  |        | 1         |                            | Student                    |   | Attendance                          | Student                         | Portfolio                                                                                                    |
| School Course     3     Student Translation Document     Student CTE     Student CTE                                                                                                    | StudentTranslationDocument                      |        | 2         |                            | WorkflowResponsibility     | * | Default                             | 🖪 Student Translation Documents | 🛙 🍕 School Course                                                                                                    |
| Student CTE     4     School Course     Synergy SE ×       Test     5     Course District     Test       Synergy SIS     6     Student CTE     Synergy SIS       Isolation     6     Student CTE     Synergy SIS       Isolation     B     Student CTE     Synergy SIS       Health     Discipline     Discipline                                                                                                    | School Course                                   |        | 3         |                            | StudentTranslationDocument |   | Derdon                              | 🖬 📚 District Course             | Note that the state of the state of the stat |
| Test     5     Course District     Test     %       Synergy SIS     6     Student CTE     Synergy SIS       Iscipline     6     Discipline     Discipline                                                                                                    | Student CTE                                     |        | 4         |                            | School Course              |   | Synergy SE                          | *                               |                                                                                                    |
| Discipline     G     Student CTE     Synergy SIS     Heath     Discipline                                                                                                    | <ul> <li>Test</li> <li>Svnerav SIS</li> </ul>   |        | 5         |                            | Course District            |   | Test                                | •                               |                                                                                                    |
| ) Student Discipline ▶                                                                                                    | Discipline                                      |        | 6         |                            | Student CTE                |   | Synergy SIS                         | •                               |                                                                                                    |
|                                                                                                    | <ul> <li>Student</li> <li>Heath</li> </ul>      |        |           |                            |                            |   | Discipline                          | •                               |                                                                                                    |
| Move Up Move Down                                                                                                    |                                                 | Move U | p Mov     | ve Down                    |                            |   | 01                                  |                                 |                                                                                                    |
| student •                                                                                                    | L                                               |        |           |                            |                            |   | Student                             | ·                               |                                                                                                    |
| Heath 🕨                                                                                                    |                                                 |        |           |                            |                            |   | Heath                               | •                               |                                                                                                    |

User Profile Screen, Navigation Menu Tab

#### **Add Group**

| ▼ User Profile ■                                                     | 🛃 🜲 🦉 🕨 🖸 💷 🔍                  |
|----------------------------------------------------------------------|--------------------------------|
| Menu - Asave Aundo                                                   |                                |
| User Name: User, Admin Login Name: Admin                             |                                |
| Demographics Navigation Menu Security Access Spell Check Options POV |                                |
| Navigation Menu                                                      | Actions                        |
| Attendance                                                           | Add Group to 'Navigation Menu' |
| Default     Supercu SE                                               | S                              |
| ▶ Test                                                               |                                |
| Synergy SIS                                                          |                                |
| Discipline                                                           |                                |
| Student                                                              |                                |
| ▶ Heath                                                              |                                |

User Profile Screen

- 1. Navigate to Synergy SE > User Preferences > User Profile.
- 2. Select the Navigation Menu tab.
- 3. Select Add Group from the Actions menu. The GroupAddDetail screen opens.

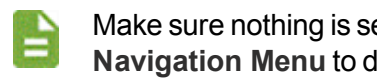

Make sure nothing is selected under the Navigation Menu. Click Navigation Menu to deselect.

- 4. Enter a name for the toolbar.
- 5. Click Save. The new group displays in the Navigation Tree.
- 6. (Optional) Adjust the group order.
  - a. Select the line number of the group to highlight.
  - b. Click Move Up or Move Down until the
  - c. Repeat until the groups are in the desired order.

7. Click Save.

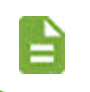

To delete a group, check the box in the X column and click Save.

#### Add or Delete Screens, Reports, and Links to a Group

- 1. Navigate to Synergy SE > User Preferences > User Profile.
- 2. Select the Navigation Menu tab.
- 3. Select the Group name under the Navigation Menu to highlight.

| User Profile                                                |         |          |                             |      |   | L & 🛒 🕨                                                | ි ඒ 🔝 9 |
|-------------------------------------------------------------|---------|----------|-----------------------------|------|---|--------------------------------------------------------|---------|
| Menu - 🚔 🖌 Save 👆 Unde                                      | þ       |          |                             |      |   |                                                        |         |
| User Name: User, Admin Login Name:                          | Admin   |          |                             |      |   |                                                        |         |
| Demographics Navigation Menu                                | Secur   | rity Acc | ess Spell Check Options POV |      |   |                                                        |         |
| Navigation Menu                                             |         |          |                             |      | Γ |                                                        | Actions |
| Attendance                                                  | 🖸 Set G | roup O   | rder                        |      |   | Add Link to ' Attendance'                              |         |
| ✓ Synergy SE                                                | ×       | Line     |                             | Name |   | Add Report to 'Attendance'<br>Add View to 'Attendance' | \$      |
| <ul> <li>Student</li> <li>WorkflowResponsibility</li> </ul> |         |          | Attendance                  |      |   | Delete ' Attendance'                                   |         |
| StudentTranslationDocument                                  |         |          | Default                     |      |   |                                                        |         |
| School Course                                               |         |          | Synergy SE                  |      |   |                                                        |         |
| Student CTE                                                 |         |          | Test                        |      |   |                                                        |         |
| Test<br>Superny SIS                                         |         |          | Synergy SIS                 |      |   |                                                        |         |
| <ul> <li>Discipline</li> </ul>                              |         |          | Discipline                  |      |   |                                                        |         |
| Student                                                     |         |          | Student                     |      |   |                                                        |         |
| P Hodan                                                     |         |          | Heath                       |      |   |                                                        |         |
|                                                             | Move Up | p Mo     | ve Down                     |      |   |                                                        | ~       |

User Profile Screen

- 4. Make a selection:
  - To add a link to an external site:
    - a. Select Add Link to 'Group Name' from the Actions menu. The GroupAddLinkDetail screen displays.
    - b. Enter the Web Page or External Link Item.
    - c. Click Save.

| GroupAddLinkDetail                 | 🔣 🜲 🔍 🕨 🖸 🕑 🕑 |
|------------------------------------|---------------|
| ✓ Save X Close                     |               |
| Add Web Page or External Link Item |               |
| Web Page or External Link Item     |               |

GroupAddLinkDetail Screen

- To add a report:
  - a. Select Add Report to 'Group Name' from the Actions menu. The GroupAddReportItemDetail screen displays.
  - b. Select a report from the ReportLookup drop-down.
  - c. Click Save.

| GroupAddReportItemDetail |                                                                                                    |  |  |              |
|--------------------------|----------------------------------------------------------------------------------------------------|--|--|--------------|
| Save X Close             | ACC501 - Classroom Accommodations by Section -<br>(K12.AccommodationInfo.Reports)<br>ACC502 - Classroom Accommodations by Student -<br>(K12.AccommodationInfo.Reports) |  |  |              |
|                          |                                                                                                    |  |  | ReportLookup |
|                          | ADS201 - Student Discipline Profile - (K12.DisciplineInfo.Reports)                                                                                                    |  |  |              |
|                          | ADS401 - Student Discipline Listing - (K12.DisciplineInfo.Reports)                                                                                                    |  |  |              |
|                          | ADS402 - Student Demerit List - (K12.DisciplineInfo.Reports)                                                                                                    |  |  |              |
|                          | ADS403 - Discipline Disposition List - (K12.DisciplineInfo.Reports)                                                                                                    |  |  |              |

GroupAddReportItemDetail Screen

- To add a view:
  - a. Select *Add View to 'Group Name'* from the **Actions** menu. The GroupAddItemDetail screen displays.
  - b. Select a view from the View Lookup drop-down.
  - c. Click Save.

| GroupAddItemDetail |                                                            |
|--------------------|------------------------------------------------------------|
|                    | 504 Accommodation Plan (K12.SpecialEd.AZ.Document)         |
| Save X Close       | 504 Evaluation Report (K12.SpecialEd.AZ.Document)          |
|                    | 504 Grievance (K12.SpecialEd.AZ.Document)                  |
| Add View Item      | 504 Progress Review (K12.SpecialEd.AZ.Document)            |
| View Lookup        | Activate Student (K12.EnrollmentInfo)                      |
| View Lookup        | Add Student Service (K12.SpecialEd.Medicaid)               |
|                    | Add Student Service (K12.SpecialEd.Medicaid)               |
|                    | Add Student Service (K12.SpecialEd.Medicaid)               |
|                    | Additional Student Support Rubric (K12 SpecialEd Document) |

GroupAddItemDetail Screen

- To delete the group:
  - a. Select Delete 'Group Name' from the Actions menu.
  - b. Click Yes to the Confirm dialog.

5. Click Move Up or Move Down to change the view order of the items.

| 🔻 User Profile 🗵                                  |     |            |                            |                                | 👢 🜲 🧕 K C C 💶 😖 |  |  |  |
|---------------------------------------------------|-----|------------|----------------------------|--------------------------------|-----------------|--|--|--|
| Menu - Asave Indo                                 |     |            |                            |                                |                 |  |  |  |
| User Name: User, Admin Login Name: Admin          |     |            |                            |                                |                 |  |  |  |
| Demographics Navigation Menu                      | Sec | curity Acc | ess Spell Check Options PC | DV                             |                 |  |  |  |
| Navigation Menu                                   |     |            |                            |                                | Actions         |  |  |  |
|                                                   | Set | Item Ord   | er                         |                                | •               |  |  |  |
| <ul> <li>Default</li> <li>PAD Security</li> </ul> | ×   | Line       | View Type                  | Name                           |                 |  |  |  |
| GBAdminLogin                                      |     |            |                            | PAD Security                   |                 |  |  |  |
| Mail Merge District Definition                    |     |            |                            | GBAdminLogin                   |                 |  |  |  |
| Staff                                             |     |            | -                          | Nursing Plan                   |                 |  |  |  |
| Organization                                      |     |            |                            | Mail Marra District Definition |                 |  |  |  |
| Student     Streams                               |     |            |                            | Mail Merge District Dennuon    |                 |  |  |  |
| User                                              |     |            |                            | Staff                          |                 |  |  |  |
| UserGroups                                        |     |            |                            | Organization                   |                 |  |  |  |
| System Config                                     |     |            |                            | Student                        |                 |  |  |  |
| <ul> <li>Synergy SE</li> <li>Test</li> </ul>      |     |            |                            | Streams                        |                 |  |  |  |
| Synergy SIS                                       |     |            |                            | User                           |                 |  |  |  |
| <ul> <li>Discipline</li> <li>Student</li> </ul>   |     |            |                            | UserGroups                     |                 |  |  |  |
| <ul> <li>Heath</li> </ul>                         |     |            |                            | System Config                  |                 |  |  |  |
|                                                   |     | 1          | U                          | cyclem comig                   |                 |  |  |  |
|                                                   | _   |            |                            |                                |                 |  |  |  |
| Move Up Move Down                                 |     |            |                            |                                |                 |  |  |  |
|                                                   |     |            |                            |                                |                 |  |  |  |

User Profile Screen

6. Click Save.

To delete an item in the group, check the box in the X column and click **Save**.
### **Security Access Tab**

The **Security Access** tab displays some of the security assigned to your account. You probably cannot change this information.

| User Profile                                                         |                                       |                                  |                            | L & . | ී ඒ 💵 9 |
|----------------------------------------------------------------------|---------------------------------------|----------------------------------|----------------------------|-------|---------|
| Menu - Asve Save Undo                                                |                                       |                                  |                            |       |         |
| User Name: User, Admin Login Name: Admin                             |                                       |                                  |                            |       |         |
| Demographics Navigation Menu Security Acce                           | Spell Check Options PO                | /                                |                            |       |         |
| Focus                                                                |                                       |                                  |                            |       |         |
| Focus Year Selection Foc<br>2015-2016 - Ho                           | ocus Organization<br>lope High School | Show I                           | And Inactive               |       |         |
| Year Extensions                                                      |                                       |                                  |                            |       |         |
| Possible Year Extensions<br>☑ Night ☑ Regular ☑ Summer               |                                       |                                  |                            |       |         |
| <ul> <li>Security Settings</li> </ul>                                |                                       |                                  |                            |       |         |
| Discipline Security Discipline Organization Security                 | Conference Visitation Allow           | Override of Max Students in Clas | r Teacher/UE Administrator |       |         |
| Organization Year Access                                             |                                       |                                  |                            |       |         |
| Previous Year(s) Permission Current Year Permissio<br>Update  Update | Next Year(s) Permission     Update    |                                  |                            |       |         |
| Organizations                                                        |                                       |                                  |                            |       |         |
| Line Organization Na                                                 | ame 🗧                                 | >                                | Organization Update        |       | ¢       |
| 1 Edupoint School District                                           |                                       | Update                           |                            |       |         |
| User Groups                                                          |                                       |                                  |                            |       |         |
| Line User Group N                                                    | Name                                  | \$                               | Use Menu Group             |       | ¢       |
| 1 Role - Admin                                                       |                                       |                                  | $\checkmark$               |       |         |
| 2 Update - District                                                  |                                       |                                  |                            |       |         |

User Profile Screen, Security Access Tab

# **Spell Check Options Tab**

Use the **Spell Check Options** tab to select to ignore spell check types and to add words to the standard dictionary. For example, adding the name of the district and/or schools.

| T User Profile                               |                            | 📕 📚 💁 🕨 C C 💵               |
|----------------------------------------------|----------------------------|-----------------------------|
| Menu - Asve Save Undo                        |                            |                             |
| User Name: User, Admin Login Name: Admin     |                            |                             |
| Demographics Navigation Menu Security Access | Spell Check Options POV    |                             |
| Options                                      |                            |                             |
| ☑ Ignore All-Capital Words                   | ☑ Ignore Mixed-Digit Words | ✓ Ignore Filenames          |
| Ignore First-Capital Words                   | Ignore Hyphenated Words    | Ignore Html Tags            |
| ☑ Ignore Mixed-Capital Words                 | Ignore Repeat Words        | ☑ Ignore Internet Addresses |
|                                              |                            |                             |
| Custom Word List + Add                       |                            |                             |
| × Line                                       | Word                       |                             |
| I Edupoint                                   |                            |                             |

User Profile Screen, Spell Check Options Tab

- 1. Navigate to Synergy SE > User Preferences > User Profile.
- 2. Select the Spell Check Options tab.
- 3. Select the **Options** to ignore types of spell check.

- 4. Add custom words:
  - a. Click Add under the Custom Word List. A new line appears.
  - b. Type the new Word.

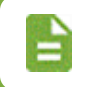

To delete a custom word, check the box in the X column.

5. Click Save.

### **POV** Tab

Use the **POV** tab to define what displays on the home screen when you launch Synergy SIS.

- Announcements
- Tasks grid
- Widgets

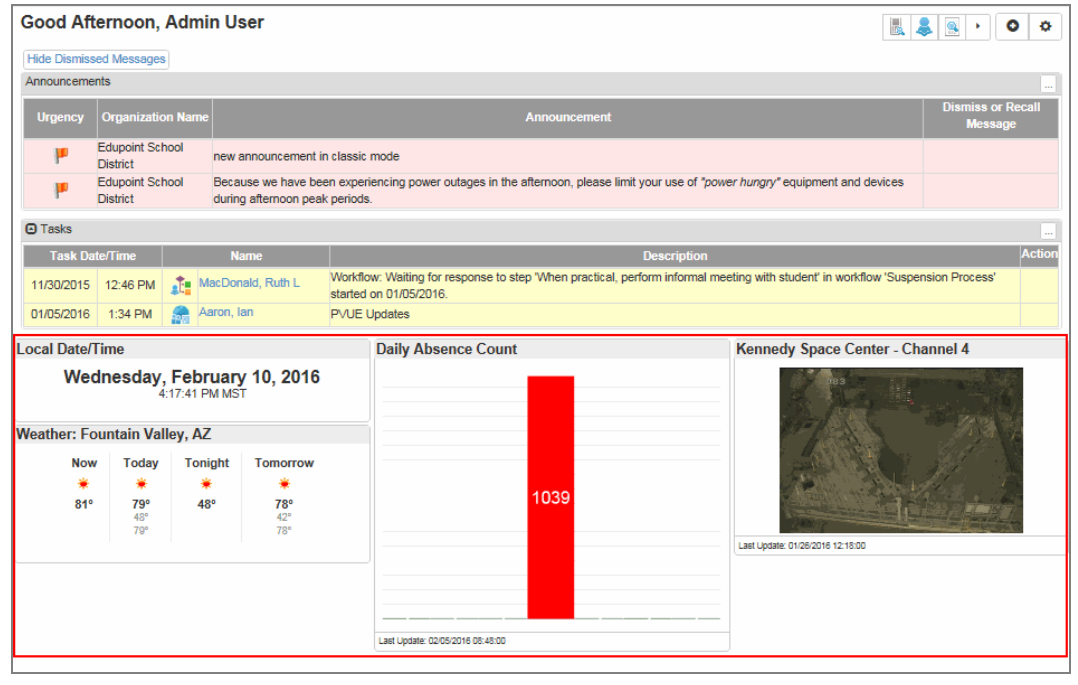

Home Screen

Some items that display on the home screen are selected by the administrator.

### **Dashboard Controls**

A dashboard control or widget is a graphical reporting tool designed to track student data trends or link to external web-based sources. The widgets that you can select are set up by your system administrator. These widgets:

- Appear on the Synergy SE home screen to give the users an overview of different trends occurring in either the school or the district.
- Can track enrollments by day, attendance patterns, or grades.

### Add Widgets

| User Profile                               |                               |     |           |           | L 🔍 💽 • 🔇             | ି 🗉 9 |
|--------------------------------------------|-------------------------------|-----|-----------|-----------|-----------------------|-------|
| Menu 🗸 🚔 🖌 Save 🖘 Undo                     |                               |     |           |           |                       |       |
| User Name: User, Admin Login Name: Admin   |                               |     |           |           |                       |       |
| Demographics Navigation Menu Security Acce | ess Spell Check Options POV   |     |           |           |                       |       |
| Point of View (POV) Home Page Settings     |                               |     |           |           |                       |       |
| Dashboard Controls Per Row                 |                               |     |           |           |                       |       |
| 3                                          |                               |     |           |           |                       |       |
| Dashboard Controls + Add Chooser           |                               |     |           |           |                       |       |
| 🗙 Line Orderby 🗢                           | Name                          | \$  | GraphType | \$        | Last Update Date Time | ¢     |
| Nasa - Ken                                 | nedy Space Center C4          |     |           | 01/26/201 | 6 12:18:00            |       |
| Daily Abser                                | ce Count                      | Bar |           | 02/05/201 | 6 08:48:00            |       |
| <ul> <li>Task Setup</li> </ul>             |                               |     |           |           |                       |       |
| Show Task List                             |                               |     |           |           |                       |       |
| Selected Task Groups to Show in Task List  |                               |     |           |           |                       |       |
| School Workflow Transportation             | Transportation                |     |           |           |                       |       |
| Student Workflow                           |                               |     |           |           |                       |       |
| Health     Conference                      | PVLE Indates                  |     |           |           |                       |       |
| Family Change  Student Repsonse            | Dstrict Registered            |     |           |           |                       |       |
| ESR Student Response Student Referral      | Transportation                |     |           |           |                       |       |
| Medication Incoming Request                | Student Concurrent Enrollment |     |           |           |                       |       |

User Profile Screen, POV Tab

- 1. Navigate to Synergy SE > User Preferences > User Profile.
- 2. Select the POV tab.
- Enter the number of columns to contain the widgets in Dashboard Controls Per Row text box.

An RSS Feed widget always takes the entire row regardless of the columns selected.

- 4. Add widgets:
  - To add a single widget, click Add. The Find: DashboardWidget screen displays.

| Find    | DashboardW                 | /idget            |           |
|---------|----------------------------|-------------------|-----------|
| Q, Find | X Close                    | - Clear Selection |           |
| Search  | Results                    |                   |           |
| Find C  | riteria                    |                   |           |
| lame    |                            | GraphType         |           |
| Find    | Result                     |                   |           |
| Line    |                            | Name              | GraphType |
| 1       | 274400                     |                   |           |
| 2       | Attendance by Grade Lev    | el                | Doughnut  |
|         | Birth Months               |                   | Bar       |
|         | CNN Headline News          |                   |           |
|         | Daily Absence Count        |                   | Bar       |
|         | Discipline Dispositions by | School            | Bar       |
|         | Education Media Room       |                   |           |
|         | Edupoint New Release       |                   |           |
|         | Enrollment by Day          |                   | Bar       |
| 10      | Enrollment By School       |                   | Bar       |
|         |                            |                   | _         |

Find: DashboardWidget Screen

• To add multiple widgets, click Chooser. The Chooser screen displays.

| Choo    | oser                           |           |      |          |                               |                       | ර 🖯 |
|---------|--------------------------------|-----------|------|----------|-------------------------------|-----------------------|-----|
| Q, Find | + Select × Close               |           |      |          |                               |                       |     |
| Search  | Results                        |           |      |          |                               |                       |     |
| Find C  | riteria                        |           |      |          |                               |                       |     |
| Name    | Gr                             | aphType   |      |          |                               |                       |     |
|         |                                | -         |      |          |                               |                       |     |
|         |                                |           |      |          | Add Selected Row(s            | ) > Add All Row(s) >> |     |
| G Find  | Result                         |           | Sele | cted Ite | ems                           |                       |     |
| Line    | Name                           | GraphType | ×    | Line     | Name                          | GraphType             |     |
| 1       | 274400                         |           |      | 1        | Nasa - Kennedy Space Center ( | 24                    |     |
| 2       | Attendance by Grade Level      | Doughnut  |      |          | Daily Absence Count           | Bar                   |     |
| 3       | Birth Months                   | Bar       |      |          | _                             |                       |     |
| 4       | CNN Headline News              |           |      |          |                               |                       |     |
| 6       | Discipline Dispositions by Sch | nool Bar  |      |          |                               |                       |     |
| 7       | Education Media Room           |           |      |          |                               |                       |     |
| •       | Edupoint Now Roloono           |           |      |          |                               |                       |     |

Chooser Screen

- 5. Find and select the widgets.
- 6. Click Select. The widgets are added to the home screen.

### Managing Widgets on the Home Screen

#### Screen Layout

| Good Mornin                                   | g, Admin (                                                                                 | Jser         |                                           |                         |               |              |                                  |
|-----------------------------------------------|--------------------------------------------------------------------------------------------|--------------|-------------------------------------------|-------------------------|---------------|--------------|----------------------------------|
| Configura                                     | <b>ation</b><br>w Tasks<br>w Announcemen                                                   | nts (1       |                                           |                         |               |              | Save Cancel                      |
| Choose the                                    | layout fo                                                                                  | r this pa    | age:                                      |                         |               |              |                                  |
| One Column                                    | n Two Co                                                                                   | olumns       | Wide Right                                | Wide Left               | Three Columns | Four Columns | 2                                |
| Local Date/Time                               |                                                                                            |              |                                           | Daily Absence           | Count         |              | Kennedy Space Center - Channel 4 |
| Thursday, February 11, 2016<br>9:07:02 AM MST |                                                                                            |              |                                           |                         |               |              | K. Mart 2556                     |
| Weather: Fountai                              | n Valley, AZ                                                                               |              |                                           |                         |               |              |                                  |
| Now 1                                         | oday         Toni           *         *           77°         49           45°         77° | ght Tor<br>f | <b>NOITOW</b><br><b>78°</b><br>45°<br>78° |                         | 1039          |              | Lat Lypsin: 01:02:0216 12:18:00  |
|                                               |                                                                                            |              |                                           | Last Update: 02/05/2016 | 08:48:00      |              |                                  |

Dashboard Configuration Screen

- 1. Click 🍄 . The Configuration screen displays.
- 2. Make selections:
  - Use the toggle to Show Tasks and/or Show Announcements.
  - Choose the layout for the page by selecting a column layout.
- 3. Click Save.

#### Adding Widgets from Home Screen

- 1. Click <sup>O</sup>. The Available Widgets screen displays arranged by tabs.
- 2. Select an Available Widget and drag it to a column.
- 3. Click OK.

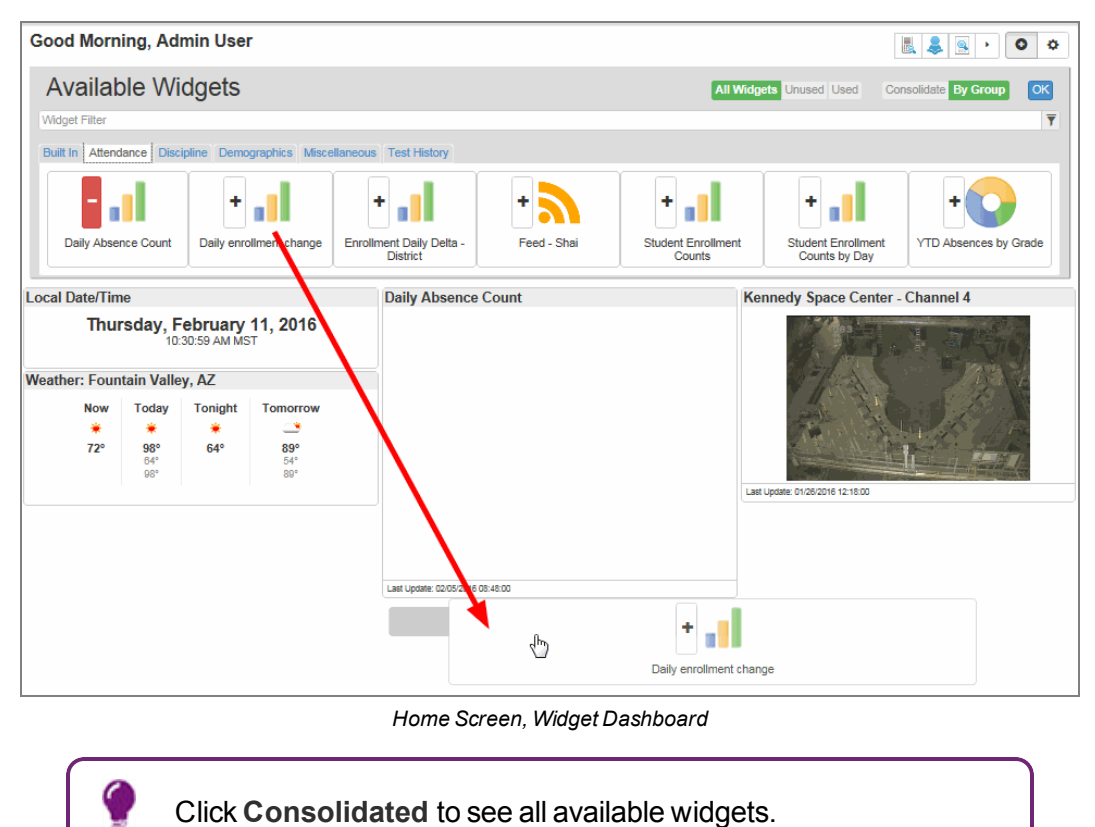

Copyright 2016-2017 Edupoint Educational Systems, LLC

#### Moving Widgets on Home Screen

To move a widget:

- 1. Click <sup>O</sup> . The Available Widgets screen displays.
- 2. Select the widget header and drag it to the shaded area in the column.
- 3. Click OK.

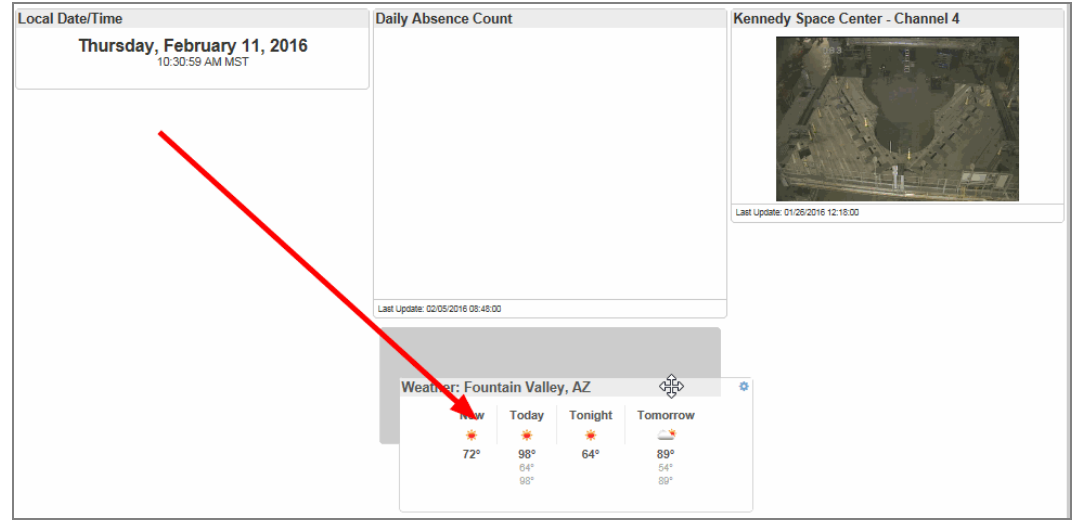

Home Screen, Widget Dashboard

### **Tasks**

Tasks provide a to-do list on the Synergy SE home page. For example, a task may be listed to remind a school nurse when to administer medication to a student or a counselor may have conference reminders.

Tasks that are displayed vary upon the user's group and individual user preferences. The tasks are generated once a day.

| User Profile N                         |                       |                    |                | • SG                        |
|----------------------------------------|-----------------------|--------------------|----------------|-----------------------------|
| Menu 🔹 📥 < Save                        | 숙 Undo                |                    |                |                             |
| User Name: Nurse, Cindy Logi           | n Name: nurse         |                    |                |                             |
| Demographics Navigation                | on Menu Security      | y Access Spell Che | ck Options POV |                             |
| Point of View (POV) Home Pa            | age Settings          |                    |                |                             |
| Dashboard Controls Per Row             |                       |                    |                |                             |
|                                        |                       |                    |                |                             |
|                                        |                       |                    |                |                             |
| <ul> <li>Dashboard Controls</li> </ul> |                       |                    |                | + Add Chooser               |
| × Line Orderby                         | y ≑ Na                | ime 🔶              | GraphType      | \$<br>Last Update Date Time |
|                                        |                       |                    |                |                             |
| <ul> <li>Task Setup</li> </ul>         |                       |                    |                |                             |
| Show Task List                         |                       |                    |                |                             |
| Selected Task Groups to Show           | in Task List          |                    |                |                             |
| School Workflow                        | ransportation         | Transportation     |                |                             |
| Student Workflow                       | /iscipline            | Referral           |                |                             |
| OEN Approval     E                     | SR District Registere | d 🗌 Registration   |                |                             |
| Health C                               | onference             | PVUE Updates       |                |                             |
|                                        | tudent Repsonse       | Dstrict Registered |                |                             |
| Family Change S                        |                       |                    |                |                             |
| ESR Student Response                   | tudent Referral       | Transportation     |                |                             |

User Profile Screen, POV Tab

### **Display Task List**

- 1. Navigate to Synergy SE > User Preferences > User Profile.
- 2. Select the POV tab.
- 3. Select the Show Task List option.
- 4. Select the desired tasks to display using the checkboxes.
- 5. Click Save.

# Chapter 3: Managing Students

| Overview                                              | 45 |
|-------------------------------------------------------|----|
| Adding Students From Synergy SIS                      | 56 |
| Adding a Current Synergy SE Student to Your Portfolio | 57 |
| Accessing and Editing Student Data and Information    | 58 |
| Viewing a Student's Timeline                          | 60 |
| Student Contact Log                                   | 61 |
| Student Notifications                                 | 62 |
| Manually Moving a Student to Another Process          | 63 |
| Team Student Team List                                | 66 |
| Assigning Teams to Students                           | 68 |
| Special Ed Calendar                                   | 70 |
| Assigning Medicaid Services to Students               | 72 |

## **Overview**

Synergy SE documents and special education student data are accessed from the SE Student screen or the Portfolio screens.

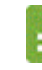

In some districts the SE Student screen is called the Student screen.

### SE Student Screen

- Provides school administrators and secretaries, who do not belong to a student's team, access to special education student data.
- Displays individual student records.
- Displays student notifications.
- Has multiple tabs that contain the student information. The student's Name, Student ID, Gender, and Grade appear on every tab.
- Access from Synergy SE > Student > SE Student or Student

| Studer                                                  | it 🗏                                                                                                    | 🛃 🔍 • 🖸 📽 🔩                                                                                                    |
|---------------------------------------------------------|----------------------------------------------------------------------------------------------------|----------------------------------------------------------------------------------------------------|
| Menu 🗸 🔍                                                | Q > ≜ ✓ Save ← Undo + Add × Delete                                                                                                    | I 🗐 🕉 🛄                                                                                                    |
| Student Name: A                                         | aron, Ian Gender: Male Grade: 04 Primary disability: SLD School: Adams Element Parents Team Ad Hoc Documents Historical Documents Proce      | ary<br>sss Docs Timeline Student Contact Log                                                                   |
| Last Name<br>Aaron                                      | First Name Middle Name Suffix                                                                                                    | Student ID     Gender     Grade       129442     Male     •     04     •                                       |
| Photo                                                   | Home Address                                                                                                    | Mailing Address                                                                                                |
|                                                         | Address     City       1955 S Val Vista Dr     Mission Viejo       State     Zip Code     Grid Code       CA     92694     M99LV     Map Itl | Mail Address       1955 S Val Vista Dr       Mail City     Mail State       Mission Viejo     CA       Mep itt |
| Race and Ethr                                           | hicity                                                                                                    |                                                                                                    |
| Hispanic/Latino<br>Hispanic -<br>Race<br>American India | Resolved Race/Ethnicity<br>Hispanic -<br>an or Alaska Native 🗆 Asian 🗆 Black or African American 🗆 Native Hawaiian or Other                  | Pacific Islander 🗹 White                                                                                       |

SE Student Screen, Demographics Tab

### **Demographics Tab**

The **Demographics** tab contains group boxes that display the data imported from Synergy SIS or a district's student information system database.

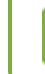

Based on a user's security setup, some group boxes or data fields are hidden or are view only.

The student information on the **Demographics** tab includes such information as the student's address, phone numbers, and immigration status.

Some of the information is imported into the special education documents. These fields include:

- Primary Language
- Home Language Date

• Home Language

School of AttendanceSchool of Residence

Parents Tab

The **Parents** tab contains a grid that lists:

• The student's relationships.

Primary Language Date

• The people the student lives with is indicated by the Lives With checkbox.

| Student           | Student 🗉 📃 🔍 🕬 🕬 🕬                                                                                       |                 |                       |        |                  |                   |              |               |                    |            |  |  |  |
|-------------------|----------------------------------------------------------------------------------------------------|-----------------|-----------------------|--------|------------------|-------------------|--------------|---------------|--------------------|------------|--|--|--|
| Menu - C          | Menu - K Q > A VIndo + Add × Delete                                                                       |                 |                       |        |                  |                   |              |               |                    |            |  |  |  |
| Student Name: Abb | Student Name: Abbott, Billy C. Gender: Male Grade: 12 Primary disability: School: Kennedy High School     |                 |                       |        |                  |                   |              |               |                    |            |  |  |  |
| Demographics      | Demographics Parents Team Ad Hoc Documents Historical Documents Process Docs Timeline Student Contact Log |                 |                       |        |                  |                   |              |               |                    |            |  |  |  |
| Last Name         | First                                                                                                    | Name            | Middle Name           | Suffix |                  | Student ID        |              | Gender        | Grade              |            |  |  |  |
| Abbott            | Billy                                                                                                    | y               | С                     |        |                  | 905483            |              | Male +        | 12 -               |            |  |  |  |
| Parent/Guardian   |                                                                                                    |                 |                       |        |                  |                   |              |               | •                  | Add        |  |  |  |
| 🗙 Line Order 🖨    | Lives With 🖨                                                                                              | Relation ≑      | Parent Name           | Ту     | pe 💠 Phone 🜩     | Contact Allowed 🖨 | Ed. Rights 🖨 | Has Custody 🖨 | Mailings Allowed 🖨 | Deceased 🖨 |  |  |  |
| ■ 1               |                                                                                                    | Foster Father - | Washington, Georges 👌 | 8      |                  |                   |              |               |                    |            |  |  |  |
| ■ 2               |                                                                                                    | Grandmother -   | Smith, Adam           | 8 Hom  | 480-555-<br>0893 |                   |              |               |                    |            |  |  |  |
| ■ 3               |                                                                                                    | Mother -        | Renflow, Ken          | 8      |                  |                   |              |               |                    |            |  |  |  |
| ■ 4 1             | V                                                                                                    | Mother -        | Aaron, Kathleen       | 8 Hom  | 480-555-<br>1214 |                   |              |               |                    |            |  |  |  |
| <b>□</b> 5 2      | V                                                                                                    | Father •        | Aaron, Phillip        | Cell   | 480-555-<br>6767 |                   |              |               | V                  |            |  |  |  |

Student Screen, Parents Tab

Select the Parent Name link to open the Parent screen with more information about the person.

| Parent            |                                                                                     |
|-------------------|-------------------------------------------------------------------------------------|
| Menu 👻 🚔          | Save Save                                                                           |
| Parent Name: Aaro | n, Kathleen                                                                         |
| Demographics      | Children Parent//UE Parent Contact Survey                                           |
| Last Name         | First Name Middle Name Suffix Title                                                 |
| Aaron             | Kathleen                                                                            |
| Parent Info       |                                                                                     |
| No Photo          | Adult ID Gender Primary Language Social Security Number Email EdFi ID Female        |
| Edupoint          | Nick Name Last Name Goes By AKA Last Name AKA First Name AKA Middle Name AKA Suffix |
| On file           | Employer Internet Manager Internet Manager                                          |
|                   | Employer Joo nue US Citizen Deceasea Uniformed Military                             |
|                   | Highest Education Level Birth Date Birth Place Additional Info                      |
|                   |                                                                                     |

Parent Screen

### Team Tab

The **Team** tab displays the student's special education team members. Users who <u>belong to a</u> <u>student's team list</u> see that student displayed in their <u>Portfolio screen</u>.

The team list imports into several special education documents such as an eligibility determination document.

| ▼ St                                                                                                  | ude     | nt 🗷                  |      |                     |                  |                   |                  |                         | 📕 🌲 🛒 • | ି ଓ 🔮 9 |  |  |
|----------------------------------------------------------------------------------------------------|---------|-----------------------|------|---------------------|------------------|-------------------|------------------|-------------------------|---------|---------|--|--|
| Menu - K Q > A Save Indo + Add K Delete                                                               |         |                       |      |                     |                  |                   |                  |                         |         |         |  |  |
| Student Name: Abbott, Billy C. Gender: Male Grade: 12 Primary disability: School: Kennedy High School |         |                       |      |                     |                  |                   |                  |                         |         |         |  |  |
| Demo                                                                                                  | graphic | s Parents Team        |      | Ad Hoc Documents    | Historical Docu  | uments Process Do | s Timeline       | Student Contact Log     |         |         |  |  |
| Last Nar                                                                                              | ne      | First Name            |      | Middle Nan          | ne Suffix        | Stud              | lent ID          | Gender                  | Grade   |         |  |  |
| Abbott                                                                                                |         | Billy                 |      | С                   |                  | 90!               | 483              | Male -                  | 12 -    |         |  |  |
| E-mail<br>Team                                                                                        | lee.t   | est@edupoint.com;aman | da.g | reene-chacon@spring | field.k12.zz.us; |                   |                  |                         |         | ×       |  |  |
| Team                                                                                                  | Membe   | rs                    |      |                     |                  |                   |                  |                         |         | + Add   |  |  |
| ×                                                                                                    | Line    | Staff Name            |      |                     | Role             | \$                |                  | Email                   |         |         |  |  |
|                                                                                                    | 1       | Hom, Cissy            | S    | Case Carrier        |                  | ₹ 8               | manda.greene-ch  | acon@springfield.k12.zz | us      |         |  |  |
|                                                                                                    |         | User, Admin           | S    | Special Ed Teacher  |                  | - le              | e.test@edupoint. | com                     |         |         |  |  |

Student Screen, Team Tab

#### Ad Hoc Documents Tab

The Ad Hoc Documents tab contains miscellaneous special education documents which are not required process documents. These documents include that can be edited as well as print only documents. They contain standard headers with the student demographic information.

See the Synergy SE – Documents Guide for your state for more information on Ad Hoc documents.

| 🔻 Student 🗉                                                                                           |                       |                |                 |                |            |                   | 5     | <u>ः</u> • ् ८ ८ | 49         |
|----------------------------------------------------------------------------------------------------|-----------------------|----------------|-----------------|----------------|------------|-------------------|-------|------------------|------------|
| Menu - < < > =                                                                                        | Save 🕈 Undo           | + Add × D      | elete           |                |            |                   |       |                  | € <u>∧</u> |
| Student Name: Abbott, Billy C. Gender: Male Grade: 12 Primary disability: School: Kennedy High School |                       |                |                 |                |            |                   |       |                  |            |
| Demographics Parents                                                                                  | Team Ad Hoc Docu      | ments Historio | cal Documents F | Process Docs   | Timeline S | tudent Contact Lo | og    |                  |            |
| Last Name First N                                                                                     | ame M                 | iddle Name S   | Suffix          | Student I      | D          | Gender            | Grade |                  |            |
| Abbott Billy                                                                                          |                       | ;              |                 | 905483         |            | Male              | - 12  | -                |            |
| Existing Documents                                                                                    |                       |                |                 |                |            |                   |       |                  |            |
| X Line Docu                                                                                           | ment Date             | Docu           | iment ID        |                | Documen    | t Name            |       | Action           |            |
| ■ 1                                                                                                   |                       | GENAZ 30       |                 | Classroom Obse | ervation   |                   |       | Edit             |            |
|                                                                                                    |                       |                |                 |                |            |                   |       |                  |            |
| Document Creation                                                                                     |                       |                |                 |                |            |                   |       |                  |            |
| Line Document ID                                                                                      |                       |                | Docu            | iment Name     |            |                   |       | Action           |            |
| 1 GENAZ 30                                                                                            | Classroom Observation |                |                 |                |            |                   |       | Create           |            |
| 2 GENAZ 31                                                                                            | Conference Summary    |                |                 |                |            |                   |       | Create           |            |
| 3 GENAZ 32                                                                                            | Consultation Request  |                |                 |                |            |                   |       | Create           |            |

Student Screen, Ad Hoc Documents Tab

#### **Historical Documents Tab**

The **Historical Documents** tab displays a list of Synergy SE documents that have been created and finalized.

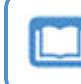

See the *Synergy SE – Documents Guide* for your state for more information on historical documents.

- The Historical Documents grid is a virtual file cabinet that stores the student's historical records.
- The Attached Documents grid allows a user to attach any miscellaneous document or file that is necessary to store in the student's historical file.

| ▼ Student ■                                                                                                    | SC 4 🖉 👢          |
|----------------------------------------------------------------------------------------------------|-------------------|
| Menu - K Q > 🖨 VSave 🖘 Undo + Add K Delete                                                                                                    | € ▲               |
| Student Name: Abbott, Billy C. Gender: Male Grade: 12 Primary disability: School: Kennedy High School                                                                                        |                   |
| Demographics Parents Team Ad Hoc Documents Historical Documents Process Docs Timeline Student Contact Log                                                                                    |                   |
| Last Name         First Name         Middle Name         Suffix         Student ID         Gender         Gr           Abbott         Billy         C         905483         Male         12 | ade<br>2 v        |
| Historical Documents                                                                                                    |                   |
| Line Start Date End Date Process Name                                                                                                    | Documents         |
| O Attached Documents                                                                                                    | Show Detail + Add |
| X         Line         Date         \$         Category         \$         Comment                                                                                                    | ♦ Document        |

Student Screen, Historical Tab

### Process Docs Tab

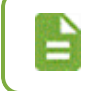

If your district uses concurrent SPED and 504 processes, the **SpEd Docs** tab displays.

The **Process Docs** tab displays the documents related to a process. Some information may be edited but other information is view only.

- Current Settings contains:
  - IEP Review Due Date is the date the next IEP is due and it is generated or updated each time the IEP is finalized.
  - Reevaluation Due Date is the date the next evaluation is due and it is generated or updated each time the eligibility determination document is finalized.
  - Current IEP opens a view only copy of the student's current IEP that has been finalized (locked).
  - Progress Report opens the student's current progress report for updating.
  - Current BIP opens a view only copy of the student's current BIP that has been finalized (locked).
  - ESY Progress Report opens the student's current ESY Progress report for updating.
  - Current BIP Date is the date of the current BIP.
  - Next BIP Date is the date of the next BIP is due.
  - **Disabilities** is pulled from the eligibility determination documents.
  - Exit Date, Exit Reason, and Exit Explanation is pulled from the Exit Process when a student exits from special education because they no longer need services or they move out of the district.
  - Medicaid Consent Status and Medicaid Consent Status Date is pulled GENAZ 520 document or the Medicaid tab of the IEP.
  - Referral Date is the date the student was referred to special education.
- Current 504 Settings contains :
  - 504 Review Date is the date the 504 review was held
  - 504 Reevaluation Date is the date for the next 504 evaluation.
  - Exit Date 504, Exit Reason 504, and Exit Explanation 504 is pulled from the Exit Process when a student exits from the 504 process because they no longer need services or they move out of the district.
- **Process Documents** contains documents specific to the current process the student is in. The documents are:
  - Represented by <u>color coded icons like in the Portfolio screen</u> that indicate the status.
  - · Available for creating, viewing or editing, depending on user security.
- Attached Documents contains any Word or PDF documents the team wants to associate with the process.

• Manual Process Move is available to manually move a student to another process.

| 🔻 Student 🗏                                            |                                            |                          |                     | 🐻 😹 🔹 🚊 💿 🖸 🔮 9    |
|--------------------------------------------------------|--------------------------------------------|--------------------------|---------------------|--------------------|
| Menu - 🔇 Q 🕨 🏚 🗸 Save 🖘 Undo                           | + Add × Delete                             |                          |                     |                    |
| Student Name: Adair, Kaylee E. Gender: Female Grade: 1 | 0 Primary disability: Severe Multiple Impa | irment School: Clarkston | Junior High         |                    |
| Demographics Parents Team Ad Hoc Docu                  | ments Historical Documents Proc            | ess Docs Timeline        | Student Contact Log |                    |
| Last Name First Name M                                 | liddle Name Suffix                         | Student ID               | Gender Grade        |                    |
| Adair Kaylee                                           | Elaine                                     | 2020581                  | Female + 10         | •                  |
| Current Settings                                       |                                            |                          |                     |                    |
| IEP Review Due Date Re-evaluation Due Date             | Primary Disability                         | Preschool Primary        | Disability          |                    |
| Progress Report Current IEP                            | Secondary Disabilities                     | Preschool Seconds        | ary Disabilities    |                    |
| Current BIP ESY Progress Report                        |                                            |                          |                     |                    |
|                                                        |                                            |                          |                     |                    |
|                                                        |                                            |                          |                     |                    |
|                                                        |                                            | Exit Explanation         |                     |                    |
|                                                        | Exit Date Exit Reason                      |                          |                     |                    |
|                                                        |                                            |                          |                     |                    |
|                                                        | Medicaid Consent Status Medicaid Cons      | sent Status Date         |                     |                    |
| Referral Date                                          |                                            |                          |                     |                    |
|                                                        |                                            |                          |                     |                    |
| Current 504 Settings                                   |                                            |                          |                     |                    |
| 504 Review Date 504 Re-evaluation Date                 |                                            | Exit Explanation 504     |                     |                    |
|                                                        | Exit Date 504 Exit Reason 504              |                          |                     |                    |
|                                                        |                                            |                          |                     |                    |
|                                                        |                                            |                          |                     |                    |
| FTE Multiplier                                         |                                            |                          |                     |                    |
| Oct Snapshot Date                                      | Oct FTE                                    | Multiplier               |                     |                    |
| Feb Snapshot Date                                      | Feb FTE                                    | Multiplier               |                     |                    |
|                                                        |                                            |                          |                     |                    |
| Current Process: Annual Review                         |                                            |                          |                     |                    |
| Process Documents                                      |                                            |                          |                     |                    |
| × Line                                                 | Name                                       |                          | Status              | Doc                |
| Invite - Invitation Letter                             |                                            |                          | Skipped             | <b>A</b>           |
| 2 IEP                                                  |                                            |                          | In Progress         | •                  |
| Attached Documents                                     |                                            |                          |                     | Show Detail + Arid |
| × Line Date ▲                                          | Category                                   |                          | Comment             | ≜ Document ▲       |
|                                                        | Curcgory                                   | •                        |                     |                    |
| Manual Process Move                                    |                                            |                          |                     |                    |
| Move To Y Move To Y                                    | Move Exit Process                          |                          |                     |                    |

Student Screen, Process Docs Tab

### **Timeline Tab**

The **Timeline** tab displays progress toward district-established deadlines.

- Green text indicates deadlines met.
- Red text indicates deadlines are overdue.
- Gold text indicates future deadlines.
- A Black line indicates the current date.

The Timeline can be set at 3, 6, 12, or 36 month intervals at user option.

| Student                        |                  |                           |                      |              |                 | 4                      | C 🕹 🛛           |
|--------------------------------|------------------|---------------------------|----------------------|--------------|-----------------|------------------------|-----------------|
|                                | <b>A</b> 11-11-  |                           |                      |              |                 | (*)                    |                 |
| Menu - 🗎 🗸 Save                | • Undo           |                           |                      |              |                 |                        | <u>ته</u> پيرون |
| Student Name: Aaron, Ian       | Gender: Male Gra | de: 04 Primary disability | y: SLD School: Adams | Elementary   |                 |                        |                 |
| Demographics Pare              | nts Team         | Ad Hoc Documents          | Historical Documents | Process Docs | Timeline Stu    | dent Contact Log       |                 |
| Last Name                      | First Name       | Middle Name               | e Suffix             |              | Student ID      | Gender                 |                 |
| Aaron                          | lan              |                           |                      |              | 129442          | Male                   |                 |
| 04 +                           |                  |                           |                      |              |                 |                        |                 |
|                                |                  |                           |                      |              |                 |                        |                 |
| 3                              | Today<br>1/10/   | 2012                      |                      |              |                 |                        |                 |
| -                              |                  | _                         |                      |              |                 |                        |                 |
|                                |                  |                           |                      |              |                 |                        |                 |
| Parent                         | Response         |                           |                      |              |                 |                        |                 |
| Parent Notice                  | 2011             | MET                       | IEP Date             |              |                 |                        |                 |
| 12/08/2011                     |                  | 02/06/2012                | 02/16/2012           |              |                 |                        | ×               |
|                                |                  |                           |                      |              |                 |                        | bac             |
|                                |                  |                           |                      |              |                 |                        | eed             |
|                                |                  |                           |                      |              |                 |                        | Ĕ               |
|                                |                  |                           |                      |              |                 |                        |                 |
|                                |                  |                           |                      |              |                 |                        |                 |
| 2011                           | 2012             | 2012                      | 2012                 | 2012         |                 |                        |                 |
| December                       | Jacobert,        | February .                | March                | POLO-        |                 |                        |                 |
|                                |                  |                           |                      |              |                 |                        |                 |
| 09/23/2015                     | Months Re        | draw Timeline             |                      |              |                 |                        |                 |
| Current                        |                  |                           |                      |              |                 |                        |                 |
| Line Evo                       | at               | Completion Date 🔺         | Projected Due D      | ato 🔺 Ni     |                 | ▲ Calculated with Type |                 |
| 1 MET                          |                  |                           | 09/06/2017           |              | in Days Overdue | Calendar Days          |                 |
| 2 IEP Date                     |                  |                           | 11/22/2015           |              |                 | Calendar Days          |                 |
| 3 Eligibility                  |                  |                           |                      |              |                 | *                      |                 |
| 4 Triennial Reevalu            | ation            |                           | 09/11/2017           |              |                 |                        |                 |
|                                |                  |                           |                      |              |                 |                        |                 |
| <ul> <li>Historical</li> </ul> |                  |                           |                      |              |                 |                        |                 |

Student Screen, Timeline Tab

### **Student Contact Log**

The Student Contact Log tab documents contact made with parents.

- The General Ed Student Contact Log imports from Synergy SIS and is view only.
- The Special Ed Student Contact Log allows Synergy SE users to add contact records.

| 🔻 Student 🗉                            |                                                 |                                                   |                                                |                     |                                              | · C C 🍰 O     |
|----------------------------------------|-------------------------------------------------|---------------------------------------------------|------------------------------------------------|---------------------|----------------------------------------------|---------------|
| Menu - 🔍 🔍                             | > 🛔 🖌 Save 🦘 Und                                | do 🕂 Add 🗙 Delete                                 |                                                |                     |                                              | 🖲 🖼 🕉 🖺 🕀 🚹   |
| Student Name: Aaron,<br>Demographics F | an Gender: Male Grade: 04<br>arents Team Ad Hoc | Primary disability: SLD S<br>Documents Historical | chool: Adams Elementary Documents Process Docs | Timeline Studer     | nt Contact Log                               |               |
| Last Name                              | First Name                                      | Middle Name                                       | Suffix                                         | Student ID          | Gender                                       |               |
| Aaron                                  | lan                                             |                                                   |                                                | 129442              | Male -                                       |               |
| Grade<br>04 ·                          |                                                 |                                                   |                                                |                     |                                              |               |
| General Ed Student                     | Contact Log                                     |                                                   |                                                |                     |                                              |               |
| Line Date 🗢 🗎                          | Fime 🗢 View Contact Type                        | e 🗢 Person Contacted                              | d 🗢 Contact By 🗢                               | Outcome 🗢           | Comment                                      | ÷ ž           |
| 1 04/15/2015 2                         | :15 PM 臭 Phone                                  | Mrs. Aaron                                        | Mr. Jones - Librarian                          | Made Contact Contac | ted parent regarding overdue I               | ibrary book.  |
| Print Special Ed Student               | Contact Log                                     |                                                   |                                                |                     |                                              | ů<br>L        |
| Special Ed Student C                   | ontact Log + Add                                |                                                   |                                                |                     |                                              |               |
| × Line Dat                             | e ♦ Time ♦ (                                    | Contact<br>Type ✦ Person Co                       | ontacted 🗢 Contact By                          | ♦ Outcome ♦         | Comment                                      | ¢             |
| ■ 1 09/24/2                            | 015 🗰 4:15 PM 💿 Ph                              | one 👻 Mrs. Aaron                                  | Natalie Carroll                                | Left -              | Contacted parent regardin<br>language skills | g testing for |
|                                        |                                                 |                                                   |                                                |                     |                                              |               |

Student Screen, Student Contact Log Tab

### **Portfolio Screen**

- Provides teachers, therapists, and other service providers who are members of the student's team list access to student's special education data.
- Displays the user's caseload at a glance. The students may be filtered by Name, Grade, A-R Date, R-E Date, or Role.
- Displays links to navigate to the student's documents as well as other special education screens.
- The icons indicate the following:

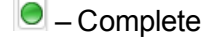

Skipped

🖻 – In Progress

IEP Amendment in Progress

I displays to indicate the Next IEP Date or Next Eval Date is almost due.

<sup>10</sup> displays to indicate the Next IEP Date or Next Eval Date is overdue.

#### • Access from Synergy SE > Student > Portfolio.

| Portfolio                    |       |         |                |               |                  |                              | · CC0-9                  |
|------------------------------|-------|---------|----------------|---------------|------------------|------------------------------|--------------------------|
| Menu - Add SIS               |       |         |                |               |                  |                              |                          |
|                              |       |         |                |               |                  |                              |                          |
| Portfolio                    |       |         |                |               |                  |                              |                          |
| Sort Role                    |       | Save De | efault Reset S | aved Default  |                  |                              |                          |
| Name   Initial Evaluation    |       | •       |                |               |                  |                              |                          |
| Line Student Norm            |       |         |                |               | Illinteries I De | Pr                           | ocess Docs               |
|                              |       |         |                | u noc Docs    | HIStorical Do    | CON E M                      | et iep pwn med           |
| 1 Abbott, Billy              |       | 11 E    | Edit           | Edit          | View             | 🔺 🔺 🤇                        | • • • •                  |
|                              |       |         |                |               |                  |                              |                          |
| <ul> <li>Transfer</li> </ul> |       |         |                |               |                  |                              |                          |
| Line Student Name            |       | Grade   | Team           | Ad H          | loc Docs         | Historical Docs              | Process Docs             |
| 1 Armada, Sandra             |       | 03      | Edit           |               | Edit             | View                         | •                        |
| Gifted Only                  |       |         |                |               |                  |                              |                          |
| Line Student Name            | Grade | Team    | Ad Hoc D       | ocs Historica | al Docs IEP      | Prg<br>CON E IEP             | Docs<br>PWN MED A-R Date |
| 1 Abbott, Ian                | 02    | Edit    | Edit           | Vie           | ew               | <b>A A O</b>                 | A A                      |
| Private School Evaluation    |       |         |                |               |                  |                              |                          |
| Line Student Name            | Grade | Team    | Ad Hoc Docs    | Historical Do | cs Prg           | Process Docs<br>E MET SP PWN | A-R<br>Date R-E Date     |
| 1 Aaron, Theresa             | 07    | Edit    | Edit           | √iew          |                  | A A 🗢 A                      | 06/30/2020               |
| 2 Jack, Chris                | 08    | Edit    | Edit           | View          | <b></b>          | <b>A O A</b>                 |                          |

Portfolio Screen

### Admin Student Portfolio Screen

- Provides administrators or case managers the ability to view and manage upcoming events without being added to all student teams.
- Displays all students in special education for the current focus. This screen may be filtered by Staff, Roles, Primary Disability, Days to Next IEP Date, or Days to Next Eval Date.
- Displays the student's current IEP and Progress Report and the Next IEP Date and Next Eval Date.
- I displays to indicate the Next IEP Date or Next Eval Date is almost due.
- O displays to indicate the Next IEP Date or Next Eval Date is overdue.
- Access from Synergy SE > NTL > Admin Student Portfolio.

| Adm                                                                         | nin Student Portfolio | U                                 |                              |  |      |                 |     |     |             |     | 1 CC0        | - 0 |
|-----------------------------------------------------------------------------|-----------------------|-----------------------------------|------------------------------|--|------|-----------------|-----|-----|-------------|-----|--------------|-----|
| Menu -                                                                      | •                     |                                   |                              |  |      |                 |     |     |             |     |              |     |
| Good                                                                        | evening               |                                   |                              |  |      |                 |     |     |             |     |              |     |
| Port                                                                        | folio                 |                                   |                              |  |      |                 |     |     |             |     |              |     |
| Filter                                                                      | r Options             |                                   |                              |  |      |                 |     |     |             |     |              |     |
| Staff Roles Primary Disability Days to Next IEP Date Days to Next Eval Date |                       |                                   |                              |  |      |                 |     |     |             |     |              |     |
| Sort<br>Name                                                                | •                     |                                   |                              |  |      |                 |     |     |             |     |              |     |
| St                                                                          | udents                |                                   |                              |  |      |                 |     |     |             |     |              |     |
| Line                                                                        | StudentName           | Grade                             | Disability                   |  | Team | Historical Docs | IEP | Prg | Next IEP Da | ite | Next Eval Da | ate |
| 1                                                                           | Aaron, Theresa        | 11                                | AUTISM                       |  | Edit | View            |     |     |             |     |              |     |
| 2                                                                           | Abbott, Billy         | 11                                | SPECIFIC LEARNING DISABILITY |  | Edit | View            | EP  | PRG | 03/16/2018  |     | 03/16/2020   |     |
| 3                                                                           | Abbott, Ian           | n 12 SPECIFIC LEARNING DISABILITY |                              |  | Edit | View            | IEP | PRG | 01/26/2017  | 0   |              |     |
| 4                                                                           | Armada, Sandra        | 09                                | SPECIFIC LEARNING DISABILITY |  | Edit | View            | EP  | PRG | 02/07/2018  |     |              |     |
| 5                                                                           | Jack, Chris           | 10                                | SPECIFIC LEARNING DISABILITY |  | Edit | View            | IEP | PRG | 02/06/2018  |     | 02/02/2018   |     |

Admin Student Portfolio Screen

## Admin Teacher Portfolio Screen

- Provides a user, who does not need to be a member of the special education team, access to a special education staff member's Portfolio screen and the associated student data.
- Displays Synergy SE users in special education for the current focus and selected filters. The screen must be filtered by **Role**, **Last Name**, **First Name** or **Middle Name**.
- Displays the Staff Name, Role, Student Count, Next IEP Due Date, and Next Eval Due Date for the filtered users.
- I displays to indicate the Next IEP Date or Next Eval Date is almost due.
- O displays to indicate the Next IEP Date or Next Eval Date is overdue.
- The staff name is a link to that person's Portfolio screen. Once the Portfolio screen is open, Process Documents may be edited or finalized as needed.
- Access from Synergy SE > NTL > Admin Teacher Portfolio.

| T Admin Teacher Portfolio             |                    |                                      |                   |   |                    |  |  |  |  |  |
|---------------------------------------|--------------------|--------------------------------------|-------------------|---|--------------------|--|--|--|--|--|
| Menu -                                |                    |                                      |                   |   |                    |  |  |  |  |  |
| Good evening, Admin User<br>Portfolio |                    |                                      |                   |   |                    |  |  |  |  |  |
| Selection Criteria                    |                    |                                      |                   |   |                    |  |  |  |  |  |
| Role Last Name<br>Special Ed Teacher  | First Name         | Middle Name Filter Clear All Filters |                   |   |                    |  |  |  |  |  |
| <ul> <li>Staff</li> </ul>             |                    |                                      |                   |   |                    |  |  |  |  |  |
| Line Staff Name                       | Roles              | Student Count                        | Next IEP Due Date |   | Next Eval Due Date |  |  |  |  |  |
| 1 Adams, Mary                         | Special Ed Teacher | 2                                    |                   |   |                    |  |  |  |  |  |
| 2 Horn, Cissy                         | Special Ed Teacher | 1                                    | 10/21/2015        | ٥ | 08/27/2018         |  |  |  |  |  |

Admin Teacher Portfolio Screen

# **Adding Students From Synergy SIS**

Your Portfolio displays all students for which you are a Team Member. If you wish to import a new or referred student from Synergy SIS and set up their team, use the Portfolio view.

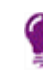

An initial process on the student must be completed to transfer them into Synergy SE.

To import a student and their demographic information to Synergy SE from Synergy SIS:

1. Navigate to Synergy SE > Student > Portfolio.

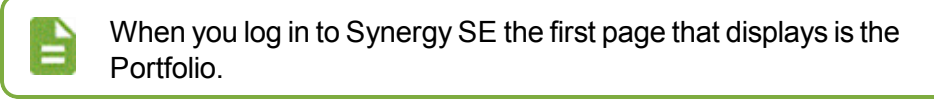

Student can also be added from the **Synergy SE > Student > Student** screen using the **Add** button.

2. Click ADD SIS.

| Portfolio                |              |
|--------------------------|--------------|
| Good evening, Admin User |              |
| Portfolio                |              |
| Sort                     | Role         |
| Name                     | Case Carrier |
| Reevaluation             |              |

Portfolio Screen

- 3. Find and select the student.
  - Specify the Initial Process for the student.
  - Select the Enter Date using .

Synergy SE returns only the first 50 students who match your search criteria. If the student does not display in the search, use partial last name with partial first name as a search combination.

Students with a status of **Yes** in the In Special Ed column cannot be added.

#### 4. Click Transfer.

| Stude     | ent SIS Numb                                                | per Find    |         |       |                |                  |               | · C C 2         |  |  |  |
|-----------|-------------------------------------------------------------|-------------|---------|-------|----------------|------------------|---------------|-----------------|--|--|--|
| Q Find    | Q Find X Close V Transfer                                   |             |         |       |                |                  |               |                 |  |  |  |
| Selection | 3 Selection Criteria (Searching Student Information System) |             |         |       |                |                  |               |                 |  |  |  |
| Last Nam  | e Firs                                                      | t Name      | Gende   | r     | Grade          | Student Number   |               |                 |  |  |  |
|           | bot                                                         | oby         |         | -     |                |                  |               |                 |  |  |  |
| Find S    | Students                                                    |             |         |       |                |                  |               |                 |  |  |  |
| Trans     | sfer Info                                                   |             |         |       |                |                  |               |                 |  |  |  |
| Initial F | Process                                                     | Initial 504 | Process |       |                |                  |               |                 |  |  |  |
|           |                                                             | -           |         |       | -              |                  |               |                 |  |  |  |
| EnterDa   | ate                                                         |             |         |       |                |                  |               |                 |  |  |  |
|           | i                                                           |             |         |       |                |                  |               |                 |  |  |  |
| O Stude   | ents                                                        |             |         |       |                |                  |               |                 |  |  |  |
| Line      | Student Name                                                | Birth Date  | Gender  | Grade | Student Number | Current School   | In Special Ed | Current Process |  |  |  |
| 1         | Corral, Bobby F.                                            | 08/30/2004  | Male    | 05    | 985827         | Adams Elementary |               | db              |  |  |  |
| 2         | Pfost, Bobby M.                                             | 07/28/2003  | Male    | 06    | 126237         | Adams Elementary |               | ле<br>Ц         |  |  |  |
| 3         | Ruelas, Bobby                                               | 05/14/2007  | Male    | 02    | 129776         | Adams Elementary |               |                 |  |  |  |

Student SIS Number Find Screen

5. Click OK.

# Adding a Current Synergy SE Student to Your Portfolio

To add a current Special Ed student to your Portfolio, you must be added to the student's Team tab.

If another Team Member adds you to the student's Team, the next time you log into Synergy SE, the student displays in your Portfolio.

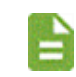

If the student cannot be located, contact the Synergy SE Help Desk for assistance.

# Accessing and Editing Student Data and Information

| Menu     Add SIS       Good evening     Portfolio       Sort     Role       Save Default     Reset Saved Default       O Initial Evaluation       Line     Student Name       Grade     Team       Add Hoc Docs     Historical Docs       BIP     Process Docs       RED     M       1     Aaron, lan     03       2     Abbott, Billy     11       Edit     View       A     A       A     A                                                                                                    | vitable on the |
|----------------------------------------------------------------------------------------------------|----------------|
| Good evening         Portfolio         Sort       Role       Save Default       Reset Saved Default       Seven Default       Seven Default       Reset Saved Default       Seven Default       Seven                                                                                                    | ailable on the |
| Portfolio         Save Default       Reset Saved Default         Name       Image: Colspan="2">Image: Colspan="2">Image: Colspan="2" Image: Colspan="2">Image: Colspan="2" Image: Colspan="2" Image: Colspa="2" Image: Colspan="2" Image: Colspan="2" Image: Col | ailable on the |
| Sort     Role       Name     Save Default     Reset Saved Default       © Initial Evaluation         Line     Student Name     Grade     Team       1     Aaron, Ian     03     Edit     View     A     A     BIP     RED     M     E       1     Aaron, Ian     03     Edit     View     A     A <td< td=""><td>ailable on the</td></td<>                                                                                                    | ailable on the |
| Initial Evaluation         Initial Evaluation         Line       Student Name       Grade       Team       Ad Hoc Docs       Historical Docs       BIP       Process Docs         1       Aaron, Ian       03       Edit       View       A       A       O       A       O       A       O       O       A       O       O       A                                                                                                    | pp Store       |
| Line         Student Name         Grade         Team         Ad Hoc Docs         Historical Docs         BIP         R         RED         M         E           1         Aaron, Ian         03         Edit         Edit         View         A         A         A         A         Image: A model of the state of the state o                                                                                             |                |
| 1       Aaron, Ian       03       Edit       Edit       View       A       A                                                                                                    |                |
| 2 Abbott, Billy 11 Edit Edit View A A A A A A A A A A                                                                                                    |                |
|                                                                                                    |                |
|                                                                                                    |                |
|                                                                                                    | E D-4-         |
| Line Student name Grade leam Ad Hoc Docs Historical Docs BiP IEP Prg                                                                                                    | E Date         |
| 1 Brown, Amy 06 Edit Edit View 11 Em 12 C 2012/21/2018 06/14/2                                                                                                    | 2017 💡         |
| 2 Duggas, Johnny 09 Edit Edit View 🔐 🙀 🛦 🛦 🛦 04/30/2018 04/30/2                                                                                                    | 2020           |

Portfolio Screen

- Select the student's name to view/edit demographic data.
- Click Edit in the Team column to add or remove team members.
  - Editing student data is based on your security level.
  - Removing yourself from the Team, removes the student from your Portfolio.
- Click Edit to edit Ad Hoc Documents. 3
- Click View to view Historical Documents.
- Click 
   to view the IEP (Individualized Education Program) document.
- Click 📠 To view the student's Progress Report.
- Process Documents:
  - Hover over the icon to view the status.

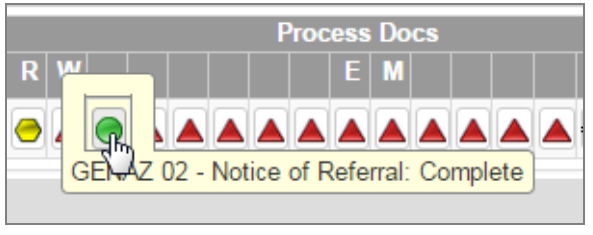

Portfolio Screen

Click the icon to view the Process Document.

- The icons indicate the following:
  - Complete
  - A Skipped
  - 🖻 In Progress
  - IEP Amendment in Progress
  - I displays to indicate the Next IEP Date or Next Eval Date is almost due.
  - <sup>1</sup> displays to indicate the Next IEP Date or Next Eval Date is overdue.

# Viewing a Student's Timeline

The Timeline tab displays progress toward district-established deadlines.

- Green text indicates deadlines met.
- Red text indicates deadlines are overdue.
- Gold text indicates future deadlines.
- A Black line indicates the current date.

The Timeline can be set at 3, 6, 12, or 36 month intervals at user option.

| Student                           |                                                                                                    |                                                   |                                              |              |                      |                                                     | · C 🏶 O     |
|-----------------------------------|----------------------------------------------------------------------------------------------------|---------------------------------------------------|----------------------------------------------|--------------|----------------------|-----------------------------------------------------|-------------|
| Menu 🗸 🖨                          | Save Save                                                                                                    |                                                   |                                              |              |                      | ۲                                                   | A 🕄 🕹 🖉 🖲 🖊 |
| Student Name: Aaro                | on, Ian Gender: Male                                                                                                    | Grade: 04 Primary disabili                        | ty: SLD School: Adams                        | Elementary   |                      |                                                     |             |
| Demographics                      | Parents Team                                                                                                    | Ad Hoc Documents                                  | Historical Documents                         | Process Docs | Timeline St          | udent Contact Log                                   |             |
| Last Name<br>Aaron<br>Grade<br>04 | First Name                                                                                                    | Middle Nam                                        | ne Suffix                                    | -            | Student ID<br>129442 | Gender<br>Male                                      | •           |
| Pare 1200                         | Parent Response<br>Later Annual Annual | Today<br>USBCO12<br>PET<br>CCCWC01<br>FEEDON 2012 | 2 00716(2012)                                | port. Part   |                      |                                                     | Feedback    |
| <ul> <li>Current</li> </ul>       |                                                                                                    |                                                   |                                              |              |                      |                                                     |             |
| Line<br>1 MET<br>2 IEP Date       | Event                                                                                                    | Completion Date 🗢                                 | Projected Due Da<br>09/06/2017<br>11/22/2015 | te 🗢 Nu      | ım Days Overdue      | Calculated with     Calendar Days     Calendar Days | Гуре 🗢      |
| 3 Eligibility                     |                                                                                                    |                                                   |                                              |              |                      |                                                     |             |
| 4 Triennial I                     | Reevaluation                                                                                                    |                                                   | 09/11/2017                                   |              |                      |                                                     |             |
| Historical                        |                                                                                                    |                                                   |                                              |              |                      |                                                     |             |

Student Screen, Timeline Tab

# **Student Contact Log**

The **Student Contact Log** tab contains any contact log entries made from the Synergy SIS Student, Synergy SE, or Health screens.

- The General Ed Student Contact Log grid which contains entries from Synergy SIS is view only.
- Team members can record entries in the Special Ed Student Contact Log grid that is not visible in Synergy SIS.

| Menu     Image: Aaron, Ian Gender: Male Grade: 04 Primary disability: SLD School: Adams Elementary                             |           |
|----------------------------------------------------------------------------------------------------|-----------|
| Student Name: Aaron, Ian Gender: Male Grade: 04 Primary disability: SLD School: Adams Elementary                               |           |
|                                                                                                    |           |
| Demographics Parents Team Ad Hoc Documents Historical Documents Process Docs Timeline Student Contact Log                      |           |
| Last Name First Name Middle Name Suffix Student ID Gender                                                                      |           |
| Aaron Ian 129442 Male +                                                                                                    |           |
| Grade 04 ·                                                                                                    |           |
| General Ed Student Contact Log                                                                                                 |           |
| Line Date                                                                                                    | ack       |
| 1 04/15/2015 2:15 PM 😺 Phone Mrs. Aaron Mr. Jones - Librarian Made Contact Contacted parent regarding overdue library book     | eedb      |
| Print Special Ed Student Contact Log                                                                                           | Ľ.        |
|                                                                                                    | _         |
| O special Eo Student Contact Log                                                                                               |           |
| ★     Line     Date     ★     Time     ♦     Contact<br>Type     Person Contacted     ♦     Contact By     ♦     Outcome     ♦ | ÷         |
| ■ 1 09/24/2015                                                                                                    | for<br>// |

Student Screen, Student Contact Log Tab

#### To create a log entry:

1. Click Add. A new line displays.

| 🕒 Spe | cial Ed S | tudent Conta | act Log | + Add   |   |                 |   |                  |   |                 |    |           |                                                           |       |
|-------|-----------|--------------|---------|---------|---|-----------------|---|------------------|---|-----------------|----|-----------|-----------------------------------------------------------|-------|
| ×     | Line      | Date         | ÷       | Time    | ÷ | Contact<br>Type | ¢ | Person Contacted | ¢ | Contact By 🗢    | 0  | )utcome 🗢 | Comment 🔶                                                 | L O O |
| •     |           | 09/24/2015   |         | 4:15 PM | G | Phone           | ÷ | Mrs. Aaron       |   | Natalie Carroll | Le | :ft 🗸     | Contacted parent regarding testing for<br>language skills | /     |
| -     | 2         | l            | i       |         | 0 |                 | • |                  |   |                 |    | Ţ         |                                                           | //    |

Student Screen, Student Contact Log Tab

- 2. Complete the fields using drop-down where available.
- 3. Click Save.

# **Student Notifications**

Administrators create student notifications to alert staff about special types of student circumstances. The student notification icons display on any screen when the student is in focus. Hover over the icon to view the notification.

|                                       |                                                                           | ct                                  | 1: Medical Alert    |
|---------------------------------------|---------------------------------------------------------------------------|-------------------------------------|---------------------|
| ▲ ♠ ≡ ≁ <sup>0</sup> ≣ <sup>0</sup> ∿ | Quick Launch                                                              |                                     | Lo Life             |
| = 🔻 Studen                            | t A                                                                       |                                     | peanut allergy      |
| Menu - <                              | Q > ♣ ✓Save ∽Undo +Add ×Delete                                            |                                     | Φ                   |
| Student Name: Ab                      | bott, Billy C. Gender: Male Grade: 12 Primary disability: School: Kennedy | High School                         |                     |
| * Demographics                        | Parents Team Ad Hoc Documents Historical Documents                        | Process Docs Timeline S             | Student Contact Log |
| Last Name                             | First Name Middle Name Suffix                                             | Student ID                          | Gender              |
| Abbott                                | Billy C                                                                   | 905483                              | Male -              |
| Grade                                 |                                                                           |                                     |                     |
|                                       |                                                                           |                                     |                     |
| Photo                                 | Home Address                                                              | <ul> <li>Mailing Address</li> </ul> |                     |
|                                       | Address City                                                              | Mail Address                        |                     |
|                                       | 1955 S Val Vista Dr Mesa                                                  | 1955 S Val Vista Dr                 |                     |
|                                       | State Zip Code Grid Code Map it! Schools                                  | Mail City Mail State                | Mail Zip Code       |
|                                       | AZ • 85204 741B                                                           | Mesa                                | * 85204             |
|                                       |                                                                           | Map it!                             |                     |
|                                       |                                                                           |                                     |                     |

Student Screen

- To delete a notification:
  - a. Select the checkbox in the X column.
  - b. Click Save.
- To add a new notification:
  - a. Click Add. A new row displays with the Begin Date set to today's date.
  - b. (Optional) Change the Begin Date using the calendar icon.
  - c. Select the type of Notification.
  - d. (Optional) Enter a **Comment** in the text box.
  - e. (Optional) Enter an **End Date** using the calendar icon if the condition is temporary.
  - f. Click Save.

|   | Click <b>Show Detail</b> to view if the notification was generated by a Ruset up in Synergy SIS. The Rules section displays that it was added a rule and includes the name of the rule. |                                                                          |  |  |  |  |  |  |
|---|----------------------------------------------------------------------------------------------------|--------------------------------------------------------------------------|--|--|--|--|--|--|
|   | <ul> <li>Student Notification</li> </ul>                                                                                                    | s + Add B, Hide Detail                                                   |  |  |  |  |  |  |
| - | Line Begin Date ◆ 1 07/23/2014 2 09/24/2015                                                                                                    | Notification: Custody Issues - No contact permitted for student's father |  |  |  |  |  |  |
|   |                                                                                                    | Rules     Added By Rule Rule Name     D                                  |  |  |  |  |  |  |
|   |                                                                                                    | Student Notification Screen, Detail                                      |  |  |  |  |  |  |

# Manually Moving a Student to Another Process

Depending on your access level rights, you may manually move a student to another process.

- 1. Select a student on the Portfolio screen.
- 2. Select the Process Docs tab.

3. Finalize or delete any in-process documents.

| In-process documents are indicated by <sup>O</sup> .                                             |             |                                                                                                    |
|--------------------------------------------------------------------------------------------------|-------------|----------------------------------------------------------------------------------------------------|
| Student                                                                                          |             | · C 🎎 O                                                                                                    |
| Menu - 🖨 🖍 Save 🦘 Undo                                                                           |             | € 🗠 🍇 🖺 € 🛆                                                                                                    |
| Student Name: Aaron, Ian Gender: Male Grade: 04 Primary disability: SLD School: Adams Elementary |             |                                                                                                    |
| Demographics Parents Team Ad Hoc Documents Historical Documents Process Docs Timeline Student Co | ontact Log  |                                                                                                    |
| Last Name First Name Middle Name Suffix Student ID                                               | Gender      |                                                                                                    |
| Aaron lan 129442                                                                                 | Male -      |                                                                                                    |
| 04 -                                                                                             |             |                                                                                                    |
|                                                                                                  |             |                                                                                                    |
| Current Process: Reevaluation                                                                    |             |                                                                                                    |
|                                                                                                  |             |                                                                                                    |
| Process Documents                                                                                |             |                                                                                                    |
| X Line Name                                                                                      | Status      | Doc                                                                                                    |
| GENAZ 01 - Referral                                                                              | In Progress | Image: A start and a start a start |
| GENAZ 15 - Notice of Reeval Waiver                                                               | Skipped     | si 🔺                                                                                                    |
| GENAZ 02 - Notice of Referral                                                                    | Complete    |                                                                                                    |
| GENAZ 03 - Parent Input                                                                          | Skipped     | 🔺 🗳                                                                                                    |
| 5 GENAZ 17 - Notice of Reevaluation Decision                                                     | Skipped     |                                                                                                    |
| 6 GENAZ 18 - Notice of Triennial                                                                 | Skipped     |                                                                                                    |

Student Screen

4. Select a Move To process in the Manual Process Move grid.

| Manual Process N                               | <i>l</i> ove                 |                   |
|------------------------------------------------|------------------------------|-------------------|
| Move To                                        | Move To                      | Move Exit Process |
| Annual R<br>Initial Ex<br>Preschoo<br>Transfer | leview (hy)<br>aluation<br>N |                   |

Student Screen

- 5. Click Move.
  - If there are no errors, a confirmation dialog displays. Go to next step.
  - If you have not finalized or deleted all in-process documents, an error notice displays.
    - a. Click on each icon in the list to **Finalize** required documents or **Delete** the miscellaneous documents.
    - b. Click Refresh Error List.

| roc                                                                      | rocess Move Errors                  |                                                  |                                                                                                    |                  |              |  |  |
|--------------------------------------------------------------------------|-------------------------------------|--------------------------------------------------|----------------------------------------------------------------------------------------------------|------------------|--------------|--|--|
| Venu +                                                                   |                                     |                                                  |                                                                                                    |                  |              |  |  |
| Please resolve all errors listed below to proceed with the process move. |                                     |                                                  |                                                                                                    |                  |              |  |  |
| General Errors                                                           |                                     |                                                  |                                                                                                    |                  |              |  |  |
| Line                                                                     |                                     |                                                  | Error Message                                                                                                    |                  |              |  |  |
|                                                                          | Not allowed to h                    | nave an IEP.                                     |                                                                                                    |                  |              |  |  |
|                                                                          |                                     |                                                  |                                                                                                    |                  |              |  |  |
|                                                                          |                                     |                                                  |                                                                                                    |                  |              |  |  |
| Docu                                                                     | iment Errors                        |                                                  |                                                                                                    |                  |              |  |  |
| 9 Docu<br>Line                                                           | ument Errors<br>Document ID         | Document Name                                    | Error Message                                                                                                    | Delete           | <br>Finalize |  |  |
| Docu<br>Line<br>1                                                        | Document ID<br>GENAZ 01             | Document Name<br>Referral                        | Error Message<br>All process documents must be finalized or deleted                                                       | Delete           | Finalize     |  |  |
| Docu<br>Line<br>1<br>2                                                   | Document ID<br>GENAZ 01<br>GENAZ 07 | Document Name<br>Referral<br>MET Meeting Request | Error Message<br>All process documents must be finalized or deleted<br>All process documents must be finalized or deleted | Delete<br>X<br>X | Finalize     |  |  |

Process Move Errors Screen

- 6. Type YES to Confirm Move
- 7. Click Continue. The student moves to the new process in the Portfolio.

| Student Move Confirmation                                                                                                    | C 0 0                              |
|----------------------------------------------------------------------------------------------------|------------------------------------|
| Move Student                                                                                                    |                                    |
| You are about to move the student into another process. The Ad Hoc documents and the IEP will m<br>the student. All other process documents will be deleted including the Evaluation Report. If you are<br>want to move the student, type the word YES in the space provided below, and then click the Contri<br>below. | ove with<br>sure you<br>nue button |
| Confirm Move                                                                                                    |                                    |
| Continue                                                                                                    |                                    |

#### Student Move Confirmation

### **Exiting a Student from Special Education**

Use the Exit Process when a student no longer requires 504 or special education services or they move out of the district.

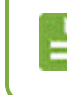

No draft documents indicated by 😑 are allowed when exiting a student from Special Education.

- 1. Find and select the student. The Student screen displays.
- 2. Select the Process tab.
- 3. Click Exit Process under Manual Process Move.

| Manual Process Move |        |              |  |
|---------------------|--------|--------------|--|
| Move To Move T      | o Move | Exit Process |  |

Student Screen, Process Tab

The Student Exit Confirmation dialog displays.

| Student Ex                                                      | kit Confirmat                                                | tion                                        |                                           | C 0 9                                     |
|-----------------------------------------------------------------|--------------------------------------------------------------|---------------------------------------------|-------------------------------------------|-------------------------------------------|
| Student Name                                                    | Abbott, Billy                                                |                                             |                                           |                                           |
| Student Exit Fro                                                | om Special Ed                                                |                                             |                                           |                                           |
| You are about to e<br>the fields below, a<br>cancel this reques | exit the student from Sp<br>and click the Exit from S<br>st. | ecial Ed. If you are<br>pecial Ed button. ( | e sure you want to<br>Otherwise click the | exit student, type in<br>Cancel button to |
| Exit Date                                                       | Exit Reason                                                  |                                             |                                           |                                           |
|                                                                 |                                                              | -                                           |                                           |                                           |
| Exit Explanation                                                |                                                              |                                             |                                           |                                           |
|                                                                 |                                                              |                                             |                                           |                                           |
|                                                                 |                                                              |                                             |                                           |                                           |
| Exit from Special                                               | Ed Cancel                                                    |                                             |                                           |                                           |

Student Exit Confirmation Screen

- 4. Select an Exit Date using the calendar icon.
- 5. Select an Exit Reason.
- 6. Enter a Exit Explanation in the text box.
- 7. Click Exit from Special Ed. The record of the last case manager is copied to Last Special Education Case Manager on the Team tab.

If the district uses the **Transfer IEP Data to SAIS**, the **Exit Date** and **Exit Reason** populate in the Special Ed Student Services screen.

# **Team Student Team List**

The person that adds a student to Synergy SE is assigned as the Case Manager in that student's Team.

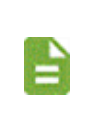

You cannot delete the initial Case Manager assigned to a student until you add a new Case Manager.

Each student MUST always have one assigned Case Manager.

### Adding a Team Member

Add a Team Member to a student from the Portfolio or Student views:

- 1. Navigate to Synergy SE > Student > Portfolio or Synergy SE > Student > Student.
  - Click Edit in the Team column of the student from the Portfolio screen.

| 🔻 Portfolio 🖪                                            | 9                  | ) CC00       |
|----------------------------------------------------------|--------------------|--------------|
| Menu - + Add SIS                                         |                    |              |
| Good evening, Admin User<br>Portfolio                    |                    |              |
| Sort Role                                                |                    |              |
| Name Case Carrier                                        | •                  |              |
| Reevaluation                                             |                    |              |
|                                                          | Process Docs       |              |
| Line Student Name Grade Team Ad Hoc Docs Historical Docs | R W E M IEP A-R Da | te R-È Date  |
| 1 Aaron, Ian 04 Edit Edit View                           |                    | 1 09/11/2017 |

Portfolio Screen

• Select the Team tab from the Student screen.

| 🔻 Studer                       | nt 🗏                        |                            |                       |              |                 | (                    | <ul> <li>۲</li> <li>۲</li></ul> |
|--------------------------------|-----------------------------|----------------------------|-----------------------|--------------|-----------------|----------------------|----------------------------------------------------------------------------------------------------|
| Menu - <                       | Q 🕨 🚔 🖋 Save                | 🖘 Undo 🕂 Add               | X Delete              |              |                 |                      | 🕭 🖷 🍇 🖳 🟵 📐                                                                                                    |
| Student Name: A                | aron, Ian Gender: Male Gr   | ade: 04 Primary disability | ty: SLD School: Adams | Elementary   |                 |                      |                                                                                                    |
| Demographic                    | s Parents Team              | Ad Hoc Documents           | Historical Documents  | Process Docs | Timeline        | Student Contact Log  |                                                                                                    |
| Last Name                      | First Name                  | Middle Name                | e Suffix              |              | Student ID      | Gender               |                                                                                                    |
| Aaron                          | lan                         |                            |                       |              | 129442          | Male                 | -                                                                                                    |
| Grade<br>04<br>E-mail Team tmc | ▪<br>grew@mail.localserver. |                            |                       |              |                 |                      |                                                                                                    |
| Team Membe                     | rs 🕇 Add                    |                            |                       |              |                 |                      | ack                                                                                                    |
| × Line                         | Staff Name                  | Role                       | e 🔶                   |              |                 | Email                | edt                                                                                                    |
| <b>I</b>                       | Carroll, Natalie 🔗          | Case Carrier               |                       | *            | synergydemo@r   | nail.localserver.com | L<br>B                                                                                                    |
| 2                              | Horn, Cissy 🔗               | Special Ed Teacher         |                       | -            | chorn@mail.loca | alserver.com         |                                                                                                    |
|                                | ALCONT TOTA                 |                            |                       |              |                 |                      |                                                                                                    |

Student Screen, Team Tab

2. Click Add in the Team Members grid. The Staff Search window displays.

| mail Te | eam tm | cgrew@mail.localserver. 🐱 |                    |                                                      |
|---------|--------|---------------------------|--------------------|------------------------------------------------------|
| D Tear  | n Memb | ers + Add                 |                    |                                                      |
| ×       | Line   | Staff Name                | Role               | \$<br>Email                                          |
|         |        | Carroll, Natalie 🔗        | Case Carrier       | <ul> <li>synergydemo@mail.localserver.com</li> </ul> |
|         |        | Horn, Cissy 🔗             | Special Ed Teacher | - chorn@mail.localserver.com                         |
|         |        | McGrew, Tom 🔗             | Case Carrier       | → tmcgrew@mail.localserver.com                       |
|         |        | User, Admin 🔗             | Case Carrier       | •                                                    |
|         |        | Wilson, Rob 🔗             | Case Carrier       | ✓ rwilson@mail.localserver.com                       |

Student Screen, Team Tab

3. Find and select the staff member.

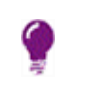

Enter minimal criteria when doing a search. For example, enter the last name and their first name initial.

4. Click Save.

### Changing the Role of a Team Member

Use these steps to change the role of a team member, including assigning a new Case Manager to a student.

- 1. Navigate to Synergy SE > Student > Portfolio or Synergy SE > Student > Student.
- 2. (Optional) Add the new Team member to the Team.
- 3. Select the team member's **Role**.

| Stud      | ənt      |                                       |                                   | Adapted PE Teacher               | < C 🍰 O                       |              |  |  |  |  |
|-----------|----------|---------------------------------------|-----------------------------------|----------------------------------|-------------------------------|--------------|--|--|--|--|
|           |          |                                       |                                   |                                  | Administrator                 | @ m * 19 @ A |  |  |  |  |
| Menu -    |          | Save Save                             |                                   | Assessor                         | ♥록&⊯♥Д                        |              |  |  |  |  |
| Student N | lama: A  | aron lan Gondor Malo Gr               | de: 04. Brimany disability: SLD   | Assistive Technology Specialist  |                               |              |  |  |  |  |
| Student   | Name. M  | aron, fair Gender, mare Ora           | due. 04 Fillindry disability. SED | Autism Specialist                |                               |              |  |  |  |  |
| Demo      | graphics | s Parents Team                        | Ad Hoc Documents Historica        | Behavior Intervention Specialist |                               |              |  |  |  |  |
| Last Nar  | ne       | First Name                            | Middle Name                       | Suffix                           | BICM                          |              |  |  |  |  |
| Aaron     |          | lan                                   |                                   |                                  | Case Carrier                  |              |  |  |  |  |
| Grade     |          |                                       |                                   |                                  | Early Interv. Trans pecialist |              |  |  |  |  |
| 04        |          | *                                     |                                   |                                  | Full Inclusion Specialist     |              |  |  |  |  |
| 04        |          |                                       |                                   |                                  | General Ed Teacher            |              |  |  |  |  |
| E-mail T  | eam tm   | corew@mail.localserver. 🐱             |                                   |                                  | Literacy Specialist           |              |  |  |  |  |
|           |          |                                       |                                   |                                  | Occupational Therapist        |              |  |  |  |  |
| • Tear    | n Memb   | ers 📥 add                             |                                   |                                  | Orient./Mobility Specialist   |              |  |  |  |  |
| •         |          | T Add                                 |                                   |                                  | Other                         |              |  |  |  |  |
| ×         | Line     | Staff Name                            | Role                              |                                  | Physical Therapist            |              |  |  |  |  |
|           |          | Carroll, Natalie 🔗                    | Case Carrier                      |                                  | Psychologist                  |              |  |  |  |  |
|           |          | 2 Hom Ciesy Q Special Ed Tapphar      |                                   |                                  | Reader                        |              |  |  |  |  |
|           |          |                                       |                                   |                                  | School Nurse                  |              |  |  |  |  |
|           |          | 3 McGrew, Tom Ø Case Carrier          |                                   |                                  | Special Ed Teacher            |              |  |  |  |  |
|           |          | User, Admin 🔗                         | Case Camer                        |                                  | Speech/Language Therapist     |              |  |  |  |  |
|           |          | Wilson Rob @                          | Case Carrier                      |                                  | Teacher of DHH                |              |  |  |  |  |
|           |          | · · · · · · · · · · · · · · · · · · · |                                   |                                  | Teacher of Visually Impaired  |              |  |  |  |  |

Student Screen, Team Tab

4. Click Save.

### **Deleting a Team Member**

If you are the previous Case Manager and you are assigning the new Case Manager, when you delete yourself from the Team, the student record disappears from your Portfolio.

To access the student from the Student View, you must be reassigned to the student's Team.

Use these steps to delete a team member, including a Case Manager.

- 1. Navigate to Synergy SE > Student > Portfolio or Synergy SE > Student > Student.
- 2. Select the X (Delete) checkbox in the Team Member's record row in the Team Members group box.

| × | Line | Staff Name         | Role               |   | Email                            |
|---|------|--------------------|--------------------|---|----------------------------------|
| • |      | Carroll, Natalie 🔗 | Case Carrier       | - | synergydemo@mail.localserver.com |
| • | 2    | Horn, Gissy 🔗      | Special Ed Teacher | - | chorn@mail.localserver.com       |
|   | 3    | McGrew, Tom 🔗      | Case Carrier       | - | tmcgrew@mail.localserver.com     |
|   |      | User, Admin 🔗      | Case Carrier       | - |                                  |
|   |      | Wilson, Rob 🔗      | Case Carrier       | - | rwilson@mail.localserver.com     |

Student Screen, Team Tab

3. Click **Save**. Synergy removes the staff member from the student's Team and removes the student from that staff's Portfolio.

# **Assigning Teams to Students**

There are two methods to assign a team to students:

• Using a default team that is setup by the administrator. The default team is assigned to students who are added to Synergy SIS for the first time.

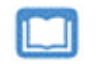

See the Special Ed School Team topic in the Synergy SE Administrator Guide for more information.

- Using the Manage Student Team screen to:
  - Share students with another special education staff member.
  - Reassign students to another special education staff member.
  - Remove a staff member from all students.

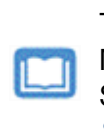

Two roles for each Special Ed staff member is recommended: Case Manager and their normal role such as Special Ed Teacher or Speech Pathologist. See the *Staff Setup* topic in the *Synergy SE Administrator Guide* for more information.

## **Managing Student Teams**

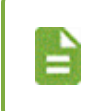

A Case Manager cannot be deleted from a student's Team List until a new Case Manager is added. Each student must always have an assigned Case Manager.

For each special education team member.

 Navigate to Synergy SE > Staff > Manage Student Teams. The Manage Student Teams screen displays.

| Manage Studer                      | Teams 🕷                                                                                                    | • 0                                                                                                    |  |  |  |  |  |
|------------------------------------|----------------------------------------------------------------------------------------------------|----------------------------------------------------------------------------------------------------|--|--|--|--|--|
| 📤 👆 Undo                           |                                                                                                    |                                                                                                    |  |  |  |  |  |
| Student Team Management            |                                                                                                    |                                                                                                    |  |  |  |  |  |
| Staff Role copy/move FROM          | Staff Role copy/move TO                                                                                                    | Staff Role copy/move TO                                                                                                    |  |  |  |  |  |
| Staff Role<br>Case Manager         | Staff Role Staff Name Physical Therapis                                                                                                    | Staff Role Staff Name Brown, Amy @                                                                                                    |  |  |  |  |  |
| Case, Dale                         | Assign Type                                                                                                    |                                                                                                    |  |  |  |  |  |
| Select All Students O Student List | Assign student to new Staff member, and REMOVE student from existing S     Assign student to new Staff member, but DO NOT remove student from exist | Assign student to new Staff member, and REMOVE student from existing Staff member.     Assign student to new Staff member, but DO NOT remove student from existing Staff member.     Bernoue student from existing Staff member, with MO replacement |  |  |  |  |  |
| Line Add Student N.                | Grade                                                                                                    |                                                                                                    |  |  |  |  |  |
| 1 🗌 🗛 Adams, Mary                  | Assign Students                                                                                                    |                                                                                                    |  |  |  |  |  |
| 2 🗆 🗛 Aaron, Sarah                 |                                                                                                    |                                                                                                    |  |  |  |  |  |
| 3 🛛 Bing, Buddy                    | Current Case Load 39                                                                                                    |                                                                                                    |  |  |  |  |  |
| 4 Charles, Ed                      | Line Student Name                                                                                                    | Grade                                                                                                    |  |  |  |  |  |
| 5 🗆 Durwood, Joe                   | 1 Aaron, lan                                                                                                    | 03                                                                                                    |  |  |  |  |  |
| 6 🗆 Edward, Cecelia                | 2 Abbott, Billy                                                                                                    | 01                                                                                                    |  |  |  |  |  |

Manage Student Teams Screen

- 2. Select the staff and students to copy/move FROM:
  - a. Select a Staff Role.
  - b. Click Ø to select a Staff Name.
  - c. Select the students from the **Student List** to be moved or click **Select All Students**. **B**
- 3. Select the staff and students to copy/move TO:
  - a. Select a Staff Role.
  - b. Click of to select a Staff Name.
  - c. Select the type of transfer: **6** 
    - To reassign the student to a new staff member, select Assign student to new Staff member, and REMOVE student from existing Staff member.
    - To share a student with a staff member, select Assign student to new Staff member, but DO NOT remove student from existing Staff member.
    - To remove a student because they graduated or to remove all students from a staff member, select Remove student from existing Staff member with NO replacement.

4. Click Assign Students. The students move under Current Case Load.

# **Special Ed Calendar**

The Special Ed Calendar screen displays information from School Calendar and student timeline events.

Some general rules for the calendar:

- If the user is focused to all schools and is exempt from student team, then timelines for all students display in the calendar.
- If the user if focused to a school and belongs to student teams, then only the students belonging the user's team for that particular focus display in the calendar.
- The screen defaults to the current week.

### **Using the Calendar**

Navigate to the Synergy SE > Student > Special Ed Calendar. The calendar displays with today's date ① and any scheduled reviews ② highlighted.

| Ŧ S                | Specia        | l Ed        | Calendar     | R.  |                                      |          |                   |                |     |              |     |                         |     | ୍ ୁ ଓ 🚟 9    |
|--------------------|---------------|-------------|--------------|-----|--------------------------------------|----------|-------------------|----------------|-----|--------------|-----|-------------------------|-----|--------------|
| Menu               | - 4           | <b>√</b> Sa | ave 🔄 Undo   |     |                                      |          |                   |                |     |              |     |                         |     |              |
| Start D:<br>08/06/ | ate<br>2015 📋 |             | 3            |     |                                      |          |                   |                | Go  | to Date      |     |                         |     |              |
| Filte              | r Options     |             |              |     |                                      |          |                   |                |     | -            |     |                         |     |              |
| Staff              |               |             | Roles        |     | Primary Disability                   | Due Type | •                 | 5              |     |              |     |                         |     |              |
| Spei               | cial Ed Cale  | endar       |              |     |                                      |          |                   | <u> </u>       |     |              |     |                         |     |              |
| Line               |               | Sun         | Timeline Due | Mon | Timeline Due                         | Tue      | Timeline Due   We | d Timeline Due | Thu | Timeline Due | Fri | Timeline Due            | Sat | Timeline Due |
| 1                  | Aug 2015      | 02          |              | 03  |                                      | 04       | 05                |                | 06  |              | 07  |                         | 08  |              |
| 2                  |               | 09          |              | 10  | 1                                    | 11       | 12                |                | 13  |              | 14  |                         | 15  |              |
| 3                  |               | 16          |              | 17  | U                                    | 18       | 19                |                | 20  | 2            | 21  | Maya, Diane P.,IEP Date | 22  |              |
| 4                  |               | 23          |              | 24  |                                      | 25       | 26                |                | 27  |              | 28  |                         | 29  |              |
| 5                  |               | 30          |              | 31  |                                      |          |                   |                |     |              |     |                         |     |              |
| 6                  | Sep 2015      |             |              |     |                                      | 01       | 02                |                | 03  |              | 04  |                         | 05  |              |
| 7                  |               | 06          |              | 07  |                                      | 80       | 09                |                | 10  |              | 11  |                         | 12  |              |
| 8                  |               | 13          |              | 14  |                                      | 15       | 16                |                | 17  |              | 18  |                         | 19  |              |
| 9                  |               | 20          |              | 21  |                                      | 22       | 23                |                | 24  |              | 25  |                         | 26  |              |
| 10                 |               | 27          | 2            | 28  | Aaron, Susan, Triennial Reevaluation | 29       | 30                |                |     |              |     |                         |     |              |
| 11                 | Oct 2015      |             |              |     |                                      |          |                   |                | 01  |              | 02  |                         | 03  |              |

Special Ed Calendar Screen

- To display a different date:
  - 1. Select a **Start Date 3** using the calendar icon to display different dates.
  - 2. Click **Go to Date 4** to display the selected dates in the calendar.

• To customize the information displayed on the calendar, use the Filter Options. 5

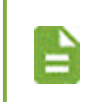

The filters available in the drop-down are based on the calendar dates shown. The filters are additive. Selecting more than one, filters by all the criteria selected.

- Staff Select to only display students who have that staff member as part of their team.
- Roles Select to only display students that have a team member with the role.
- Primary Disability Select to only display students that have the selected primary disability.
- Due Type Select to only display students and their events with that due type.
- To view the Timelines Due for a day:
  - 1. Select a day link <sup>21</sup>. The screen displays the Timelines Due on that day.

| Special Ed Calendar    | • C 🖬 🔍                |
|------------------------|------------------------|
| Menu - 🌲 🖋 Save 🖘 Undo |                        |
| Date<br>Oct 21         |                        |
| Timeline Due           |                        |
| Line Name              | Due                    |
| 1 Aaron, lan           | IEP Date               |
| 2 Maya, Diane P.       | Triennial Reevaluation |

Special Ed Calendar Screen

2. Select student to open the Timeline tab of the Student screen.

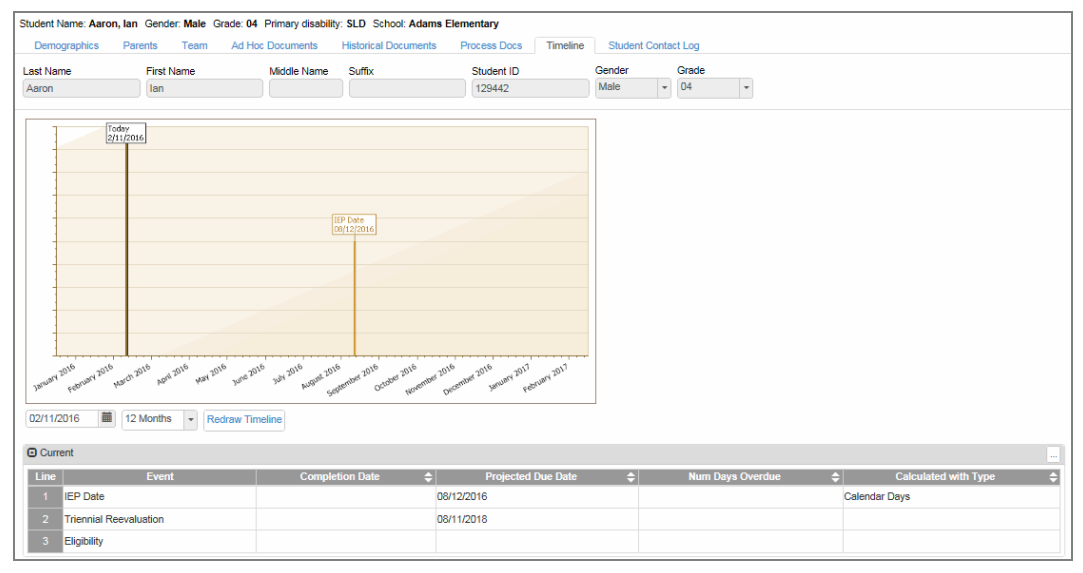

Student Screen, Timeline Tab

The **Timeline** tab displays progress toward district-established deadlines.

- Green text indicates deadlines met.
- Red text indicates deadlines are overdue.
- Gold text indicates future deadlines.
- A Black line indicates the current date.

The Timeline can be set at 3, 6, 12, or 36 month intervals at user option.

# **Assigning Medicaid Services to Students**

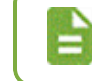

Not all districts use the Medicaid module.

### Logging Medicaid Services for a Student as a Provider

The Medicaid Provider screen provides the user with a Student List. Access the screen by navigating to Synergy SE > NTL > Medicaid > Medicaid Provider.

1. Navigate to Synergy SE > NTL > Medicaid > Medicaid Provider.

| Medicaid Provider                   |                                 |                        |               |                    | 4          | C C 0         |  |  |  |  |  |
|-------------------------------------|---------------------------------|------------------------|---------------|--------------------|------------|---------------|--|--|--|--|--|
| Menu - Save - Undo                  |                                 |                        |               |                    |            |               |  |  |  |  |  |
| Provider: Brown, Amy                |                                 |                        |               |                    |            |               |  |  |  |  |  |
| Provider                            |                                 |                        |               |                    |            |               |  |  |  |  |  |
| Last Name First Nam                 | ne Middle Name S                | State ID Type          |               |                    | Ava        | ilable on the |  |  |  |  |  |
| Brown                               |                                 |                        |               | powered by Synergy | L. Ap      | op Store      |  |  |  |  |  |
| Provider Type                       |                                 |                        | Default Serv  | ce                 |            |               |  |  |  |  |  |
| 🗹 Audiologist 🛛 🗹 Registered M      | Nurse 🗹 Occupation              | al Therapist 🗹 Psychol | ogist Nursing |                    | -          |               |  |  |  |  |  |
| 🗹 Physical Therapist 🗹 Physical The | erapist Assistant 🗹 Speech Path | nologist 🛛 🗹 Social V  | Vorker        |                    |            |               |  |  |  |  |  |
| <ul> <li>Student List</li> </ul>    |                                 |                        |               |                    |            |               |  |  |  |  |  |
| Line Student Name                   | School Name                     | Student ID             | ♦ Grade       | Start Date 🗢       | End Date   | Detail        |  |  |  |  |  |
| 1 Abbott, Billy                     | Adams Elementary School         | 123456                 | 4             | 12/25/2016         | 06/30/2017 |               |  |  |  |  |  |
| 2 Davino, Mary                      | Hope High School                | 654987                 | 11            | 11/13/2016         | 06/21/2017 | 0             |  |  |  |  |  |

Medicaid Provider Screen

- 2. Select the **Default Service** to automatically populate all rows with a Service.
  - The administrator can select the **Default Service** for you.
  - You can change the Default Service.
  - You can change the Service in the Service grid.
3. Click **b** for the student in the Student Provider Assignment grid. The Provider Student screen displays.

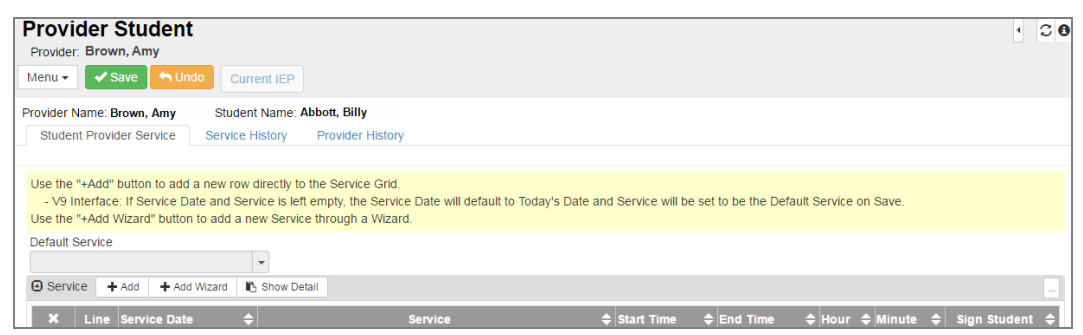

Provider Student Screen

4. Add a service.

### Using Add

- 1. Click Add in the Service grid. A new row displays in the Service grid.
- 2. Select a Service.
  - If you did not select a **Default Service**, select a service directly in the grid.
  - If you selected a Default Service, Service populates with the Default Service.

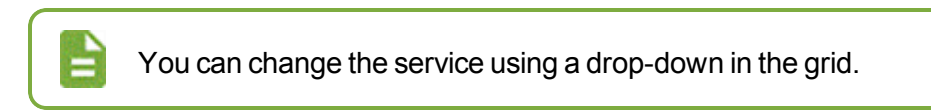

- 3. Enter the Start Time and End Time or Hour and Minutes based on your district's setup.
- 4. Select Sign Student to sign off on the service.
- 5. Click Save.

| Provide<br>Provide         | ider                           | Student                              |                              |                                                                                                    |                |                    |                     |                |            | • 0                                                                                                    |
|----------------------------|--------------------------------|--------------------------------------|------------------------------|----------------------------------------------------------------------------------------------------|----------------|--------------------|---------------------|----------------|------------|----------------------------------------------------------------------------------------------------|
| Menu <del>+</del>          | <b>√</b> S                     | ave 🤄 🦘 Undo                         | Curre                        | nt IEP                                                                                               |                |                    |                     |                |            |                                                                                                    |
| Provider                   | Name: E                        | Brown, Amy                           | Student                      | Name: Abbott, Billy                                                                                  |                |                    |                     |                |            |                                                                                                    |
| Stude                      | nt Provid                      | der Service                          | Service H                    | story Provider History                                                                               |                |                    |                     |                |            |                                                                                                    |
| - V9<br>Use the<br>Default | Interface<br>+Add V<br>Service | If Service Date<br>Wizard" button to | and Serv<br>add a ne<br>zard | ce is left empty, the Service Date will default to Tor<br>w Service through a Wizard.<br>Show Detail | day's Date and | I Service will b   | e set to be the Def | ault Service o | m Save.    |                                                                                                    |
| ×                          | Line                           | Service Date                         | ¢                            | Service                                                                                              | ŧ              | Start Time         | 🗢 End Time          | 🗢 Hour         | 🗢 Minute 🗢 | Sign Student 🗢                                                                                                    |
|                            |                                | 01/06/2017                           | =                            | Nursing                                                                                              | _              | 4:00 PM            | 5:10 PM             | 1 17           | 70         | <                                                                                                    |
|                            |                                |                                      |                              | running                                                                                              | *              | 4.0011             |                     |                |            |                                                                                                    |
| •                          |                                | 01/05/2017                           |                              | Nursing                                                                                              | •              | 3:00 PM            | 5:00 PM             | 2.00           | 120        | <ul> <li>Image: A start of the start of the start of</li></ul> |
| •                          |                                | 01/05/2017<br>01/04/2017             |                              | Nursing<br>Occupational Therapy                                                                      | *              | 3:00 PM<br>1:00 PM | 5:00 PM<br>2:55 PM  | 2.00           | 120<br>115 |                                                                                                    |

Provider Student Screen

- Click Current IEP to view the student's IEP in PDF format.
  - Click Show Detail to add notes and make edits to the record.

### **Using Add Wizard**

1. Click Add Wizard in the Service grid. The Add Student Service screen displays.

| Add Stud        | ent    | Service         |                      |                                     | - 🤽 😹 🛔 🔣 🐇 🖲 + 🗆 C G |
|-----------------|--------|-----------------|----------------------|-------------------------------------|-----------------------|
| Provider Nan    | ne: l  | Jser, Admin     |                      |                                     |                       |
| ✓Save X Cl      | ose    |                 |                      |                                     |                       |
| New Student S   | Servio | æ               |                      |                                     |                       |
| Student Name: A | Abbot  | t, Billy        |                      |                                     |                       |
| Service         |        |                 |                      |                                     |                       |
| Speech Therap   | by Ev  | aluation (Sound | Production-Language) | •                                   |                       |
| Service Date    |        | Minute          | Group Size           | Service Status                      |                       |
| 03/08/2016      | i      | 60              | 1                    | OT/PT/Speech-Habilitation Therapy - |                       |
| Note            |        |                 |                      |                                     |                       |
|                 |        |                 |                      |                                     |                       |
|                 |        |                 |                      |                                     |                       |
|                 |        |                 |                      |                                     |                       |
| Signature       |        |                 |                      |                                     |                       |
|                 |        |                 |                      |                                     |                       |
| Sign Stude      | nt     |                 |                      |                                     |                       |
|                 |        |                 |                      |                                     |                       |

Add Student Service Screen

- 2. Select the Service.
- 3. Select a Service Date.
- 4. Enter a Start Time and End Time.
- 5. (Optional) Select a Service Status.
- 6. (Optional) Enter a Note.
- 7. Select the Sign Student option when the service is completed and may be billed.
- 8. Click **Save**. The service displays in the Service or Signed Service grid on the Provider Student screen.

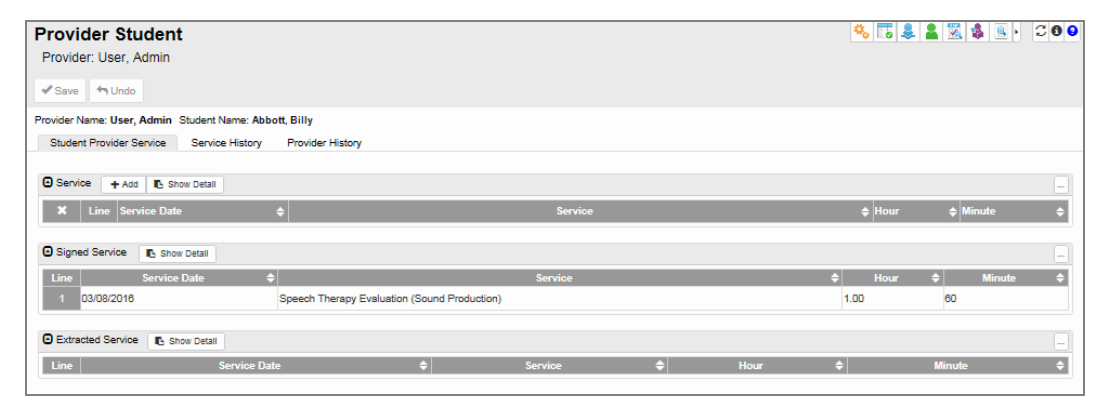

Provider Student Screen, Student Provider Service Tab

### **Service and Provider History**

• The Service History tab records all service entries made for the student.

| Provider Student                                       |              |            |          | - %  | 15 🜲 🕯 | s 🕱 🔹 🖻 •   | C 0 9 |
|--------------------------------------------------------|--------------|------------|----------|------|--------|-------------|-------|
| Provider: User, Admin                                  |              |            |          |      |        |             |       |
| ✓ Save → Undo                                          |              |            |          |      |        |             |       |
| Provider Name: User, Admin Student Name: Abbott, Billy |              |            |          |      |        |             |       |
| Student Provider Service History Provider History      |              |            |          |      |        |             |       |
| Sort                                                   |              |            |          |      |        |             |       |
| O Student Services                                     |              |            |          |      |        |             |       |
| Line SequenceNumber ServiceTitle                       | Service Date | Start Time | End Time | Hour | Minute | Provider    | Note  |
| 1 28074 Speech Therapy Evaluation (Sound Production)   | 03/08/2016   |            |          | 1.00 | 60     | User, Admin |       |

Provider Student Screen, Service History Tab

The **Provider History** tab lists the time periods that the staff member provided service to the student.

| Provider Student                                          | 🎭 🐻 🜲 🛣 🍇 🖲 🔹 C O O |
|-----------------------------------------------------------|---------------------|
| Provider: User, Admin                                     |                     |
| ✓ Save ← Undo                                             |                     |
| Provider Name: User, Admin Student Name: Abbott, Billy    |                     |
| Student Provider Service Service History Provider History |                     |
| Student Provider Assignment History                       |                     |
| Line Start Date                                           | \$<br>End Date 🗢    |
| 1 03/08/2016                                              |                     |

Provider Student Screen, Provider History Tab

# Chapter 4: Synergy SE Processes

| Process Overview               | 77 |
|--------------------------------|----|
| Working with Process Documents | 79 |

# **Process Overview**

Synergy SE is highly customizable and, as a result, the screens that are shown in this document may not appear in your version of Synergy SE. The function of the program is the same.

A student moves from one process to another, as their documents are completed and finalized. All finalized documents are listed in **Historical Documents** tab when the student moves to the next process.

Students can also be <u>manually moved from one process to another</u> if necessary. All existing documents need to be deleted or finalized prior to manually moving the student.

The following scenarios are available within Synergy SE:

- Initial Process
- Annual Review Process
- Reevaluation Process
- Transfer Process

- Preschool Process
- 504 Process
- Private School Placement (Service Plan)

# **Initial Process**

Initial Process student documents are created and finalized as the student moves through the Initial Process.

The Individualized Education Program (IEP) is indicated by . It is the trigger document for this process. When it is Validated/Finalized, the student moves to the <u>Annual Review process</u>.

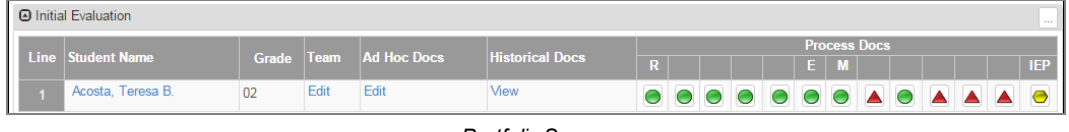

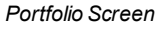

All documents that were created and finalized in the initial process are listed in **Historical Documents** tab. See the *Synergy SE – Documents Guide* for your state for more information on historical documents.

## **Annual Review Process**

Annual Review students remain in the Annual Review process until the time specified by the district. For example, six months prior to their reevaluation date.

When the time interval is reached, they automatically move to the Reevaluation process to prepare for their triennial evaluation.

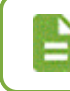

Students may also be moved manually to another process.

## **Reevaluation Process**

The Reevaluation Process student documents are created and finalized as the student moves through the Reevaluation Process.

- Access the current Individualized Education Program (IEP) by clicking [IEP]. The date in the current IEP is the trigger document for this process. When it is Validated/Finalized, the student moves to the <u>Annual Review process</u>.
- The quarterly Progress Reports are available by clicking 📠 and includes the goals that were added to the initial IEP.
- The working copy of the IEP for next evaluation is indicated by and is edited in the student's upcoming Annual Review IEP.
- The Annual Review Date is indicated by
   A-R Date
- The Reevaluation Date is indicated by R-E Date

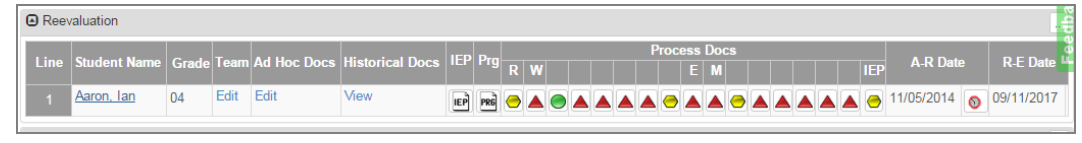

Portfolio Screen

All documents that were created and finalized in the reevaluation process are listed in **Historical Documents** tab. See the *Synergy SE* – *Documents Guide* for your state for more information on historical documents.

## **Transfer Process**

Transfer students are special education students who have transferred into the district. They can be moved to any process based on the team's decision.

- Finalize the Transfer Meeting Request and Notice of Transfer documents.
- The Transfer IEP is the trigger that moves the student to the appropriate process.

All documents that were created and finalized in the transfer process are listed in **Historical Documents** tab. See the *Synergy SE – Documents Guide* for your state for more information on historical documents.

# **Preschool Process**

Preschool Process student's documents are created and finalized as the student moves through the Preschool Process.

- The working copy of the IEP for next is indicated by . It is the trigger document for this process. When it is Validated/Finalized, the student moves to the Annual Review process.
- The quarterly Progress Reports are available by clicking ind includes the goals that were added to the initial IEP.

|   | Preschool |                 |       |          |             |                 |              |  |   |   |  |   |   |   |   |   |   |     |
|---|-----------|-----------------|-------|----------|-------------|-----------------|--------------|--|---|---|--|---|---|---|---|---|---|-----|
|   | 1.1       | 0. 1 . 11       |       | <b>T</b> | Adula Daa   |                 | Process Docs |  |   |   |  |   |   |   |   |   |   |     |
| H | Line      | Student Name    | Grade | Team     | Ad Hoc Docs | HISTORICAL DOCS |              |  |   |   |  | М |   |   |   |   |   | IEP |
|   | 1         | Armenta, Sandra | PS    | Edit     | Edit        | View            | 0            |  | 0 | 0 |  | 0 | 0 | 0 |   |   |   | 0   |
|   | 2         | Maya, Diane P.  | PS    | Edit     | Edit        | View            |              |  |   |   |  | 0 | 0 | 0 | 0 | 0 | 0 | 0   |

Portfolio Screen

All documents that were created and finalized in the preschool process are listed in **Historical Documents** tab. See the *Synergy SE – Documents Guide* for your state for more information on historical documents.

# **Working with Process Documents**

- 1. Navigate to a process:
  - To add a document, click Add in the Process Documents grid or select Add Documents to ... from the Actions menu. The Process Document screen displays.

| Processes and Associate                                                             | Processes and Associated Documents Actions |                                |  |                                                                     |  |  |  |  |  |  |  |  |  |
|-------------------------------------------------------------------------------------|--------------------------------------------|--------------------------------|--|---------------------------------------------------------------------|--|--|--|--|--|--|--|--|--|
| <ul> <li>Initial Evaluation</li> <li>Annual Review</li> <li>Reevaluation</li> </ul> | Process Name: Initial<br>Portfolio Process | Evaluation<br>Process Timeline |  | Add Document to 'Initial Evaluation'<br>Delete 'Initial Evaluation' |  |  |  |  |  |  |  |  |  |
| Transfer                                                                            |                                            |                                |  |                                                                     |  |  |  |  |  |  |  |  |  |
| Process Document                                                                    | Process Documents     Add                  |                                |  |                                                                     |  |  |  |  |  |  |  |  |  |
| 🗙 Line Vi                                                                           | iew Order 🛭 🗢                              | Title                          |  | Short Title 🔶                                                       |  |  |  |  |  |  |  |  |  |
| 1 1                                                                                 | GEN                                        | Z 01 - Referral                |  | R                                                                   |  |  |  |  |  |  |  |  |  |

Process Definition Screen

- To edit a document:
  - a. Use to locate an existing document in the process.
  - b. Select the document. It displays on the right side of the screen.

| Processes and Associated Documents Actions                                                                                                    |                                                                                                    |
|----------------------------------------------------------------------------------------------------|----------------------------------------------------------------------------------------------------|
| <ul> <li>ISP</li> <li>Initial Evaluation</li> <li>GENAZ 01 - Referral</li> <li>GENAZ 02 - Notice of Referral</li> <li>GENAZ 03 - Parent Input</li> <li>GENAZ 304 - Meetice Request</li> </ul>                                                                                                    | Title: GENAZ 11 - Notice of IEP Process Name: Initial Evaluation Document Details Document Definition View Order                                                                                                    |
| GEINAZ 304 - Interring Request     GEINAZ 04 - Notee of Evaluation Decision     GEINAZ 064 - Review of Existing Data Report     GEINAZ 054 - Parent Permission     GEINAZ 07 - MET Meeting Request     GEINAZ 06 Multidisciplinary Evaluation Team (MET)-     Eligibility Docs (Document List)     GENAZ 08 - Notee of Eligibility | GENAZ 11 - Notice of IEP 13<br>Short Title (To appear above ic on in Portfolio)<br>Document required to finalize IEP<br>Document required to finalize Amendment IEP<br>Special Options                                                                        |
| GENAZ 10 - Notice of Placement     GENAZ 11 - Notice of IEP     Annual Review     Reevaluation     Transfer     Preschool     504     ISP Review                                                                                                    | IEP Options     Clicking the icon in Portfolio launches the IEP     Include Parent Statement in the IEP     Auto-create new IEP on finalize     Special IEP Type     FIEP Report Title     Clicking the icon in Portfolio brings up a list of child documents |

Process Setup Screen, IEP Processes Tab

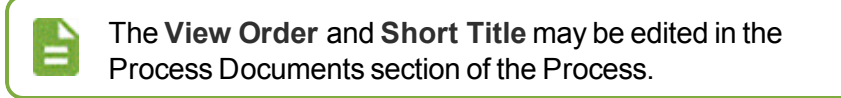

- To delete a document:
  - a. Click the box in the X column.
  - b. Click Save.

| Process Documents     + Add |      |                |                             |               |  |  |  |  |  |  |  |
|-----------------------------|------|----------------|-----------------------------|---------------|--|--|--|--|--|--|--|
| ×                           | Line | View Order 🛭 🗢 | Title                       | Short Title 🔶 |  |  |  |  |  |  |  |
|                             |      | 4              | GENAZ 01—Referral           | R             |  |  |  |  |  |  |  |
|                             | 2    | 2              | GENAZ 03 - Parent Input     |               |  |  |  |  |  |  |  |
|                             | 3    | 3              | GENAZ 38A - Meeting Request |               |  |  |  |  |  |  |  |

Process Setup Screen, IEP Processes Tab

2. Enter or modify the document details.

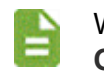

When creating an IEP document, only the **View Order** and **IEP Options** must be completed.

| Process Document                                                   | 🎎 🜲 · 🖸 8 9                         |
|--------------------------------------------------------------------|-------------------------------------|
| Process Name: Initial Evaluation                                   |                                     |
| ✓ Save X Close                                                     |                                     |
| Document Details                                                   |                                     |
| Document Definition View Order Short                               | (To appear above icon in Portfolio) |
| Document required to finalize IEP                                  |                                     |
| Document required to finalize Amendment IEP                        |                                     |
| Special Options                                                    |                                     |
| IEP Options                                                        |                                     |
| Clicking the icon in Portfolio launches the IEP                    |                                     |
| Include Parent Statement in the IEP                                |                                     |
| Special IEP Type                                                   |                                     |
| IEP Report Title                                                   |                                     |
|                                                                    |                                     |
| Clicking the icon in Portfolio brings up a list of child documents |                                     |
|                                                                    |                                     |

Process Document Screen

- Document Definition Select a document. Only documents that are not identified as a Ad Hoc Document display in the drop-down. If the document is an IEP, see <u>Special</u> <u>IEP Type</u>.
- View Order Enter the number to have the document display in a specific order.
- Short Title Enter to display a short title over the Process Docs column.

| 🖸 Ini | Initial Evaluation |       |      |             |                 |                |   |              |  |   |    |  |  |   |  |   |  |  |  |   |
|-------|--------------------|-------|------|-------------|-----------------|----------------|---|--------------|--|---|----|--|--|---|--|---|--|--|--|---|
|       |                    |       |      |             |                 |                |   | Process Docs |  |   |    |  |  |   |  |   |  |  |  |   |
| Lin   | e Student Name     | Grade | Team | Ad Hoc Docs | Historical Docs | Transportation |   |              |  |   | EM |  |  |   |  |   |  |  |  |   |
| 1     | Abbott, Billy      | 01    | Edit | Edit        | View            | <u>∖∕iew</u>   | 0 |              |  |   |    |  |  | Θ |  |   |  |  |  | 0 |
| 2     | Baker, Cary        | 09    | Edit | Edit        | View            | √iew           | 0 |              |  | 0 |    |  |  | 0 |  | 0 |  |  |  | 0 |

Portfolio Screen

- Document required to finalize IEP Select to require that this document be finalized before finalizing the IEP.
- Document required to finalize Amendment IEP Select to require that this document be finalized before finalizing an amended IEP.
- 3. (For IEP documents only) Complete the IEP Options and Process Movement sections.
  - IEP Options:
    - Clicking the icon in Portfolio launches the IEP Select to allow the IEP be opened from the Portfolio screen.
    - Include Parent Statement in the IEP Select to include the Parent Statement tab in the IEP.

- Auto-create new IEP on finalize
  - Do not select to have 🖻 display for a draft IEP after the IEP is finalized.
  - Select to have A display after the IEP is finalized. No draft IEP is created.
- Special IEP Type Select the type of IEP.
- IEP Report Title Enter the name of the IEP that displays on the IEP screen and printed IEP.
- Clicking the icon in the Portfolio brings up a list of child documents Select to have the Document List screen display for eligibility documents.

| Docu<br>Studer            | nt Name: Abbott, Billy |                                    |                                                        | a a a a a a a a a a a a a a a a a a a |
|---------------------------|------------------------|------------------------------------|--------------------------------------------------------|---------------------------------------|
| Student N<br>Docur        | Name: Abbott, Billy    | Gender: Male Grade: 02 F           | Primary Disability: School: Desert Vista Elementary    |                                       |
| <ul> <li>Exist</li> </ul> | ing Documents          |                                    |                                                        |                                       |
| ×                         | Line Document Date     | e Document ID                      | Document Name                                          | Action                                |
|                           | 1 04/30/2015           | GENAZ 66                           | Eligibility Determination - Speech/Language Impairment | Edit                                  |
| Docu                      | ument Creation         |                                    |                                                        |                                       |
| Line                      | Document ID            |                                    | Document Name                                          | Action                                |
| 1                         | GENAZ 56               | Eligibility Determination - Autis  | m                                                      | Create                                |
| 2                         | GENAZ 57               | Eligibility Determination - Emol   | tional Disability                                      | Create                                |
| 3                         | GENAZ 58               | Eligibility Determination - Hear   | ing Impairment                                         | Create                                |
| 4                         | GENAZ 59               | Eligibility Determination - Intell | ectual Disability                                      | Creste                                |
| 5                         | GENAZ 60               | Eligibility Determination - Multi  | ple Disabilites / SSI                                  | Create                                |

Document List Screen

- Process Movement: Annual Process
  - Annual Process Select from the drop-down.
  - Reeval Process Select from the drop-down.
  - Reeval Look Ahead Months Enter the number of months that if the Annual Review and Reevaluation are due within that amount of time, the student is moved to Reeval Process and not the Annual Process.

| C              | ient |                |   |                          |
|----------------|------|----------------|---|--------------------------|
| Annual Process |      | Reeval Process |   | Reeval Look Ahead Months |
| Annual Review  | *    | Reevaluation   | * | 6                        |

Process Document Screen

4. Click Save.

# Chapter 5: Synergy SE Reports

| Admin Progress Report                                          | 85         |
|----------------------------------------------------------------|------------|
| Student Area                                                   | 86         |
| Synergy SE Reports                                             | 87         |
| Available Reports                                              | 90         |
| Running Reports                                                | 90         |
| Staff Reports                                                  | 91         |
| CAS01: Case Load                                               | 91         |
| CLS-LST-01: Portfolio List                                     | 92         |
| TCH401: Staff Directory                                        | 93         |
| Student Reports                                                | 94         |
| APM01: Automatic Process Movement                              | 94         |
| ELI01: Eligibility List                                        | 97         |
| EMAIL- EVENT: Timeline Event Due Date Report                   | <b>9</b> 8 |
| EMAIL-EVAL: Evaluation Due Date Report                         | 100        |
| EMAIL-IEP: IEP Due Date Report                                 | 102        |
| EMAIL-OVER: Timeline Overdue Report                            | 103        |
| EVA01: Evaluation List                                         | 104        |
| IEP-DIS-00: IEP Disability Report                              | 105        |
| IEP-DIS-01: IEP Disability Report by Case Manager and School . | 107        |
| RSK01: Risk Report                                             | 109        |
| RSK02: Risk Report                                             | 110        |
| RSK03: Risk Report                                             | 111        |
| RSK04: Risk Report                                             | 112        |
| SIS401: SIS Discrepancy Report                                 | 113        |
| SIS402: SIS Synchronization Log                                | 114        |

| STU-001: Student Listing |  |
|--------------------------|--|
| Job Queue Viewer         |  |
| Deleting Jobs            |  |

# **Admin Progress Report**

Use to batch print progress reports.

- 1. Set focus to a school.
- 2. Navigate to Synergy SE > NTL > Admin Progress Report.

| Adr<br>Menu       | min                                | Progress Repo                                              | ort 🗷      |       |               |                    |                 |              |          |                     | Þ      | C C 0 - 6 |
|-------------------|------------------------------------|------------------------------------------------------------|------------|-------|---------------|--------------------|-----------------|--------------|----------|---------------------|--------|-----------|
| Good              | d even                             | ing Admin User                                             |            |       |               |                    |                 |              |          |                     |        |           |
| Stu               | Idents                             |                                                            |            |       |               |                    |                 |              |          |                     |        |           |
| Sort              |                                    |                                                            |            | Data  | last refreshe | d on: 02/22/2018 1 | 4:47:24         | Refresh Data |          |                     |        |           |
| 🖸 Filt            | er Opt                             | ions                                                       |            |       |               |                    |                 |              |          |                     |        |           |
| Staff             |                                    | Roles                                                      |            | • Pr  | imary Disabil | ity                | Exited          | Completed    | Clear Al | l Filters           |        |           |
| Filter            | by Da                              | te 🛛 📕 F                                                   | filter     |       |               |                    |                 |              |          |                     |        |           |
| Selec<br>Rep<br>E | t All<br>port O<br>nable<br>Studen | Deselect All Print Print print print Double Sided Printing | ESY        |       |               |                    |                 |              |          |                     |        |           |
|                   |                                    |                                                            |            |       |               |                    | Pro             | aress Report | _        | ESY Progre          | ss Rep | ort       |
| Line              | Print                              | Student Name                                               | SIS Number | Grade | Disability    | Current IEP Date   |                 | Date         | Complete |                     | Date   | Complete  |
| 1                 |                                    | Labianca, Douglas S.                                       | 888763     | 11    |               | 02/20/2017         | Progress Report | 08/02/2017   | No       | ESY Progress Report |        |           |
| 2                 |                                    | Nansel, Craig B.                                           | 903013     | 10    |               | 07/26/2017         | Progress Report |              |          | ESY Progress Report |        |           |
| 3                 |                                    | Pace, Terry F.                                             | 903453     | 10    |               | 07/26/2017         | Progress Report |              |          | ESY Progress Report |        |           |
|                   |                                    | Valasco, Randy M.                                          | 909354     | 11    |               | 07/26/2017         | Progress Depart |              |          | EQV Deserves Desert |        |           |

Admin Progress Report Screen

- 3. (Optional) Sort the data by selecting Name, Grade: Ascending, or Grade: Descending.
- 4. Click **Refresh Data** to update the Students grid. **Data last refreshed on** displays the date and time the last time the data was read.

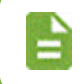

If progress periods were added to a student's Progress Report, click **Refresh Data** for the latest progress period to appear in the grid.

- 5. Set the Filter Options.
  - Staff Select to show results based on a specific staff member
  - Role Select to show results based on a specific staff role
  - Primary Disability Select to show results based on a specific disability
  - Exited Select whether to show exited students.
  - Completed Select to show results based on a status

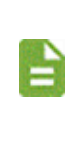

When you select **No**, only the blank items or those that display **No** for the regular and ESY progress report display.

When you select **Yes**, the items with **Yes** in either column display.

• Filter by Date – Enter a date and click Filter to show the progress period for the specified date and the Completed status of that period. If the student does not have a progress period for the specified date, the date and Complete columns are blank.

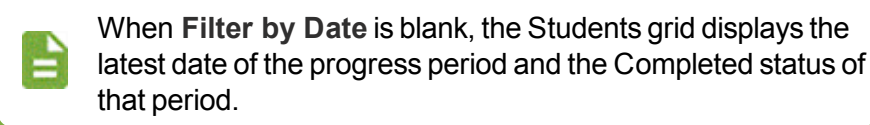

Once you make a selection in any of the fields, the grid displays the filtered data.

Click **Clear Filters** to remove all filters and the clear the **Sort** option.

- 6. (Optional) Select the **Enable Double Sided Printed** checkbox to print an extra page at the end of odd numbered progress reports so the last page from one student does not print on the same sheet of paper as the next student.
- 7. Select the which students that you want to print a progress report.
  - Print checkbox to select individual students
  - Click Select All to print all of the reports
  - Click Deselect All to clear the options.
- 8. Print the reports
  - Click Print to print all progress reports for students with Print selected
  - Click Print ESY to print all ESY progress reports for students with Print selected

The job queue prints the progress reports or ESY progress reports and also creates a log with one line for each student selected. The log indicates if the progress report or ESY progress report printed for a student or not.

### Student Area

- Student Name Click the student link to open the SE Student screen.
- Progress Report Click the link to display the student's progress report.
- ESY Progress Report Click the link to display the student's ESY progress report if used by the district.
- Date Displays the latest progress period or ESY progress period date.

This field shows the **Filter by Date** if entered and the student has a progress period with that date. Otherwise, it appears blank.

• Complete – Shows Yes if the goals for the progress period were completed.

# **Synergy SE Reports**

Synergy SIS provides the following reports for special education. There are reports that apply to Staff and Students. The Reports screens have the following tabs:

- **Options** Identifies criteria specific to the report, including dates, codes, and descriptions, which the user may select to filter the results of the desired report.
- **Sort/Output** Allows for sorting the report results and providing options for the file output type.
  - **Prompt for download** Prevents the report results from loading in a browser window and instead prompts to download the results directly to a directory.
  - Show Active/Inactive Allows the user to define the students to include in the report without changing the focus.

In most cases, the option to **Display "Confidential"** on the report is available. Mail Merge options and the printing of additional related reports are available for selected reports.

| Report ELI01: Elig                                                        | ibility List 🗉                                                                               |                                                                           | 🔣 🜲 🖲 🕨 (             | C C 0 9 |
|---------------------------------------------------------------------------|----------------------------------------------------------------------------------------------|---------------------------------------------------------------------------|-----------------------|---------|
| Print Save Default Reset                                                  | Saved Default Email Me                                                                       |                                                                           |                       |         |
| Name: Eligibility List Number: ELIO                                       | 1 Page Orientation: Portrait                                                                 |                                                                           |                       |         |
| Filters Sort / Output Con                                                 | ditions Selection Advanced                                                                   |                                                                           |                       |         |
| <ul> <li>Output</li> </ul>                                                |                                                                                              | Label Options                                                             |                       |         |
| File Type Prompt for down                                                 | Ioad Show Active/Inactive                                                                    | Display "Confidential" Display "Printed by" Show "Printed by"             | User ID<br>"User ID - |         |
| Phone Number Options                                                      |                                                                                              |                                                                           |                       |         |
| Mask Phone Numbers                                                        |                                                                                              |                                                                           |                       |         |
| Mask unlisted phone numbers                                               | *                                                                                            |                                                                           |                       |         |
| Student Mandatory Sort Properties:<br>None                                |                                                                                              |                                                                           |                       |         |
| Student                                                                   |                                                                                              |                                                                           | +                     | Add     |
| × Line                                                                    | Sort By                                                                                      |                                                                           | Sort Ord              | er      |
| 1 Student Name (Stud                                                      | lent.FormattedName)                                                                          | -                                                                         | Ascending             | •       |
| Mail Merge Options                                                        |                                                                                              |                                                                           |                       |         |
| Merge Document                                                            | Merge Output Type Merge Language Pr                                                          | operty                                                                    |                       |         |
| The Merge Language Property is use<br>corresponding document for the give | ed to determine which version of the docur<br>n language (or this field is left blank) the d | ment (defined in Mail Merge setup) will be crea<br>efault letter is used. | ted. If there is no   |         |

Reports Screen, Sort/Output Tab

• Conditions – Allows specific data and value ranges.

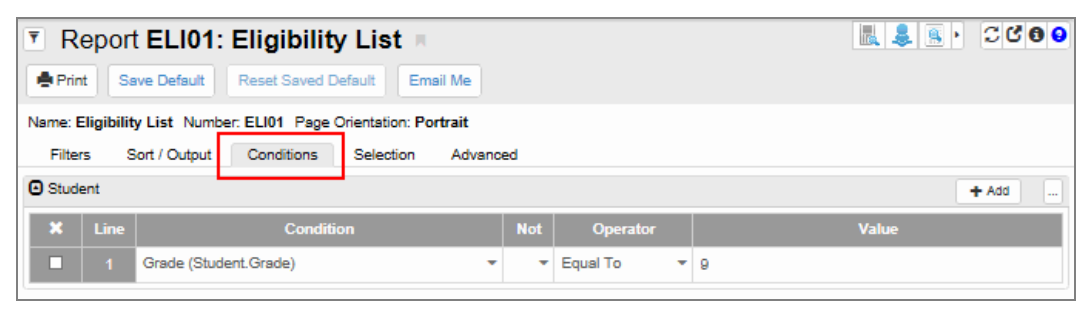

Reports Screen, Conditions Tab

• Selection – Provides the user the ability to filter the report to include a given ad-hoc set of students, courses, sections, staff, and to be filtered by student group.

| Report ELI01: Eligibility List                                  | 📕 🜲 🖲 🕨 | C C 0 9 |
|-----------------------------------------------------------------|---------|---------|
| Print Save Default Reset Saved Default Email Me                 |         |         |
| Name: Eligibility List Number: ELI01 Page Orientation: Portrait |         |         |
| Filters Sort / Output Conditions Selection Advanced             |         |         |
| Object Type<br>Select Clear                                     |         |         |
| Θ                                                               |         |         |
| X Line Condition                                                |         |         |

Reports Screen, Selection Tab

• Advanced – Provides options to schedule the report to be processed at intervals and to notify and send the report to designated users within the school district network.

Completed reports may also be saved and placed in designated server folders if desired.

| Report ELI01: Eligibility List                                                                                                    | L & S •              | C C 0 9      |
|----------------------------------------------------------------------------------------------------|----------------------|--------------|
| Print Save Default Reset Saved Default Email Me                                                                                                    |                      |              |
| Name: Eligibility List Number: ELI01 Page Orientation: Portrait                                                                                                    |                      |              |
| Filters Sort / Output Conditions Selection Advanced                                                                                                    |                      |              |
| Schedule Job                                                                                                    |                      |              |
| Schedule Task<br>Once *                                                                                                    |                      |              |
| Notification                                                                                                    |                      |              |
| Email the following address(es) upon completion e.g. user@server.net, user2@server2.com  Include the result report as an attachment                                                                                             |                      |              |
| External Interface                                                                                                    |                      |              |
| Fully qualified UNC destination output path for the report results. The output file name (if specified) can be static or include {[<br>oreate a unique output file name.<br>e.g. \\SERVER\FOLDER\FILE{DateTime}.txt             | Date}, {Time} or {D  | lateTime} to |
| Fully qualified UNC path to the external application to be launched upon successful completion. Use {File}, {Path}, and {Path information about the output file to the application. e.g. IServer/Folder/AppToExecute.exe (File) | File} tags to option | ally pass    |
|                                                                                                    |                      |              |

Reports Screen, Advanced Tab

# **Available Reports**

The available Staff reports are:

- CAS01: Case Load
- <u>CLS-LST-01: Class List</u>
- <u>TCH401: Staff Directory</u>

The available Student reports are:

- EL101: Eligibility List
- EMAIL-EVAL: Evaluation Due Date Report
- EMAIL-EVENT: Timeline Event Due Date Report
- EMAIL-IEP: IEP Due Date Report
- EMAIL-OVER: Timeline Overdue Report
- EVA01: Evaluation List
- IEP-DIS-00: IEP Disability Report
- IEP-DIS-01: IEP Disability Report by Case Manager and School
- <u>RSK01: Risk Report</u>
- RSK02: Risk Report
- RSK03: Risk Report
- RSK04: Risk Report
- SIS401: SIS Discrepancy Report
- SIS402: SIS Synchronization Log
- <u>STU001: Student Listing</u>

## **Running Reports**

- 1. Navigate to Synergy SE > Staff > Reports.
- 2. Select the report.
- 3. Select the **Options**, **Sort/Output**, **Conditions**, **Selection**, and **Advanced** options for the report.
- 4. Click Print.

# **Staff Reports**

## CAS01: Case Load

#### Synergy SE > Staff > Reports

The Case Load report prints the case load for each case manager at the selected school. The report includes the list of students for whom the user is listed as case manager or case carrier on the student's team list.

| Report CAS01: Case Load                                  |  |  |  |  |  |  |  |  |
|----------------------------------------------------------|--|--|--|--|--|--|--|--|
| Print Save Default Reset Saved Default Email Me          |  |  |  |  |  |  |  |  |
| Name: Case Load Number: CAS01 Page Orientation: Portrait |  |  |  |  |  |  |  |  |
| Options Sort / Output Conditions Selection Advanced      |  |  |  |  |  |  |  |  |
| Filter                                                   |  |  |  |  |  |  |  |  |
| Selected School Name                                     |  |  |  |  |  |  |  |  |
| Case Carrier                                             |  |  |  |  |  |  |  |  |
| Last Name First Name                                     |  |  |  |  |  |  |  |  |
|                                                          |  |  |  |  |  |  |  |  |

CAS01: Case Load Report Interface Screen

#### **Report Options:**

- Selected School Name Select a school name from the drop-down.
- (Optional) Case Carrier Select the Last Name and First Name of the case manager.

|                           | Hope High School<br>Case Load | Year: 2011-2012<br>Report: CAS01 |
|---------------------------|-------------------------------|----------------------------------|
| Case Carrier: User, Admin |                               |                                  |
| Aaron, lan                |                               |                                  |
| Aaron, Theresa            |                               |                                  |
| Abdulbari, Kathy A.       |                               |                                  |
| Alejandrez, Willie JR     |                               |                                  |
| Armenta, Sandra           |                               |                                  |
| Covington, Louis L.       |                               |                                  |
| Jack, Chris E.            |                               |                                  |
| Martinez, Henry E.        |                               |                                  |
| Maya, Diane P.            |                               |                                  |
| Pablo, Roy J.             |                               |                                  |
| Rabinowitz, Rose A.       |                               |                                  |
| (Student, Elementary D.)  |                               |                                  |
| Zelda, Manny              |                               |                                  |
| Total: 13                 |                               |                                  |
|                           |                               |                                  |

#### CAS01: Case Load Output

# **CLS-LST-01: Portfolio List**

#### Synergy SE > Staff > Reports

The Portfolio List report prints the class list for the selected staff member. The report includes the list of students for whom the user is listed as a team member. The grade, gender, school, next IEP date, and next evaluation day is included in the report.

| Report CLS-LST-01: Portfolio List                                  | 🔣 🜲 🖲 · 🖸 C C O O |
|--------------------------------------------------------------------|-------------------|
| Print Save Default Reset Saved Default Email Me                    |                   |
| Name: Portfolio List Number: CLS-LST-01 Page Orientation: Portrait |                   |
| Filter Sort / Output Conditions Selection Advanced                 |                   |
| Staff Last Name Staff First Name                                   |                   |
|                                                                    |                   |
|                                                                    |                   |

CLS-LST-01: Portfolio List Report Interface Screen

### **Report Options:**

- Staff Last Name
- Staff First Name

| ron, lan        |    |        | 301001           | Next IEP Date | Next Eval Date |
|-----------------|----|--------|------------------|---------------|----------------|
|                 | 04 | Male   | Adams Elementary | 10/21/2015    | 08/27/2018     |
| menta, Sandra   | PS | Female | Adams Elementary |               |                |
| iya, Diane P.   | PS | Female | Adams Elementary |               |                |
| tal: 3 Students |    |        |                  |               |                |

CLS-LST-01: Portfolio List Output

## **TCH401: Staff Directory**

#### Synergy SE > Staff > Reports

The Staff Directory report lists all staff including their email, primary phone number, and address. The list is sorted by staff type.

| Report TCH401: Staff Directory                                  |  |
|-----------------------------------------------------------------|--|
| Print Save Default Reset Saved Default Email Me                 |  |
| Name: Staff Directory Number: TCH401 Page Orientation: Portrait |  |
| Options Sort / Output Conditions Selection Advanced             |  |
| O Staff Info                                                    |  |
| Type Type Address Type Home Address                             |  |

TCH401: Staff Directory Report Interface Screen

#### **Report Options:**

- Type Select from the drop-down to filter by staff type
- Address Type Select from the drop-down to sort by home or mailing address.

| Edupoint         |     | Edupoint School District<br>Staff Directory |      |                 |      |                     |         | Year: 2009-2010<br>Report: TCH401 |          |  |
|------------------|-----|---------------------------------------------|------|-----------------|------|---------------------|---------|-----------------------------------|----------|--|
| Adams Elementary |     |                                             |      |                 |      |                     |         | 2                                 | 009-2010 |  |
| Staff Name       | Gen | E-Mail                                      | Туре | Phone<br>Number | Extn | Home Address        | City    | St                                | Zipcode  |  |
| Maintenance      |     |                                             |      |                 |      |                     |         |                                   |          |  |
| McGrew, Tom      | м   | tmcgrew@<br>edupoint.com                    | Work | 480-458-0900    | 222  | 1550 E McKellips    | Phoenix | AZ                                | 85694    |  |
| Weathers, Julia  | F   | Julia.Weathers<br>@edupoint.com             | Work | 480-833-2900    | 507  | 1550 E McKellips Rd | Phoenix | AZ                                | 85694    |  |
| Teacher          |     |                                             |      |                 |      |                     |         |                                   |          |  |
| Andrews, Mark    | м   | MAndrews@<br>ees.k12.org                    | Home | 480-964-7800    |      | 1955 S Val Vista Dr | Mesa    | AZ                                | 85204    |  |
| Berriz, Carol    | F   | CCBerriz@ees.<br>k12.org                    |      |                 |      |                     |         |                                   |          |  |

TCH401: Staff Directory Output

# **Student Reports**

# **APM01: Automatic Process Movement**

#### Synergy SE > Student > Reports

The Automatic Process Movement report:

- Runs a job that searches for all students whose **Reevaluation Due Date** falls within the number of days selected by the district and moves them automatically into the Reevaluation Process provided parameters are met.
- Generates a report showing students who were moved with a blank Message and those who were not moved and the reason in the Message column.

Example messages for student's who did not move:

- Student Reevaluation date is less than today's date.
- Cannot move document(s): GENAZ 1000B.

| Report APM01: Automatic Process Movement                                                                                                    | 🗱 💈 🕨 🖸 😌 🤤                                                                         |
|----------------------------------------------------------------------------------------------------|-------------------------------------------------------------------------------------|
| Print Save Default Reset Saved Default                                                                                                    |                                                                                     |
| Name: Automatic Process Movement Number: APM01 Page Orientation: Portrait                                                                                                    |                                                                                     |
| Options Sort / Output Conditions Selection Advanced                                                                                                    |                                                                                     |
| Executing this report accomplishes two functions at the same time:<br>1. It runs a job that searches for all students whose reevaluation due date falls within a given number of days preselected by the district, and mo                                                                                                    | ves them automatically                                                              |
| into the reevaluation process provided parameters are met.<br>2. It generates a report showing students who were moved and those who should have moved but were not because of a given reason.                                                                                                    |                                                                                     |
| Parameters                                                                                                    |                                                                                     |
| <ol> <li>The student's current process is set up to allow automatic movement to the reevaluation process. Typically, the annual review process would place. Other processes may or may not contain those settings.</li> <li>The student's Reevaluation Due date as shown on the Process Docs tab and the Portfolio must fall within the given number of calendar days This number is selected by the District with a purpose of providing sufficient time to complete requirements of the reevaluation process.</li> <li>The student may not have an exit date on the Process Docs tab.</li> <li>All nules that allow or disallow manual movement from one process to another must be obeyed. Example: Draft documents that are part of the manual move. Those same draft documents will block an automatic move.</li> <li>The sport obeys both the focus setting and the security settings that exist at the time the report is set to run.         <ul> <li>a.If the person running the report does not have access to certain students, those students will not be included.</li> <li>b. If focus is set to a school, only students at that school will be considered.</li> </ul> </li> </ol> | be set to allow this to take<br>of when this report is run.<br>process will block a |
| Scheduling                                                                                                    |                                                                                     |
| <ul> <li>Schedule to run throughout the year and at frequent intervals (nightly or weekly).</li> <li>Use the Advanced tab to set the schedule and determine who will get a copy of the report.</li> </ul>                                                                                                    |                                                                                     |
|                                                                                                    |                                                                                     |

APM01: Automatic Process Movement Report Interface Screen

#### **Parameters:**

There are no options to set for this report, however the following parameters apply.

• The student's current process is set up to allow automatic movement to the Reevaluation Process.

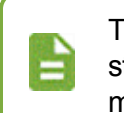

Typically, use the Annual Review process to automatically move students. Other processes may or may not contain automate movement settings. • The student's **Reevaluation Due Date** as shown on the **Process Docs** tab and the Portfolio must fall within the given number of calendar days of when this report is run.

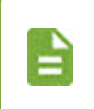

This number is selected by the District with a purpose of providing sufficient time to complete requirements of the reevaluation process.

• The student does not have an Exit Date on the Process Docs tab.

#### **Rules:**

The report follows the following rules:

- All rules that allow or disallow manual movement from one process to another are obeyed. For example, draft documents that are part of the process that block a manual move also block an automatic move.
- This report obeys both the focus setting and the security settings that exist at the time the report runs. For example:
  - If the person running the report does not have access to certain students, those students are not included.
  - If focus is set to a school, only students at that school are considered.

#### Scheduling:

Use the Advanced tab to set the schedule and determine who receives copy of the report.

| Schedule to run throughout the year and at frequent intervals weekly).                                                                                                    | (nightly or |
|----------------------------------------------------------------------------------------------------|-------------|
| Report APM01: Automatic Process Movement                                                                                                    | 👯 💄 🛌 🖸 😌 🤹 |
| Print Save Default Reset Saved Default                                                                                                    |             |
| Name: Automatic Process Movement Number: APM01 Page Orientation: Portrait Onlines Soft / Output Conditions Selection Advanced                                                                                                    |             |
| Schedule Job                                                                                                    |             |
| Schedule Task     Start Time     Start Date     Stop Date       Daily <ul> <li>6:30 PM</li> <li>09/27/2017</li> <li>1</li> <li>1</li></ul> |             |
| O Schedule Task Daily                                                                                                    |             |
| Every 1 Day(s)                                                                                                    |             |
| O Notification                                                                                                    |             |
| External Interface                                                                                                    |             |

APM01: Automatic Process Movement Report Interface Screen, Advanced Tab

| School: Hope High School     |            |       |               |                                                      |
|------------------------------|------------|-------|---------------|------------------------------------------------------|
| Student Name                 | SIS Number | Grade | Student Moved | Message                                              |
| Abbott, Billy A              | 903456     | 10    | No            | Student Reevaluation date is less than today's date. |
| School: Jefferson Elementary |            |       |               |                                                      |
| Student Name                 | SIS Number | Grade | Student Moved | Message                                              |
| James, Mary R                | 978978     | 5     | No            | Student Reevaluation date is less than today's date. |
| School: King High School     |            |       |               |                                                      |
| Student Name                 | SIS Number | Grade | Student Moved | Message                                              |
| Acosta, Joseph G             | 172306     | 11    | No            | Student Reevaluation date is less than today's date. |
| School: Lincoln Elementary   |            |       |               |                                                      |
| Student Name                 | SIS Number | Grade | Student Moved | Message                                              |
| Ackerman, Brian              | 120952     | 3     | No            | Student Reevaluation date is less than today's date. |
| School: Adams Elementary     |            |       |               |                                                      |
| Student Name                 | SIS Number | Grade | Student Moved | Message                                              |
| Aaron Jan                    | 132123     | 1     | Yes           |                                                      |

APM01: Automatic Process Movement Output

# **ELI01: Eligibility List**

#### Synergy SE > Student > Reports

The Eligibility List report provides a list of students based on primary disability options selected. The report includes student name, ID and address, parent information, primary language, and disability.

| Report ELI01: Eligibility List                                                     | •••••• |
|------------------------------------------------------------------------------------|--------|
| Print Save Default Reset Saved Default Email Me                                    |        |
| Name: Eligibility List Number: ELI01 Page Orientation: Portrait                    |        |
| Filters Sort / Output Conditions Selection Advanced                                |        |
| Disability                                                                         |        |
| Disability Codes □ ↔ 🕑                                                             |        |
| Desf-Blindness     Developmental Delay     Emotional Distrubance                   |        |
| Giftendness Hearing Impairment Mental Retardation                                  |        |
| Multiple Disabilities     Orthopedic Impairment     Other Health Impairment        |        |
| Specific Learning Disability Speech / Language Disabilities Traumatic Brain Injury |        |
| Visual Impairment                                                                  |        |

ELI01: Eligibility List Report Interface Screen

#### **Report Options:**

• Disability - Select the Disability Codes. Select no options to have all disabilities print.

|        |                                                                                                    |                                                                                  |                                 |                      | Edup                 | oint Sch<br>Eligibilit | nool District<br>ty List |                  |                                 | Year: 2009-2010<br>Report: ELI01 |
|--------|----------------------------------------------------------------------------------------------------|----------------------------------------------------------------------------------|---------------------------------|----------------------|----------------------|------------------------|--------------------------|------------------|---------------------------------|----------------------------------|
| Studen | t Number                                                                                                    | Student Name                                                                     | Birth Date                      | Next IEP Date        | Placement            |                        | ELL Fluency<br>Level     | Primary Language | Primary Disability              |                                  |
| 41     |                                                                                                    | Aaron, Susan                                                                     | 05/06/2004                      | 04/05/2012           |                      |                        |                          |                  | SPECIFIC LEARNING<br>DISABILITY |                                  |
|        | Father Philip Aaron<br>1953 S Val Vista Dr, Mesa, AZ 85234<br>Mother Kathleen Aaron<br>1959 S Val Vette Dr, Marca AZ 85234 |                                                                                  | 480-<br>480-                    | 555-8787<br>555-1214 |                      |                        |                          |                  |                                 |                                  |
| 120952 |                                                                                                    | Ackerman, Brian M.                                                               | 10/04/1995                      | 12/01/2010           |                      |                        |                          |                  |                                 |                                  |
|        | Mother<br>2010 N Li<br>Father<br>2010 N Li                                                                                 | Diana Ackerna<br>indsay Rd, Tempe, A2<br>Eugene Ackern<br>indsay Rd, Tempe, A2   | an<br>Z 85862<br>man<br>Z 85862 | 480-<br>480-         | 555-0832<br>555-2593 |                        |                          |                  |                                 |                                  |
| 962860 | 2010112                                                                                                    | Akins, Shawn E.                                                                  | 02/17/1998                      | 02/01/2010           |                      |                        |                          |                  | MILD MENTAL<br>RETARDATION      |                                  |
|        | Mother<br>1522 N G<br>Father<br>1522 N G                                                                                   | Barbara Akins<br>entry Ci, Tempe, AZ I<br>Adam Akins<br>entry Ci, Tempe, AZ I    | 85662                           | 602-                 | 555-4438<br>555-5495 | 204                    |                          |                  |                                 |                                  |
| 157131 |                                                                                                    | Babb, Mark M.                                                                    | 10/16/1996                      | 05/12/2010           |                      |                        |                          |                  | SEVERE MENTAL<br>RETARDATION    |                                  |
|        | Father<br>1533 W 0                                                                                                    | Walter Babb<br>Barden St, Mesa, AZ 8                                             | 85612                           | 480-                 | 555-9967             |                        |                          |                  |                                 |                                  |
|        | Mother<br>1533 W 0                                                                                                    | Sarah Babb<br>Sarden St, Mesa, AZ 8                                              | 85612                           | 480-                 | 555-2968             |                        |                          |                  |                                 |                                  |
| 978780 |                                                                                                    | Facio, Wayne E.                                                                  | 12/15/1999                      | 02/16/2011           |                      |                        |                          |                  | OTHER HEALTH IMPAIRE            | D                                |
|        | Father<br>137 N Mil                                                                                                    | Alan Facio<br>ler St, Mesa, AZ 8562                                              | 20                              | 480-                 | 555-4629             |                        |                          |                  |                                 |                                  |
|        | 137 N Mi                                                                                                    | Diana Magana<br>ler St, Mesa, AZ 8562                                            | 20                              | 480-                 | 000-4629             |                        |                          |                  |                                 |                                  |
| 936105 |                                                                                                    | Galarza, Jerry M.                                                                | 07/09/1997                      | 12/02/2010           |                      |                        |                          |                  | DISABILITY                      |                                  |
|        | Father<br>No Addre<br>Mother<br>835 S 350                                                                                  | Aaron Galarza<br>ss Given, Phoenix, A<br>Cheryl Delanie<br>th Pl, Mesa, AZ 85604 | Z 85694<br>4                    | 480-                 | 555-8510             |                        |                          |                  |                                 |                                  |

ELI01: Eligibility List Output

# **EMAIL- EVENT: Timeline Event Due Date Report**

#### Synergy SE > Student > Reports

The Timeline Event Due Date Report lists all case managers with a student that has a timeline event for the period selected. It can create a report and/or send emails to the individual case managers.

| Report EMAIL-EVENT: Timeline                           | Event Due Date Report 🕷       | 👢 💄 🖲 · 🖸 C C O O |
|--------------------------------------------------------|-------------------------------|-------------------|
| Print Save Default Reset Saved Default Email           | Me                            |                   |
| Name: Timeline Event Due Date Report Number: EMAIL-EVE | NT Page Orientation: Portrait |                   |
| Options Sort / Output Conditions Selection             | Advanced                      |                   |
| Email Content:                                         |                               |                   |
|                                                        | •                             |                   |
| Dave to Look Abaad:                                    | Type:                         |                   |
|                                                        | Type.                         |                   |
| Events to Include                                      |                               |                   |
| Initial Evaluation - Respond to Parent                 |                               |                   |
| Initial Evaluation - MET                               |                               |                   |
| Initial Evaluation - Eligibility                       |                               |                   |
| Initial Evaluation - IEP                               |                               |                   |
| □ Initial Evaluation - Triennial Reevaluation          |                               |                   |
| Annual Review - Eligibility                            |                               |                   |
| Annual Review - IEP                                    |                               |                   |
| Annual Review - Triennial Reevaluation                 |                               |                   |
| Reevaluation - MET                                     |                               |                   |
| Reevaluation - Eligibility                             |                               |                   |
| Reevaluation - IEP                                     |                               |                   |
| Reevaluation - Triennial Reevaluation                  |                               |                   |
| Transfer - Eligibility                                 |                               |                   |
| Transfer - IEP                                         |                               |                   |
| Transfer - Triennial Reevaluation                      |                               |                   |
| Preschool - Eligibility                                |                               |                   |
| Preschool - IEP                                        |                               |                   |
| Preschool - Triennial Reevaluation                     |                               |                   |
| 504 Process - Eligibility                              |                               |                   |
| 504 Process - IEP                                      |                               |                   |
| 504 Process - Triennial Reevaluation                   |                               |                   |
| LISP Initial - Eligibility                             |                               |                   |
| LISP Initial - IEP                                     |                               |                   |
| - ISP Initial - Thennial Reevaluation                  |                               |                   |
| Send Email                                             |                               |                   |
| Use 'Default Email'                                    |                               |                   |
| Comment.                                               |                               |                   |
|                                                        |                               |                   |
|                                                        |                               |                   |
|                                                        |                               |                   |

EMAIL-EVENT: Timeline Event Due Date Report Interface Screen

#### **Report Options:**

- Email Content Select the content to include in the email from the drop-down.
- Days to Look Ahead Enter the number of days to look ahead.
- **Type** Select the day type from calendar, business or school calendar and business calendar.
- Send Email Select to send an email to each case manager having student's with an event in the selected days.
- Use 'Default Email' Select to use the email address for the Organization setup and not the
  person sending the email.
- Comment (Optional) Enter a comment to be printed at the top of the report and in the body
  of the email.
- Events to Include Select a least one event from the options.

| Type: Ba   | usiness Calendar Days | ,       | Hope High Scho<br>Timeline Event Due Dat | ol<br>te Report |                 | Year: 2011-2012<br>Report: BMAIL-EVENT |
|------------|-----------------------|---------|------------------------------------------|-----------------|-----------------|----------------------------------------|
| From Ema   | ail Address:          |         | Send Email                               |                 |                 |                                        |
| Comment:   |                       |         |                                          |                 |                 |                                        |
| Case Mana  | ager: Admin User      | Email A | Address: @edupoint.com                   | Emai            | I Status: Not S | ent                                    |
| Student Id | Student Name          | Grade   | Event                                    | Due Date        | Days Until Due  | School                                 |
| 888763     | Labianca, Douglas S.  | 11      | IEP                                      | 04/16/2012      | -78             | Hope High School                       |
| 888763     | Labianca, Douglas S.  | 11      | Triennial Reevaluation                   | 09/10/2012      | 27              | Hope High School                       |
| 888349     | Pace, Michelle L.     | 11      | Triennial Reevaluation                   | 09/19/2012      | 34              | Hope High School                       |
| 101769     | Smith, Harry J.       | 12      | Triennial Reevaluation                   | 10/10/2012      | 49              | Hope High School                       |
| Case Mana  | ager: Mark Andrews    | Email A | Address: email@edupoint.co               | m Emai          | I Status: Not S | ient                                   |
| Student Id | Student Name          | Grade   | Event                                    | Due Date        | Days Until Due  | School                                 |
| 101769     | Smith, Harry J.       | 12      | Triennial Reevaluation                   | 10/10/2012      | 49              | Hope High School                       |
| Case Man   | ager: Rob Wilson      | Email A | Address: email@edupoint.co               | m Emai          | I Status: Not S | iert                                   |
| Student Id | Student Name          | Grade   | Event                                    | Due Date        | Days Until Due  | School                                 |
| 905483     | Abbott, Billy C.      | 12      | Triennial Reevaluation                   | 10/09/2012      | 48              | Hope High School                       |
| 905483     | Abbott Billy C        | 12      | IEP                                      | 11/28/2012      | 9.4             | Hane High School                       |

EMAIL-EVENT: Timeline Event Due Date Report Output

# **EMAIL-EVAL: Evaluation Due Date Report**

#### Synergy SE > Student > Reports

The Evaluation Due Date Report lists all case managers with a student that has an evaluation due for the period selected. It can create a report and/or send emails to the individual case managers.

| Report EMAIL-EVAL: Evaluation                          | Due Date Report 📧         | L 🕹 🖲 🕨 | C C 0 0 |
|--------------------------------------------------------|---------------------------|---------|---------|
| Print Save Default Reset Saved Default Email N         | /e                        |         |         |
| Name: Evaluation Due Date Report Number: EMAIL-EVAL Pa | age Orientation: Portrait |         |         |
| Options Sort / Output Conditions Selection             | Advanced                  |         |         |
| Emsil Content:                                         | *                         |         |         |
| Days to Look Ahead:                                    | Type:                     |         |         |
| Send Email Use 'Default Email'                         |                           |         |         |
| Comment:                                               |                           |         |         |
|                                                        |                           |         |         |

EMAIL-EVAL: Evaluation Due Date Report Interface Screen

#### **Report Options:**

- Email Content Select the content to include in the email from the drop-down.
- Days to Look Ahead Enter the number of days to look ahead.
- **Type** Select the day type from calendar, business or school calendar and business calendar.
- Send Email Select to send an email to each case manager having student's with an event in the selected days.
- Use 'Default Email' Select to use the email address for the Organization setup and not the person sending the email.
- **Comment** (Optional) Enter a comment to be printed at the top of the report and in the body of the email.

| Evaluation Due Date Report |                      |             |                |                | Year: 2011-2012<br>Report: EMAIL-EVAL |  |
|----------------------------|----------------------|-------------|----------------|----------------|---------------------------------------|--|
| Days to Look Ahead: 180    |                      | Type: Bus   | iness Calendar | Days           |                                       |  |
| From Emai                  | il Address:          |             | Sen            | d Email 🗌      |                                       |  |
| Comment:                   |                      |             |                |                |                                       |  |
| Case Mana                  | ger: Admin User      | Email Addre | ess: @edupoin  | t.com          | Email Status: Not Sent                |  |
| Student Id                 | Student Name         | Grade       | Due Date       | Days Until Due | School                                |  |
| 888763                     | Labianca, Douglas S. | 11          | 09/10/2012     | 27             | Hope High School                      |  |
| 888349                     | Pace, Michelle L.    | 11          | 09/19/2012     | 34             | Hope High School                      |  |
| 101769                     | Smith, Harry J.      | 12          | 10/10/2012     | 49             | Hope High School                      |  |
| Case Mana                  | ger: Mark Andrews    | Email Addre | ess: email@ed  | upoint.com     | Email Status: Not Sent                |  |
| Student Id                 | Student Name         | Grade       | Due Date       | Days Until Due | School                                |  |
| 101769                     | Smith, Harry J.      | 12          | 10/10/2012     | 49             | Hope High School                      |  |
| Case Mana                  | ger: Rob Wilson      | Email Addre | ess: email@ed  | upoint.com     | Email Status: Not Sent                |  |
| Student Id                 | Student Name         | Grade       | Due Date       | Days Until Due | School                                |  |
| 905483                     | Abbott, Billy C.     | 12          | 10/09/2012     | 48             | Hope High School                      |  |

EMAIL-EVAL: Evaluation Due Date Report Output

# **EMAIL-IEP: IEP Due Date Report**

#### Synergy SE > Student > Reports

The IEP Due Date Report lists all case managers with a student that has an IEP due for the period selected. It can create a report and/or send emails to the individual case managers.

| Report EMAIL-IEP: IEP Due Date                         | e Report 🗉 🔣 🕵 🕴 🖸 C C O O O |
|--------------------------------------------------------|------------------------------|
| Print Save Default Reset Saved Default Email I         | Me                           |
| Name: IEP Due Date Report Number: EMAIL-IEP Page Orien | ntation: Portrait            |
| Options Sort / Output Conditions Selection             | Advanced                     |
| Email Content:                                         | -                            |
| Days to Look Ahead:                                    | Type:                        |
|                                                        | •                            |
| Send Email                                             |                              |
| Use 'Default Email'                                    |                              |
| Comment:                                               |                              |
|                                                        |                              |
|                                                        |                              |
|                                                        |                              |

EMAIL-IEP: IEP Due Date Report Interface Screen

#### **Report Options:**

- Email Content Select the content to include in the email from the drop-down.
- Days to Look Ahead Enter the number of days to look ahead.
- **Type** Select the day type from calendar, business or school calendar and business calendar.
- Send Email Select to send an email to each case manager having student's with an event in the selected days.
- Use 'Default Email' Select to use the email address for the Organization setup and not the
  person sending the email.
- **Comment** (Optional) Enter a comment to be printed at the top of the report and in the body of the email.

| Hope High School<br>IEP Due Date Report |                      |             |                |                  | Year: 2011-2012<br>Report: EMAIL-IEP |  |
|-----------------------------------------|----------------------|-------------|----------------|------------------|--------------------------------------|--|
| Days to Lo                              | ook Ahead: 180       | Type: Bus   | iness Calendar | Days             |                                      |  |
| From Ema                                | il Address:          |             | Sen            | d Email 🗌        |                                      |  |
| Comment:                                |                      |             |                |                  |                                      |  |
| Case Manager: Admin User                |                      | Email Addre | ss: @edupoin   | t.com            | Email Status: Not Sent               |  |
| Student Id                              | Student Name         | Grade       | Due Date       | Days Until Due   | School                               |  |
| 888763                                  | Labianca, Douglas S. | 11          | 04/16/2012     | -78              | Hope High School                     |  |
| Case Mana                               | eger: Rob Wilson     | Email Addre | ss: email@ed   | upoint.com       | Email Status: Not Sent               |  |
|                                         |                      |             | D              | David Lines Dura | School                               |  |
| Student Id                              | Student Name         | Grade       | Due Date       | Days onsi Dibe   | 001001                               |  |

EMAIL-IEP: IEP Due Date Report Output

# **EMAIL-OVER: Timeline Overdue Report**

#### Synergy SE > Student > Reports

The Timeline Overdue Report lists all case managers with a student that has an overdue timeline event, including eligibility, IEP, or triennial reevaluation, for the period selected. It can create a report and/or send emails to the individual case managers.

| Report EMAIL-OVER: Timeline Overdue Report     Report Report     Save Default     Reset Saved Default     Email Me                                                        | C C 0 9 |
|----------------------------------------------------------------------------------------------------|---------|
| Name: Timeline Overdue Report Number: EMAIL-OVER Page Orientation: Portrait           Options         Soft / Output         Conditions         Selection         Advanced |         |
| Email Content:                                                                                                    |         |

EMAIL-OVER: Timeline Overdue Report Interface Screen

#### **Report Options:**

- Email Content Select the content to include in the email from the drop-down.
- Days to Look Ahead Enter the number of days to look ahead.
- **Type** Select the day type from calendar, business or school calendar and business calendar.
- Send Email Select to send an email to each case manager having student's with an event in the selected days.
- Use 'Default Email' Select to use the email address for the Organization setup and not the
  person sending the email.
- Comment (Optional) Enter a comment to be printed at the top of the report and in the body
  of the email.

| Eclupoin<br>Line               |                                   |         | ł<br>Tim | Hope High Schoo<br>eline Overdue Re | )<br>port  |                 | Year: 2011-2012<br>Report: BMAIL-OVER |
|--------------------------------|-----------------------------------|---------|----------|-------------------------------------|------------|-----------------|---------------------------------------|
| Type: C<br>From Ema<br>Comment | alendar Days<br>ail Address:<br>: |         |          | Send Email                          |            |                 |                                       |
| Case Man                       | ager: Admin User                  | Email / | Address: | @edupoint.com                       | Emai       | I Status: Not S | Sent                                  |
| Student Id                     | Student Name                      | Grade   | Event    |                                     | Due Date   | Overdue Days    | School                                |
| 888763                         | Labianca, Douglas S.              | 11      | IEP      |                                     | 04/16/2012 | 101             | Hope High School                      |
| Case Man                       | ager: Rob Wilson                  | Email / | Address: | email@edupoint.com                  | n Emai     | I Status: Not S | Sent                                  |
| Student Id                     | Student Name                      | Grade   | Event    |                                     | Due Date   | Overdue Days    | School                                |
| 000070                         | (Abernethy, Anne E.)              | 10      | MET      |                                     | 11/07/1999 | 4845            | Hope High School                      |
| 907810                         |                                   |         |          |                                     |            |                 |                                       |

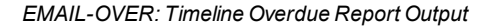

# **EVA01: Evaluation List**

#### Synergy SE > Student > Reports

The Evaluation List displays students due for the specified review type within a specified date range.

| Report EVA01: Evaluation List                                  |  |
|----------------------------------------------------------------|--|
| Print Save Default Reset Saved Default Email Me                |  |
| Name: Evaluation List Number: EVA01 Page Orientation: Portrait |  |
| Options Sort / Output Conditions Selection Advanced            |  |
| Options                                                        |  |
| Start Date End Date Review Type                                |  |

EVA01: Evaluation List Report Interface Screen

#### **Report Options:**

- Start Date Select the start date.
- End Date Select the end date.
- Review Type Select the review type from the drop-down.

| Į.     |                    | Evaluation List |            | Year: 2009-2010<br>Report: EVA01 |              |               |
|--------|--------------------|-----------------|------------|----------------------------------|--------------|---------------|
| ID     | Student Name       | Date Finished   | Date Due   | Review Type                      | DIS Services | Mental Health |
| 157131 | Babb, Mark M.      |                 | 11/17/2011 | Triennial                        | No           | No            |
| 978780 | Facio, Wayne E.    |                 | 04/13/2011 | Triennial                        | No           | No            |
| 107725 | Laffoon, Craig E.  |                 | 12/05/2011 | Triennial                        | No           | No            |
| 148655 | Martinez, Henry E. |                 | 03/01/2011 | Triennial                        | No           | No            |

EVA01: Evaluation List Output

# IEP-DIS-00: IEP Disability Report

#### Synergy SE > Student > Reports

The IEP Disability report prints a list of all students that include selected details of their current, previous, and draft IEPs. The list is sorted by case manager. The report includes student name, student ID, grade, IEP and triennial dates, school, and disability and services provided.

| Report IEP-DIS-00: IEP Disability                           | я                               | L 🕹 🖻 •                          | C C 0 0 |
|-------------------------------------------------------------|---------------------------------|----------------------------------|---------|
| Print Save Default Reset Saved Default Email M              | le                              |                                  |         |
| Name: IEP Disability Number: IEP-DIS-00 Page Orientation: L | andscape                        |                                  |         |
| Filters School Filter Sort / Output Conditions              | Selection Advanced              |                                  |         |
| Staff Last Name Staff First Name                            |                                 |                                  |         |
|                                                             |                                 |                                  |         |
| Role                                                        | _                               | _                                |         |
| Teacher of DHH Case Carrier                                 | Psychologist                    | Teacher Specialist               |         |
| Speech/Language Therapist                                   | Early Interv. Trans. Specialis  | Autism Specialist                |         |
| Assistive Technology Specialist Occupational Therapist      | Physical Therapist              | Behavior Intervention Specialist |         |
| Full Inclusion Specialist School Nurse                      | Adapted PE Teacher              | Other                            |         |
| Orient./Mobility Specialist General Ed Teacher              | Special Ed Teacher              | Administrator                    |         |
| Assessor Teacher of Visually Impaired                       | d 🗆 Reader                      | BICM                             |         |
| Primary Ethnic Code                                         | American 🗆 Native Hawaiian or ( | Other Pacific Islander 🗌 White   |         |
| Participation                                               |                                 |                                  |         |
|                                                             | •                               |                                  |         |
| Miscellaneous                                               |                                 |                                  |         |
| ESY ELL ITP                                                 |                                 |                                  |         |
| IEP Status 🖸 🕶 🧭                                            |                                 |                                  |         |
| Current Draft Previous                                      |                                 |                                  |         |
| Disagree Proposal FAPE Offer                                |                                 |                                  |         |
| Did Not Sign Temporary On Hold                              |                                 |                                  |         |
| Translation Stopped                                         |                                 |                                  |         |
|                                                             |                                 |                                  |         |
| Grade Level □ ↔ 🕑                                           |                                 |                                  |         |
| 09 10 11 12                                                 |                                 |                                  |         |
|                                                             |                                 |                                  |         |

| Service 🗋 🖶 🕅                          |                                             |                                                                                            |
|----------------------------------------|---------------------------------------------|--------------------------------------------------------------------------------------------|
|                                        | Adaptive Stille                             | A de Mille for Descention                                                                  |
| Adapted Physical Education             | Adaptive Skills                             | Adult Living Preparation     Adult Store Deleteration                                      |
| Advocacy Skills                        | Aide Svos - Personal Care/ADL               | Aide Svcs - Reinforcement of BenaviPsych-Soc Goa                                           |
| Area Management of Orl Goals           | Adde SVcs - Reinforcement of P/T Goals      | Arite Svos - Reinforcement of Speech Language Gos     Arite Island and Speech Caused (CLI) |
|                                        |                                             | Articulation of Speech Sounds (SLI)                                                        |
| D Audiological Evaluation              | Basic Reading Skills                        |                                                                                            |
|                                        |                                             |                                                                                            |
| Career Development Skills              |                                             | Communication Skills                                                                       |
| Community Skills                       | Compensatory Skills                         | Conflict Resolution Strategies                                                             |
| Consultative Services                  |                                             |                                                                                            |
| Daily Living Skills                    | LI Daily Living Skills                      | Executive Functioning Skills                                                               |
| Expressive Language (SLI)              | Expressive/Receptive Language (SLI)         | Expressive/Social Language (SLI)                                                           |
| Fine Motor Skills                      | □ Fine Motor Skills<br>                     | I Fluency of Speech (SLI)                                                                  |
| Fluency/Language (SLI)                 | Functional Communication                    | Functional Communication (SLI)                                                             |
| Functional Math                        | Functional Reading                          | Functional Writing                                                                         |
| Gross Motor Skills                     | Gross Motor Skills                          | Language Comprehension                                                                     |
| Language Comprehension                 | Language/Academic Readiness                 | Life Skills                                                                                |
| Listening Comprehension                | Listening Comprehension and Oral Expression | Math Calculation                                                                           |
| Math Calculation and Math Problem Solv | ing 🗆 Math Problem Solving                  | Math Reasoning                                                                             |
| Motor Skills                           | Nemeth Code Skills/Braille Math             | Occupational Therapy Services                                                              |
| Oral Expression                        | Orientation and Mobility Skills             | Personal / Work / Social Ethics                                                            |
| Personal Social Skills                 | Physical Therapy Services                   | Pre-Braille Skills                                                                         |
| Reading Comprehension                  | Reading Decoding                            | Reading Decoding and Reading Comprehension                                                 |
| Reading Decoding and Reading Fluency   | Reading Decoding, Fluency and Comprehensio  | n $\Box$ Reading Fluency and Reading Comprehension                                         |
| Reading Fluency Skills                 | Receptive Language (SLI)                    | Receptive/Social Language (SLI)                                                            |
| Self Advocacy Skills                   | Self Advocacy Skills                        | Self Management                                                                            |
| Self-Advocacy Skills                   | Social Language (SLI)                       | Social Skills                                                                              |
|                                        | Study Skills                                | Study/Organizational Skills                                                                |
| Study/Organizational Skills            | Technology Skills                           | Technology/Assistive Technology Skills                                                     |
| Technology/Assistive Technology Skills | Transition                                  | Transition Skills                                                                          |
| Travel Training                        | Visual Efficiency Skills                    | Voice (SLI)                                                                                |
| Workplace / Job Readiness Skills       | Written Expression                          | Written Expression and Spelling                                                            |
|                                        |                                             |                                                                                            |
| Primary Disability 🔲 \leftrightarrow 🕑 |                                             |                                                                                            |
| Deaf-Blindness Develo                  | opmental Delay                              |                                                                                            |
| Emotional Distrubance Giften           | iness                                       |                                                                                            |
| Hearing Impairment     Mental          | Retardation                                 |                                                                                            |
| Multiple Disabilities Orthop           | edic Impairment                             |                                                                                            |

IEP-DIS-00: IEP Disability Report Interface Screen

# **Report Options:**

- Role Select the options to limit the report to the selected roles.
- Primary Ethnic Code Select the options to limit the report the selected codes.
- Participation Select to limit the report to the selected participation type.
- IEP Status Select the options to limit the report to the selected IEP status.
- Grade Level Select the options to limit the report to the selected grades.
- Primary Disability Select the options to limit the report to the selected disabilities.
- Service Select the options to limit the report to the selected services.

# IEP-DIS-01: IEP Disability Report by Case Manager and School

#### Synergy SE > Student > Reports

The IEP Disability report prints a list of all students that include selected details of their current, previous, and draft IEPs. The list is sorted by case manager, then by school. The report includes student name, student ID, grade, IEP and triennial dates, school, and disability and services provided.

| Report IEP-DIS-01: IEP Disability                                                                      | (Sort by Case               | Carrier and School) 🕷               | C C 0 9  |
|----------------------------------------------------------------------------------------------------|-----------------------------|-------------------------------------|----------|
| Print Save Default Reset Saved Default Email                                                           | Me                          |                                     | <b>.</b> |
| Name: IEP Disability (Sort by Case Carrier and School) Num                                             | nber: IEP-DIS-01 Page Orier | tation: Landscape                   |          |
| Filters School Filter Sort / Output Conditions                                                         | Selection Advanced          |                                     |          |
| Staff Last Name Staff First Name                                                                       |                             |                                     |          |
| Teacher of DHH     Case Carrier                                                                        | Psychologist                | Teacher Specialist                  |          |
| Speech/Language Therapist     Literacy Specialist                                                      | Early Interv. Trans. Spe    | cialist 🗆 Autism Specialist         |          |
| Assistive Technology Specialist Coccupational Therapist                                                | Physical Therapist          | Behavior Intervention Specialist    |          |
| Full Inclusion Specialist     School Nurse                                                             | Adapted PE Teacher          | Other                               |          |
| Orient./Mobility Specialist     General Ed Teacher                                                     | Special Ed Teacher          | Administrator                       |          |
| Assessor Teacher of Visually Impaire                                                                   | ed 🗆 Reader                 |                                     |          |
| American Indian or Alaska Native Asian Black or African Participation                                  | American 🗆 Native Hawaiia   | n or Other Pacific Islander 🗌 White |          |
| Misoellaneous                                                                                          |                             |                                     |          |
|                                                                                                    |                             |                                     |          |
| Current Draft Previous Disagree Proposal FAPE Offer Did Not Sign Temporary On Hold Transferice Stanced |                             |                                     |          |
| Grade Level ○ ↔ ⓒ<br>○ 00 □ 10 □ 11 □ 12                                                               |                             |                                     |          |

| (                                                    |                           |                                 |                                        |
|------------------------------------------------------|---------------------------|---------------------------------|----------------------------------------|
| Primary Disability 🖸 \leftrightarrow 🕑               |                           |                                 |                                        |
| Deaf-Blindness                                       | Developmental Delay       |                                 |                                        |
| Emotional Distrubance                                | ] Giftendness             |                                 |                                        |
| Hearing Impairment                                   | Mental Retardation        |                                 |                                        |
| Multiple Disabilities                                | Orthopedic Impairment     |                                 |                                        |
| Other Health Impairment Specific Learning Disability |                           | у                               |                                        |
| Speech / Language Disabilities                       | Traumatic Brain Injury    |                                 |                                        |
| Visual Impairment                                    |                           |                                 |                                        |
|                                                      |                           |                                 |                                        |
| Service 🖸 \leftrightarrow 🧭                          |                           |                                 |                                        |
| Adapted Physical Education                           | Adaptive Skil             | ls                              | Adult Living Preparation               |
| Advocacy Skills                                      | Aide Svcs - F             | Personal Care/ADL               | Aide Svcs - Reinforcement of Behav/Psy |
| Aide Svcs - Reinforcement of O/T                     | Goals 🛛 Aide Svcs - F     | Reinforcement of P/T Goals      | Aide Svcs - Reinforcement of Speech/La |
| Anger Management                                     | Artic/Langua              | ge (SLI)                        | Articulation of Speech Sounds (SLI)    |
| Audiological Evaluation                              | Basic Readin              | g Skills                        | Behavior Management                    |
| Behavioral Health                                    | 🗆 Braille Readi           | ng                              | Braille Writing                        |
| Career Development Skills                            | Cognitive Ski             | Is                              | Communication Skills                   |
| Community Skills                                     | Compensato                | ry Skills                       | Conflict Resolution Strategies         |
| Consultative Services                                | Coping Strate             | egies                           |                                        |
| Daily Living Skills                                  | Daily Living S            | Skills                          | Executive Functioning Skills           |
| Expressive Language (SLI)                            | Expressive/R              | eceptive Language (SLI)         | Expressive/Social Language (SLI)       |
| Fine Motor Skills                                    | Fine Motor S              | kills                           | Fluency of Speech (SLI)                |
| Fluency/Language (SLI)                               | Functional Co             | ommunication                    | Functional Communication (SLI)         |
| Functional Math                                      | Functional Re             | eading                          | Functional Writing                     |
| Gross Motor Skills                                   | Gross Motor               | Skills                          | Language Comprehension                 |
| Language Comprehension                               | Language/Ac               | ademic Readiness                | Life Skills                            |
| Listening Comprehension                              | Listening Cor             | mprehension and Oral Expression | Math Calculation                       |
| Ath Calculation and Math Proble                      | em Solving 🗆 Math Problem | n Solving                       | Math Reasoning                         |
| Motor Skills                                         | Nemeth Code               | e Skills/Braille Math           | Occupational Therapy Services          |

IEP -DIS-01: IEP Disability Report Interface Screen

#### **Report Options:**

- Role Select the options to limit the report to the selected roles.
- Primary Ethnic Code Select the options to limit the report the selected codes.
- **Participation** Select to limit the report to the selected participation type.
- IEP Status Select the options to limit the report to the selected IEP status.
- Grade Level Select the options to limit the report to the selected grades.
- Primary Disability Select the options to limit the report to the selected disabilities.
- Service Select the options to limit the report to the selected services.
# **RSK01: Risk Report**

#### Synergy SE > Student > Reports

The Risk Report lists all special education students who have an IEP review upcoming within the specified number of days, sorted by school (new page per location), with case manager name and phone, and due date and days remaining until the event.

|                                                            | Link 🗢 🗵 🗖 | 0000 |
|------------------------------------------------------------|------------|------|
| Print Save Default Reset Saved Default Email Me            |            |      |
| Name: Risk Report Number: RSK01 Page Orientation: Portrait |            |      |
| Options Sort / Output Conditions Selection Advanced        |            |      |
| Options                                                    |            |      |
| Number Of Days                                             |            |      |
|                                                            |            |      |

RSK01: Risk Report Report Interface Screen

# **Report Options:**

• Number of Days – Enter the number of days to look for students with upcoming IEP reviews.

| School: Adams Elemen      | ntary            |                      | Hope I<br>Ris               | High School<br>k Report |                  |            |                   | Year: 201<br>Report: RSI | 1-2012<br>K01     |
|---------------------------|------------------|----------------------|-----------------------------|-------------------------|------------------|------------|-------------------|--------------------------|-------------------|
| Case Carrier: User, Admin |                  |                      |                             |                         |                  |            |                   |                          |                   |
|                           |                  |                      |                             | Case C                  | amer             | Annua      | Review            | Triennia                 | Review            |
| Student Name              | Date of<br>Birth | Student ID<br>Number | Primary Disability          | Name                    | Phone #          | Due Date   | Days<br>Remaining | Due Date                 | Days<br>Remaining |
| Jack, Chris E.            | 08/18/2005       | 135183               | SPEECH/LANGUAGE<br>IMPAIRED | User, Admin             | unspecified      | 02/10/2012 | -40               | 02/10/2012               | -40               |
| Martinez, Henry E.        | 11/28/2003       | 148655               | SPEECH/LANGUAGE<br>IMPAIRED | User, Admin             | unspecified      | 02/27/2011 | -388              | 02/26/2013               | 341               |
| Case Carrier: Wilson, Rob |                  |                      |                             |                         |                  |            |                   |                          |                   |
|                           |                  |                      |                             | Case C                  | arrier           | Annua      | I Review          | Triennial                | Review            |
| Student Name              | Date of<br>Birth | Student ID<br>Number | Primary Disability          | Name                    | Phone #          | Due Date   | Days<br>Remaining | Due Date                 | Days<br>Remaining |
| Aaron, Ian                | 04/12/2002       | 129442               | DEVELOPMENTAL DELAY         | Wilson, Rob             | 480-555-<br>1234 | 11/05/2012 | 228               | 01/23/2015               | 1037              |

Risk Report, RSK01

# **RSK02: Risk Report**

#### Synergy SE > Student > Reports

The Risk Report lists all special education students who have an IEP review upcoming within the specified number of days, sorted by case manager, with the student name, student ID, student date of birth, case manager name and phone, and due date and days remaining until the event.

| Report RSK02: Risk Report                                  | L | 9 😧 |
|------------------------------------------------------------|---|-----|
| Print Save Default Reset Saved Default Email Me            |   |     |
| Name: Risk Report Number: RSK02 Page Orientation: Portrait |   |     |
| Options Sort / Output Conditions Selection Advanced        |   |     |
| Options                                                    |   |     |
| Number Of Days                                             |   |     |

RSK02: Risk Report Interface Screen

## **Report Options:**

• Number of Days – Enter the number of days to look for students with upcoming IEP reviews.

|                       |                  |                      | Ho                              | pe High School<br>Risk Report |             |            |                   | Year: 201<br>Report RSI | 1-2012<br>K02     |  |
|-----------------------|------------------|----------------------|---------------------------------|-------------------------------|-------------|------------|-------------------|-------------------------|-------------------|--|
| Case Carrier: User,   | Admin            |                      |                                 |                               |             |            |                   |                         |                   |  |
| School: Hope High Sci | hool             |                      |                                 |                               |             |            |                   |                         |                   |  |
|                       |                  |                      |                                 | Case Carrier A                |             |            | Annual Review     |                         | Triennial Review  |  |
| Student Name          | Date of<br>Birth | Student ID<br>Number | Primery Disability              | Name                          | Phone #     | Due Date   | Deys<br>Remaining | Due Date                | Deys<br>Remaining |  |
| Labianca, Douglas S.  | 05/27/1995       | 888763               | SPECIFIC LEARNING<br>DISABILITY | User, Admin                   | unspecified | 04/16/2012 | -101              | 12/17/2013              | 508               |  |

RSK02: Risk Report Output

# **RSK03: Risk Report**

#### Synergy SE > Student > Reports

The Risk Report lists all special education students who have a triennial review upcoming within the specified number of days, sorted by case manager, with the student name, student ID, student date of birth, case manager name and phone, and due date and days remaining until the event.

| L L N C C 0 0 |
|---------------|
|               |
|               |
|               |
|               |
|               |
|               |
|               |

RSK03: Risk Report Interface Screen

### **Report Options:**

 Number of Days – Enter the number of days to look for students with upcoming triennial reviews.

|                           |               |                      | I                               | Hope High Scho<br>Risk Report | lool        |            |                   |            |                  | Year: 2011-2012<br>Report: RSK03 |
|---------------------------|---------------|----------------------|---------------------------------|-------------------------------|-------------|------------|-------------------|------------|------------------|----------------------------------|
| Triennial Remaining Days: | 508           |                      |                                 |                               |             |            |                   |            |                  |                                  |
|                           |               |                      |                                 | Case                          | Carrier     | Annu       | al Review         | Trienni    | al Review        |                                  |
| Student Name              | Date of Birth | Student ID<br>Number | Primary Disability              | Name                          | Phone #     | Due Date   | Døys<br>Remeining | Due Date   | Days<br>Remainin | g School Name                    |
| Labianca, Douglas S.      | 05/27/1995    | 888763               | SPECIFIC LEARNING<br>DISABILITY | User, Admin                   | unspecified | 04/16/2012 | -101              | 12/17/2013 | 508              | Hope High School                 |

RSK03: Risk Report Output

# **RSK04: Risk Report**

#### Synergy SE > Student > Reports

The Risk Report lists all special education students who have an annual review upcoming within the specified number of days, sorted by case manager, with the student name, student ID, student date of birth, case manager name and phone, and due date and days remaining until the event.

| Report RSK04: Risk Report                                  | L 🕹 🖲 • | C C 0 9 |
|------------------------------------------------------------|---------|---------|
| Print Save Default Reset Saved Default Email Me            |         |         |
| Name: Risk Report Number: RSK04 Page Orientation: Portrait |         |         |
| Options Sort / Output Conditions Selection Advanced        |         |         |
| Options                                                    |         |         |
| Number Of Days                                             |         |         |

RSK04: Risk Report Interface Screen

### **Report Options:**

 Number of Days – Enter the number of days to look for students with upcoming annual reviews.

| Edupoint<br>Kim Inter      |               |                      | ٢                               | lope High Sch<br>Risk Report | ool         |            |                   |            | 2                | fear: 2011-2012<br>Report: RSK04 |
|----------------------------|---------------|----------------------|---------------------------------|------------------------------|-------------|------------|-------------------|------------|------------------|----------------------------------|
| Annual Remaining Days: -10 | )1            |                      |                                 | Case C                       | Corrier     | Annua      | Review            | Triancia   | Review           |                                  |
| Student Name               | Date of Birth | Student ID<br>Number | Primary Disability              | Name                         | Phone #     | Due Dete   | Days<br>Remaining | Due Date   | Deys<br>Remainin | g School Name                    |
| Labianca, Douglas S.       | 05/27/1995    | 888753               | SPECIFIC LEARNING<br>DISABILITY | User, Admin                  | unspecified | 04/16/2012 | -101              | 12/17/2013 | 508              | Hope High School                 |

RSK04: Risk Report Output

# SIS401: SIS Discrepancy Report

### Synergy SE > Student > Reports

If Synergy SE is used in conjunction with a student information system other than Synergy SIS, the report lists differences in the data between the two.

| Report SIS401: SIS Discrepancy Report                                   | L 💄 💽 · 2009 |
|-------------------------------------------------------------------------|--------------|
| Print Save Default Reset Saved Default Email Me                         |              |
| Name: SIS Discrepancy Report Number: SIS401 Page Orientation: Landscape |              |
| Options Sort / Output Conditions Selection Advanced                     |              |
| Filter                                                                  |              |
| Suppress grade mismatch discrepancies                                   |              |
|                                                                         |              |

SIS401: SIS Discrepancy Report Interface Screen

#### **Report Options:**

• Suppress grade mismatch discrepancies – Select this option to not show discrepancies with a student's grade.

# SIS402: SIS Synchronization Log

### Synergy SE > Student > Reports

If Synergy SE is used in conjunction with a student information system other than Synergy SIS, the report lists synchronization events.

| Report SIS402: SIS Synchronization Log                                               | · CC00 |
|--------------------------------------------------------------------------------------|--------|
| Print Save Default Reset Saved Default Email Me                                      |        |
| Name: SIS Synchronization Log Number: SIS402 Page Orientation: Portrait              |        |
| Options Sort / Output Conditions Selection Advanced                                  |        |
| Filter                                                                               |        |
| Select " " to report all variances between SE and SIS                                |        |
| Select "Yes" to report only those variances that CAN be automatically synchronized   |        |
| Select "No" to report only those variances that CANNOT be automatically synchronized |        |
|                                                                                      |        |
|                                                                                      |        |

SIS402: SIS Synchronization Log Report Interface Screen

## **Report Options:**

- Make no selection to report all variances between Synergy SIS and the student information system
- Select Yes to report only variances that can be automatically synchronized
- Select No to report only variances that cannot be automatically synchronized

# STU-001: Student Listing

#### Synergy SE > Student > Reports

Lists Student Name, Gender, Grade Phone and Address of Students according to the Focus (for example, School or District) according to parameters specified.

| Report STU-001: Student Listing                                  | L L . CC00 |
|------------------------------------------------------------------|------------|
| Print Save Default Reset Saved Default Email Me                  |            |
| Name: Student Listing Number: STU-001 Page Orientation: Portrait |            |
| List Options Sort / Output Conditions Selection Advanced         |            |
| Student List Conditions                                          |            |
| Grade Gender Student ID                                          |            |

STU-001: Student Listing Report Interface Screen

#### **Report Options:**

- Grade Select to filter students for a specific grade.
- Gender Select to filter students by gender.
- Student ID Enter the student's ID to get a report for a specific student.

| Edupoint School District<br>Student Listing |        |       |              |                                |    | Report: STU-001 |
|---------------------------------------------|--------|-------|--------------|--------------------------------|----|-----------------|
| Student Name                                | Gender | Grade | Phone        | Address                        |    |                 |
| Laffoon, Craig E.                           | Male   | 03    | 602-555-7245 | 1006 W 7th St<br>Mesa<br>85612 | AZ |                 |
| Martinez, Henry E.                          | Male   | 03    | 602-555-8413 | 948 N Revere<br>Mesa<br>85612  | AZ |                 |

STU-001: Student Listing Output

# **Job Queue Viewer**

Use the Job Queue Viewer screen to review print job status information and to print the report output file in the desired format. The Job Queue Viewer screen stores selected reports for later viewing/printing/deleting. It displays jobs completed, including reports run and mass updates.

| <ul> <li>Recurring Jobs</li> </ul> |                                        |                |                                     |                               | <u>م</u>       |  |
|------------------------------------|----------------------------------------|----------------|-------------------------------------|-------------------------------|----------------|--|
|                                    | 04/14/2016 03:00:00                    | TA SK          | -PROC                               | Run the process to create the | tasks          |  |
| <b>-</b>                           | Waiting: This job is 2nd               | f in the queue |                                     |                               |                |  |
|                                    | 04/14/2016 02:00:00                    | TASK           | -PROC                               | Run the process to create the | e tasks        |  |
| <b>-</b>                           | Waiting: This job is next in the queue |                |                                     |                               |                |  |
|                                    |                                        |                | Job Queue                           | e Status                      |                |  |
|                                    | 04/13/2016 03:00:00                    | TA SK-PROC     | Run the process to create the tasks |                               |                |  |
| £                                  | Complete: Job is now cor               | nplete         |                                     |                               | View A Dismiss |  |
| =                                  | 04/13/2016 02:00:00                    | TA SK-PROC     | Run the p                           | process to create the tasks   |                |  |
| ŧ                                  | Complete: Job is now cor               | View A Dismiss |                                     |                               |                |  |
|                                    |                                        |                | and Jah Our                         | 1.6                           |                |  |
|                                    |                                        | 0              | pen JobQue                          | eue viewer                    |                |  |

Job Queue

1. Click to view the Job Queue.

The Job Queue only displays the reports for the user that is logged in.

2. Click Open Job Queue Viewer.

| Job Queue Viewer |          |         |                         |                     |         |                 |                                       |          |
|------------------|----------|---------|-------------------------|---------------------|---------|-----------------|---------------------------------------|----------|
| N                | lenu +   | ٠       | Save 🕈 Undo             |                     |         |                 |                                       |          |
| Jo               | b Queu   | e Conte | nts for User: Admin Use | er                  |         |                 |                                       |          |
|                  | Curren   | ıt      |                         |                     |         |                 |                                       |          |
|                  | lob ID   |         | Begin Date              | End Date            | State   | Server Name     | Show Recurring                        |          |
|                  |          |         |                         |                     |         | •               | Filter                                |          |
|                  | Delete . | Jobs    | State Selection         | -                   |         |                 |                                       |          |
| 🖸 Jobs in Queue  |          |         |                         |                     |         |                 |                                       |          |
|                  | ×        | Line    | Date Submitted 🗢        | Completed 🗢         | State 🜩 | Job ID 🔶        | Description                           | 🗢 Result |
|                  |          |         | 02/26/2016 08:53:59     |                     | STOP    | CAS01           | Case Load                             | ج        |
|                  |          |         | 02/26/2016 00:52:00     | 02/28/2016 00:52:01 |         | EMAIL_IMMEDIATE | Process all immediate emails at an ir | nterval  |
|                  |          |         | 02/25/2016 23:52:00     | 02/25/2016 23:52:01 |         | EMAIL_IMMEDIATE | Process all immediate emails at an ir | nterval  |
|                  |          |         | 02/25/2016 22:52:00     | 02/25/2016 22:52:01 |         | EMAIL_IMMEDIATE | Process all immediate emails at an ir | nterval  |
|                  |          |         | 02/25/2016 22:36:43     | 02/25/2016 22:36:44 |         | QRY801          | Query Generated By Automated Tes      | t        |

Job Queue Viewer Screen

| The Sta | ate icons indicate: | The Result icons indicate: |                            |  |
|---------|---------------------|----------------------------|----------------------------|--|
|         | Processing          | P                          | Print Job Status           |  |
| -       | Waiting             | 2                          | Data Job Complete          |  |
| ×       | Canceled            |                            | Print Job Complete         |  |
|         | Complete            |                            | File Does Not Contain Data |  |
| STOP    | Error               |                            | File Does Not Contain Data |  |

The Job Queue Viewer screen displays with the state and result of the job.

- 3. (Optional) Filter the jobs:
  - Job ID to filter on a Job ID includes the Report ID such as CAS01 or Job Name.
  - Begin Date to filter on a specific date.
  - End Date to filter on a specific date.
  - State to filter based on the state of the job. The choices are: Canceling, Complete, Deleted, Error, Hold, In Progress, and Waiting.
  - Server Name to select a specific server running the job.
  - Show Recurring to select jobs that run at intervals such as daily, weekly, or monthly.
- 4. Click Filter. The information displays on the Jobs in Queue section.
- 5. Click the icon in the Result column to view the report, result or click **Show Detail** to view information that includes Details, Recurring Pattern, Results, and System Info.

# **Deleting Jobs**

From the Job Queue Viewer screen

- To delete a job:
  - 1. Select the checkbox in the X column. More than one selection is permitted.
  - 2. Click Save.
- To delete multiple jobs of the same type:
  - 1. Select a **State Selection** from the drop-down. The choices are: *All, Complete, Error, Hold, In Progress,* and *Waiting.*
  - 2. Click Delete Jobs.